The Comprehensive Active Directory Penetration Testing & Lab

By Muhammad Sada Mainasara

CCNA R&S, CCNP SECURITY, CISCO SECURITY SPECIALIST, CEH, CHFI, MCSA, OSCP

### Lab Preparation and Setup

Tools of the Trade

- 1 Windows Server 2019
- 2 Windows 10 Enterprise Edition

3 Metesploitable3 on Windows Server 2008

4 Microsoft Sql Server 2017

### Domain Enumeration Tools

Tools of the Trade

1 Remote Server Administration Tools (RSAT) AD PowerShell Module

2 PowerView

3 PowerUpSql

4 SharpHound

5 BloodHound

6 SQLRecon

# Exploitation, Post Exploitation and Lateral Movement

Tools of the Trade

1 PowerView

2 PowerUpSql

3 Inveigh

4 SQLRecon

5 Mimikatz

6 Rubeus

7 SharpSpray

# Exploitation, Post Exploitation and Lateral Movement Cont...

8 DomainPasswordSpray

9 PsExec

10 Netcat

11 Invoke-SqlServer-Escalate-ExecuteAs

12 john-the-ripper

13 Hashcat

14 Kekeo

15 Invoke-SqlServer-Escalate-Dbowner

## Exploitation, Post Exploitation and Lateral Movement Cont...

16 Invoke-BruteForce

17 PrintSpoofer

Downloading Virtual Machines

1 Windows Server 2019 Evaluation Copy from Microsoft website <a href="https://www.microsoft.com/en-us/evalcenter/evaluate-windows-server-2019">https://www.microsoft.com/en-us/evalcenter/evaluate-windows-server-2019</a>

2 Windows Enterprise Evaluation Copy from Microsoft website <a href="https://www.microsoft.com/en-us/evalcenter/evaluate-windows-10-enterprise">https://www.microsoft.com/en-us/evalcenter/evaluate-windows-10-enterprise</a>

3 MetaSploitable3 VM from Rapid7 Github Repo https://github.com/rapid7/metasploitable3

Downloading Virtual Machines

4 MicroSoft SQL Server Express edition from Microsoft Website <a href="https://www.microsoft.com/en-us/download/details.aspx?id=55994">https://www.microsoft.com/en-us/download/details.aspx?id=55994</a>

5 Downloading VirtualBox <u>https://download.virtualbox.org/virtualbox/7.0.12/VirtualBox-7.0.12-159484-Win.exe</u>

Downloading VirtualBox Extension Pack <u>https://download.virtualbox.org/virtualbox/7.0.12/Oracle\_VM\_VirtualBox\_Extension\_</u> <u>Pack-7.0.12.vbox-extpack</u>

#### Installing Windows Server 2019

#### 🗿 Create Virtual Machine

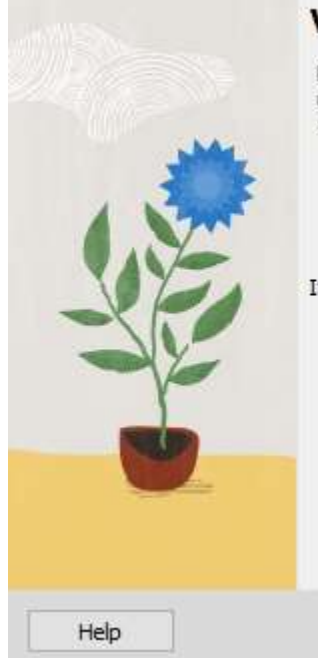

#### Virtual machine Name and Operating System

Please choose a descriptive name and destination folder for the new virtual machine. The name you choose will be used throughout VirtualBox to identify this machine. Additionally, you can select an ISO image which may be used to install the guest operating system.

2

X

| ISO Image: | <not selected=""></not>           |                          |                     |      |
|------------|-----------------------------------|--------------------------|---------------------|------|
| Edition:   |                                   |                          |                     |      |
| Type:      | Microsoft Windows                 |                          |                     | V 64 |
| Version:   | Windows 2019 (64-bit)             | 9                        |                     | ~    |
|            | Skip Unattended Installation      |                          |                     |      |
|            | (1) No ISO image is selected, the | quest OS will need to be | installed manually. |      |

#### Let's go with the Default Setting

🔞 Create Virtual Machine ?  $\times$ Hardware You can modify virtual machine's hardware by changing amount of RAM and virtual CPU count. Enabling EFI is also possible. 2048 MB 🗘 Base Memory: C.L.C. 1004 4 MB 32768 MB 1 🗘 Processors: 1 CPU 8 CPUs Enable EFI (special OSes only) Help Back Next Cancel

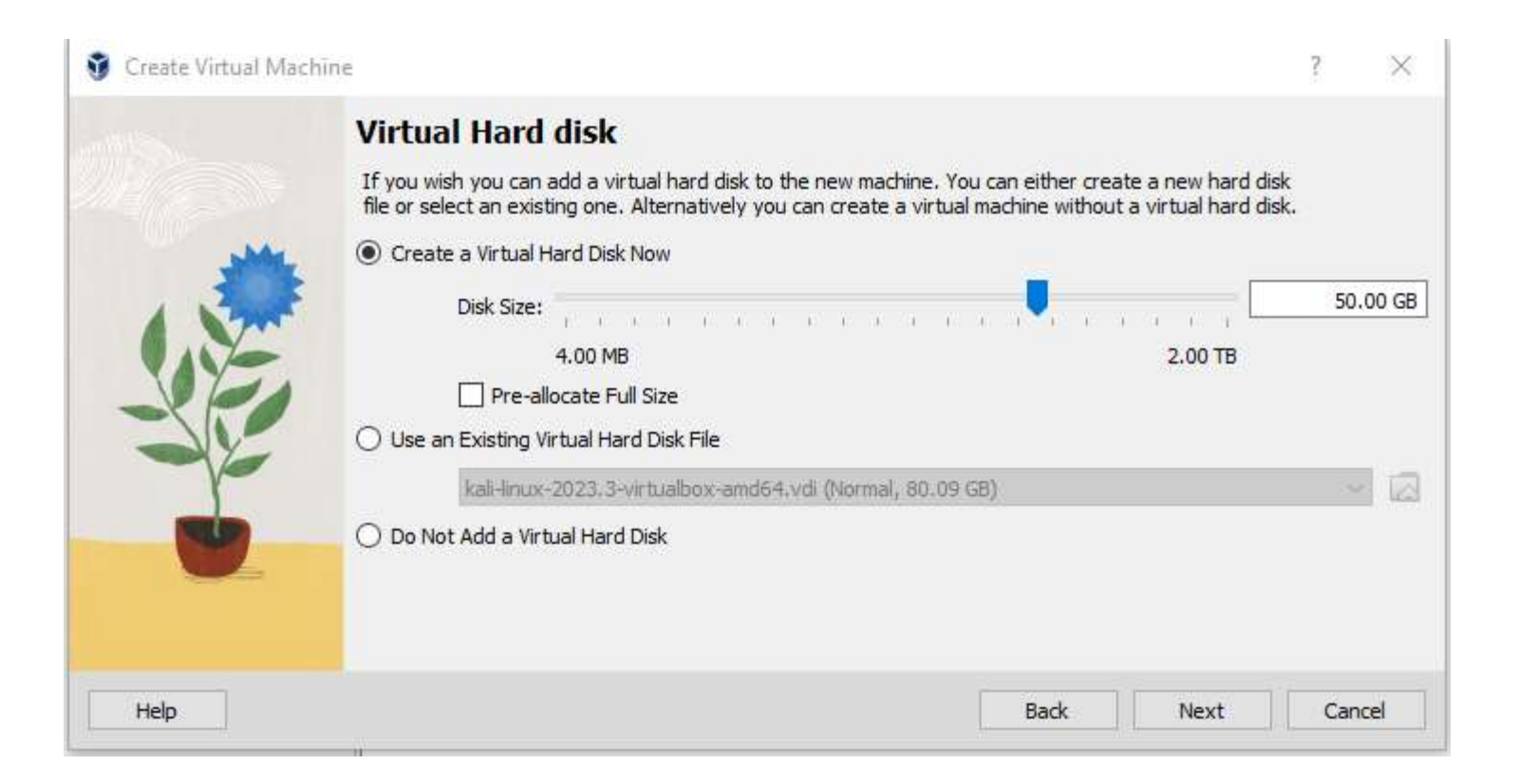

|      | Summary                                                                                            |                                                                                                    |  |
|------|----------------------------------------------------------------------------------------------------|----------------------------------------------------------------------------------------------------|--|
|      | The following table summarizes<br>you are happy with the configu<br>go back and modify the configu | the configuration you have chosen for the new virtual machine. When<br>ration press Finish to create the virtual machine. Alternatively you can<br>ration. |  |
|      | 😽 Machine Name and 05                                                                              | Туре                                                                                                    |  |
|      | Machine Name                                                                                       | DC01                                                                                                    |  |
|      | Machine Folder                                                                                     | C:/Users/mohas/VirtualBox VMs/DC01                                                                                                    |  |
| AYT. | ISO Image                                                                                          |                                                                                                    |  |
|      | Guest OS Type                                                                                      | Windows 2019 (64-bit)                                                                                                    |  |
|      | 🔵 Hardware                                                                                         |                                                                                                    |  |
|      | Base Memory                                                                                        | 2048                                                                                                    |  |
|      | Processor(s)                                                                                       | 1                                                                                                    |  |
|      | EFI Enable                                                                                         | false                                                                                                    |  |
|      | Disk                                                                                               |                                                                                                    |  |
|      | Disk Size                                                                                          | 50.00 GB                                                                                                    |  |
|      | Pre-allocate Full Size                                                                             | false                                                                                                    |  |
|      |                                                                                                    |                                                                                                    |  |

#### Let's Change Some Settings

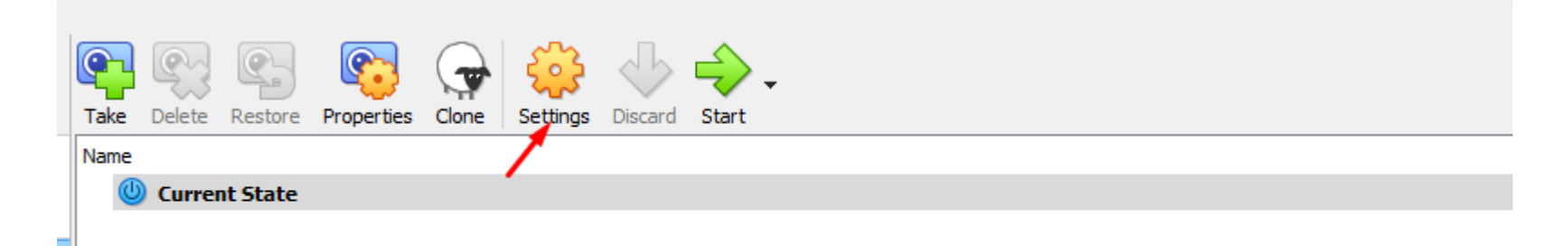

#### Network Adapter Settings

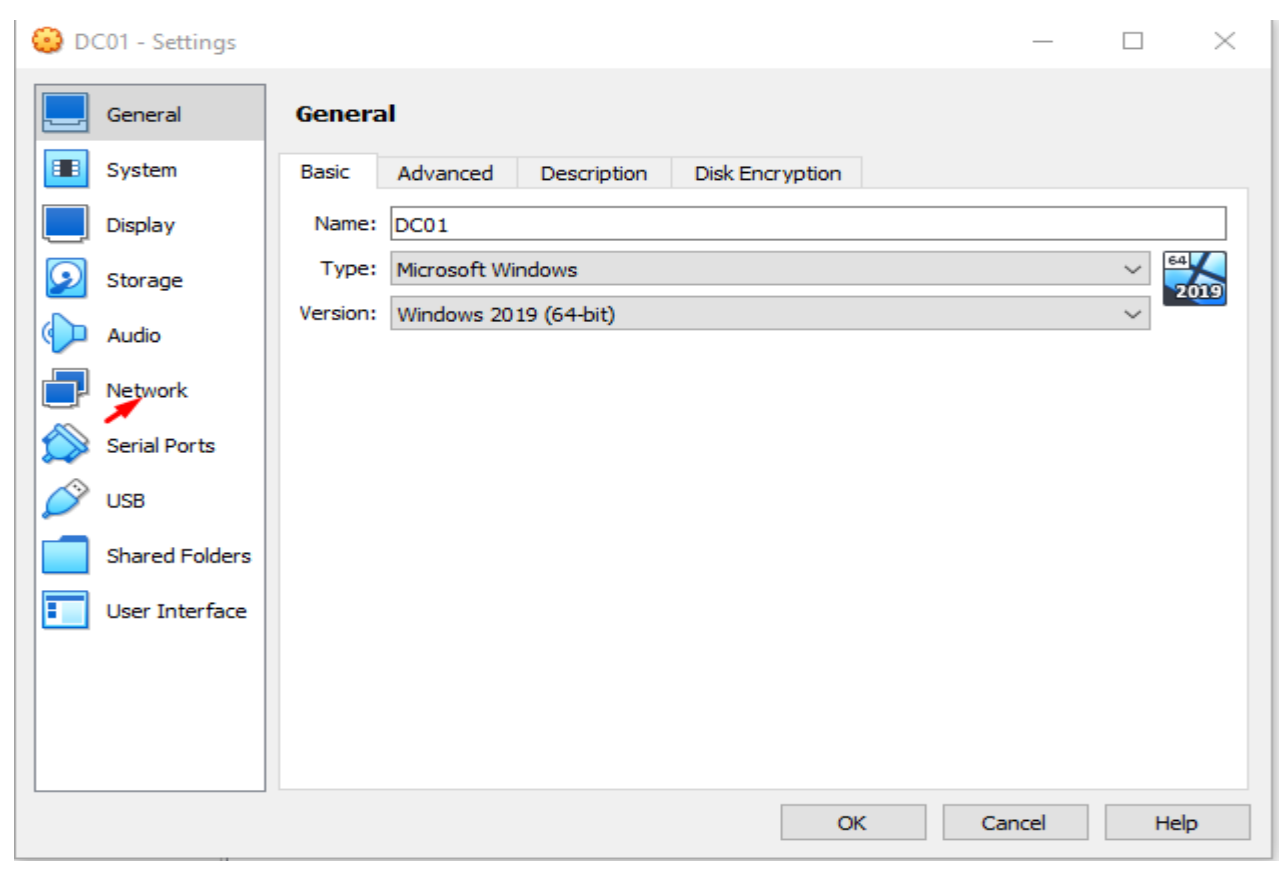

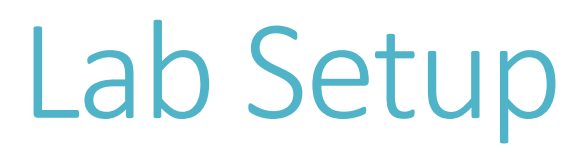

#### Creating New Nat Network

🗿 Oracle VM VirtualBox Manager

| File Machine    | Snapshot Help                               |
|-----------------|---------------------------------------------|
|                 |                                             |
| Create Remov    | Properties orks NAT Networks Cloud Networks |
| Ceneral Ontions | Part Forwarding                             |
| General Options | Fortrorwarding                              |
| Name:           | BS-Network                                  |
| IPv4 Prefix:    | 10.10.1.0/24                                |
|                 | Enable DHCP                                 |
| <b>—</b>        |                                             |

| 😳 DC01 - Settings | - 🗆 X                                   |
|-------------------|-----------------------------------------|
| General           | Network                                 |
| System            | Adapter 1 Adapter 2 Adapter 3 Adapter 4 |
| Display           | Enable Network Adapter                  |
| Storage           | Attached to: NAT Network                |
| Audio             | Name: BS-Network                        |
| Network           |                                         |
| Serial Ports      |                                         |
| 🌽 USB             |                                         |
| Shared Folders    |                                         |
| User Interface    |                                         |
|                   |                                         |
|                   |                                         |
|                   |                                         |
|                   | OK Cancel Help                          |

Clipboard Sharing and Drag and Drop between guest and host Operating system

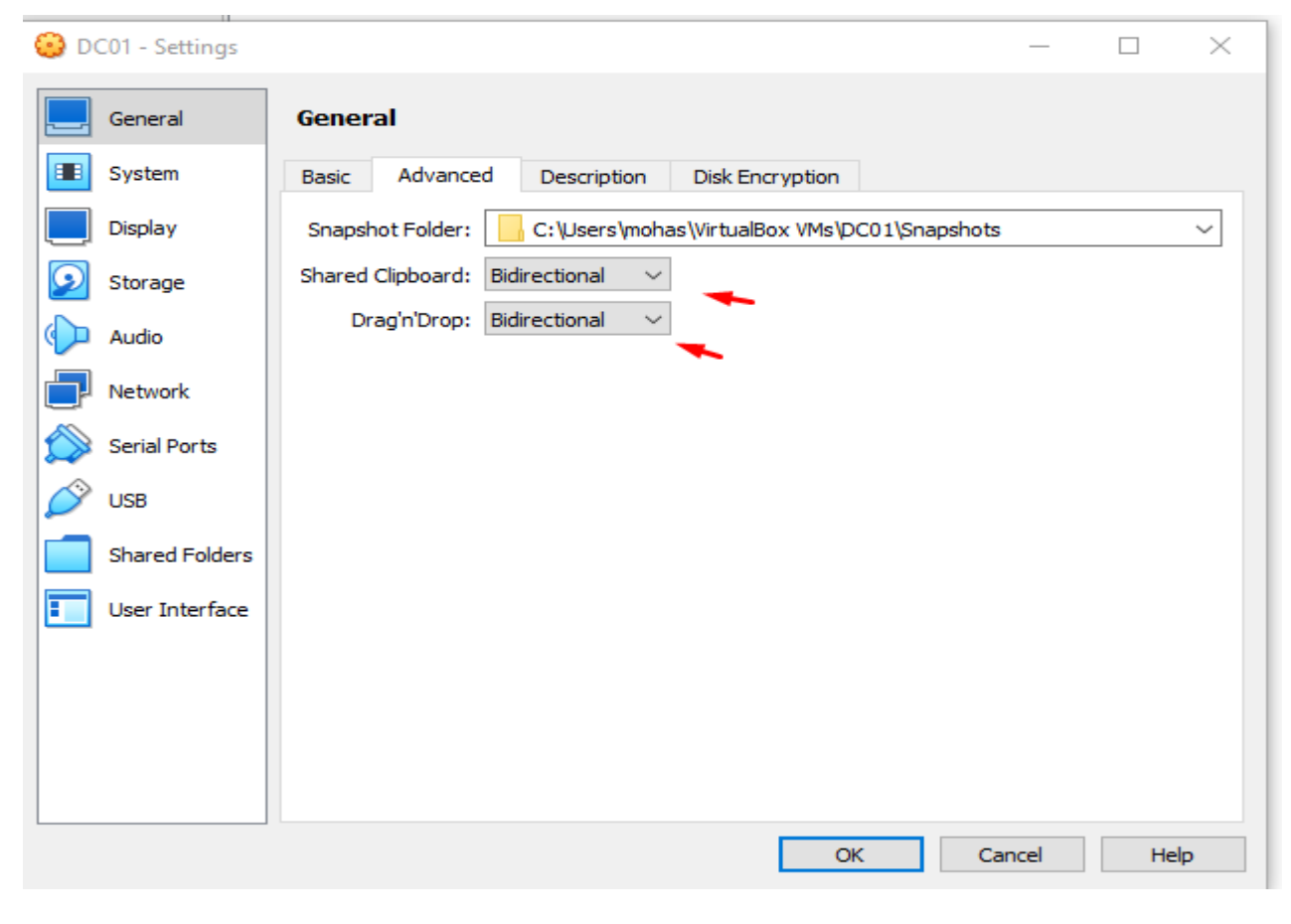

#### Installing the OS

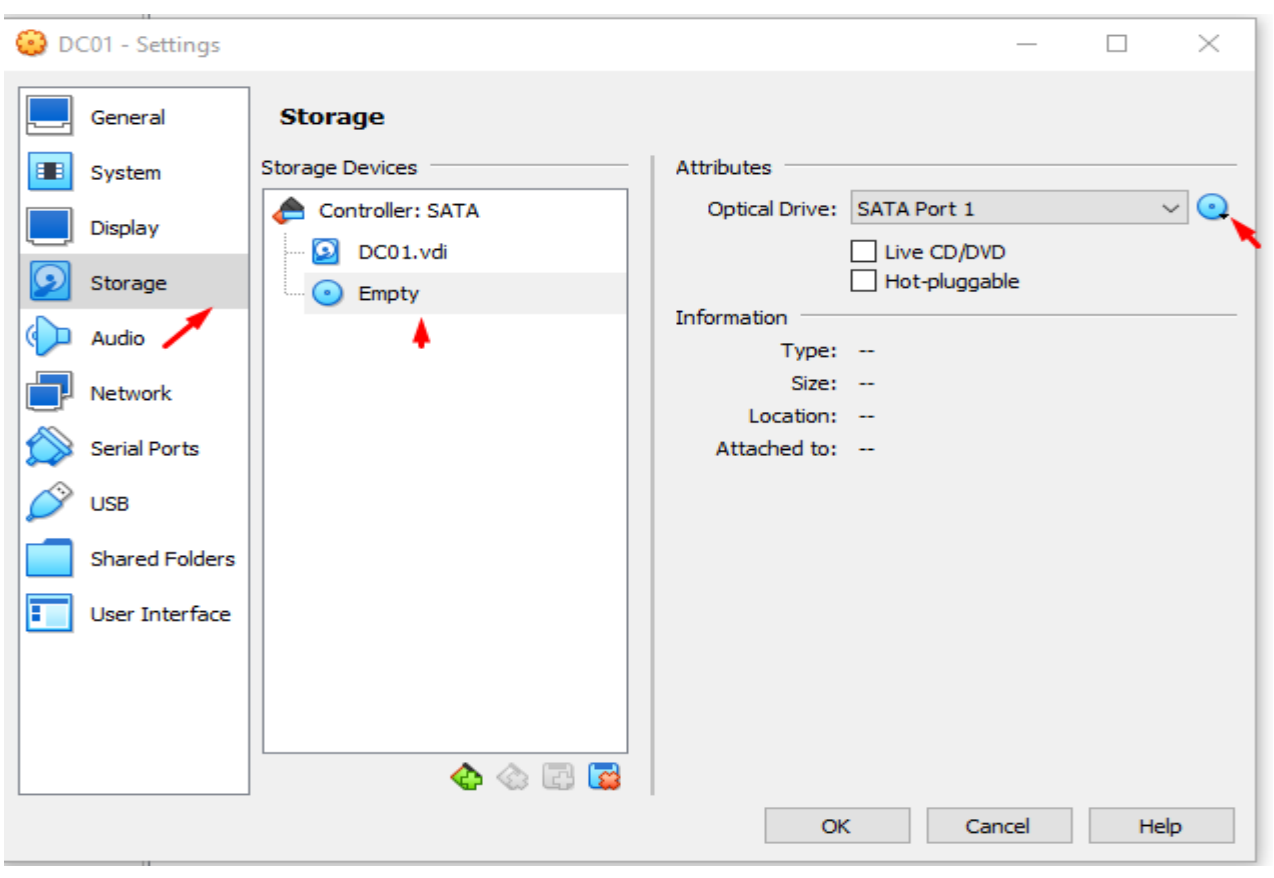

#### Installing the OS

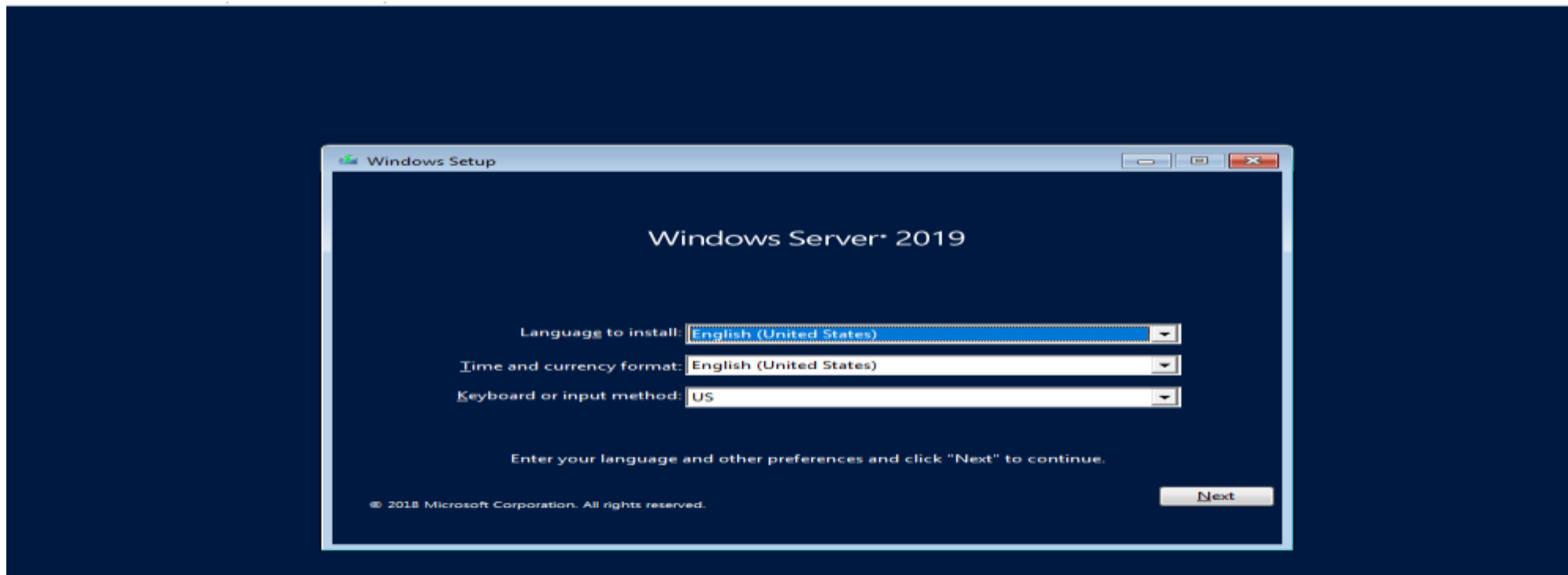

#### Install now

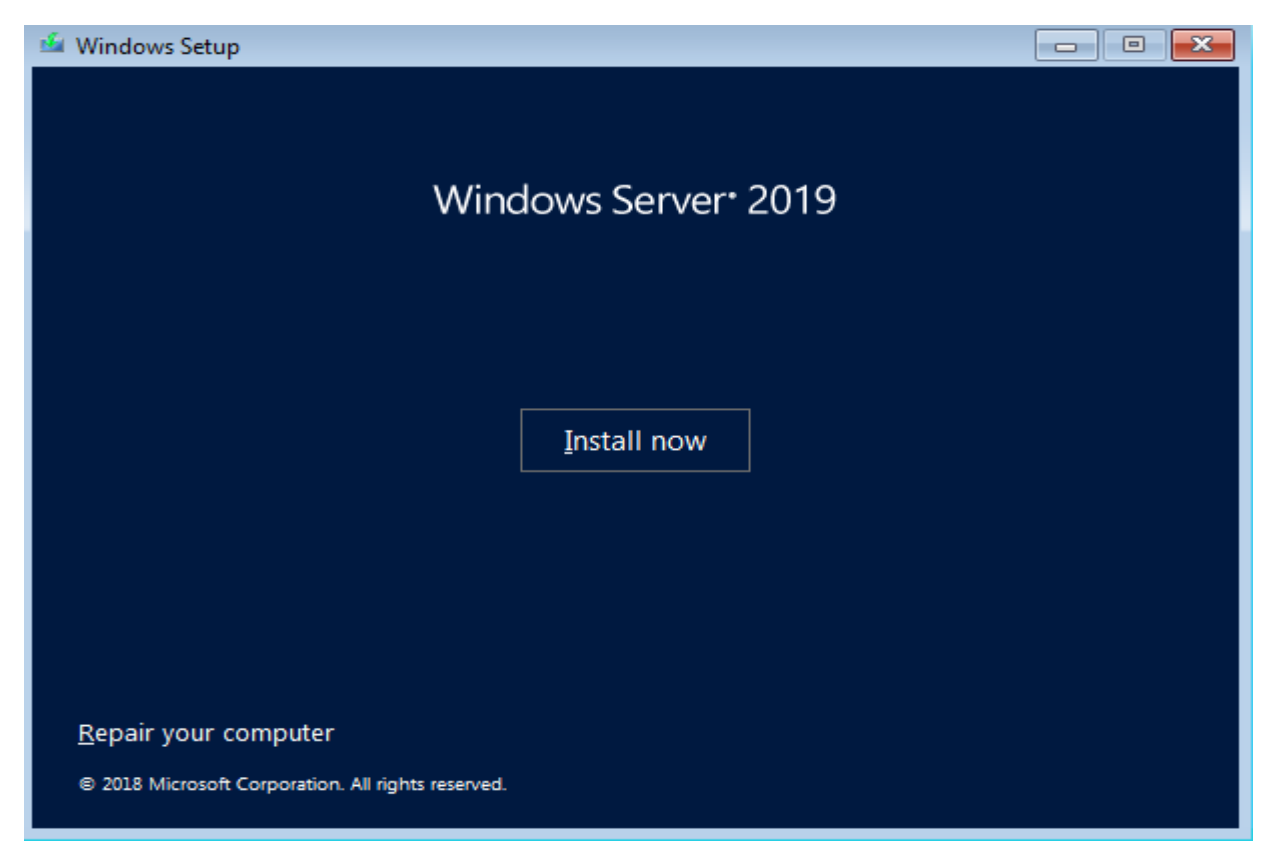

#### Choose windows server with Desktop Experience

|                                                                                                    |                                                        | 1                              |
|----------------------------------------------------------------------------------------------------|--------------------------------------------------------|--------------------------------|
| Vindows Server 2019 Standard                                                                             | хб4                                                    | 9/15/2018                      |
| Vindows Server 2019 Standard (Desktop Experience                                                         | e) x64                                                 | 9/15/2018                      |
| Vindows Server 2019 Datacenter                                                                           | x64                                                    | 9/15/2018                      |
| escription:                                                                                              |                                                        |                                |
| is option installs the full Windows graphical envir<br>eful if you want to use the Windows desktop or ha | onment, consuming extra<br>ave an app that requires it | a drive space. It can be<br>t. |
|                                                                                                    |                                                        |                                |

#### Accept and Click Next

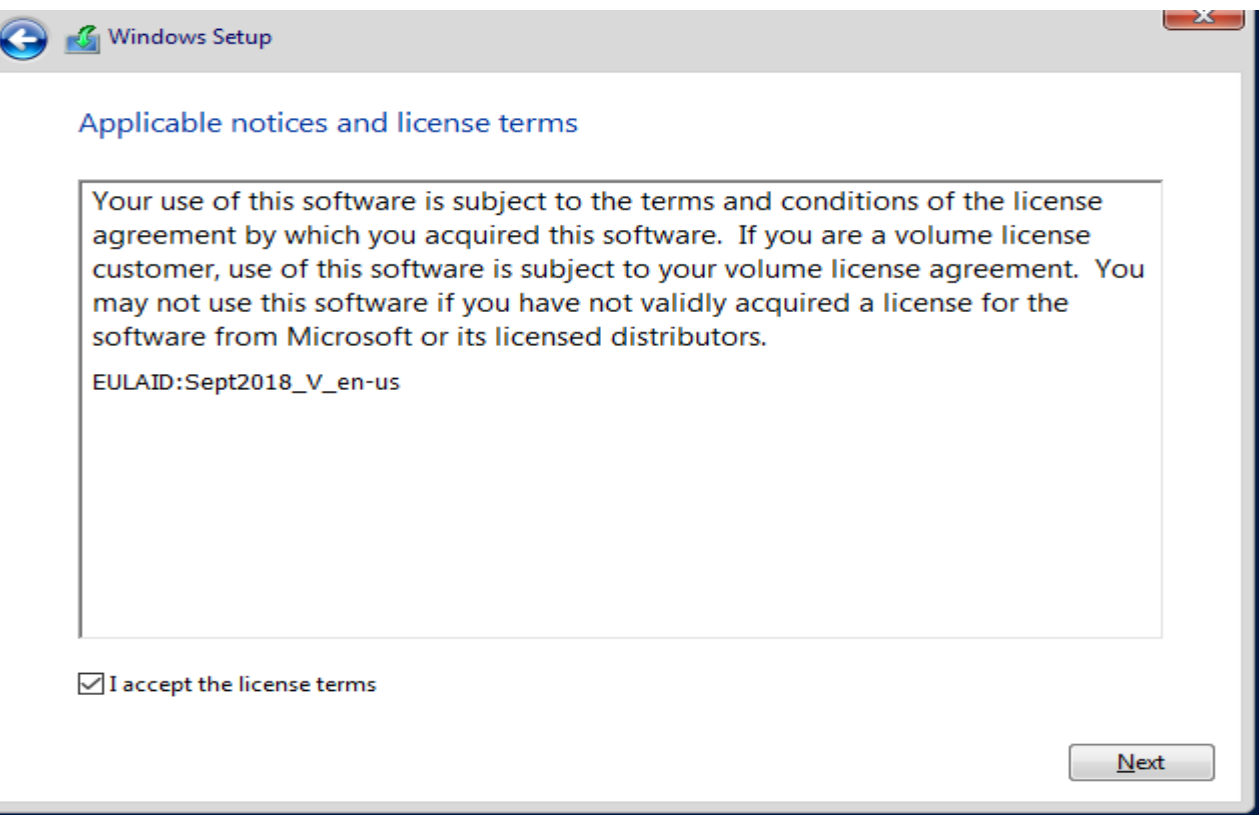

#### Choose Custom install and Click Next

| Windows Se                                 | tup                        |                  |                             |      | <u> </u> |
|--------------------------------------------|----------------------------|------------------|-----------------------------|------|----------|
| Where do y                                 | ou want to install Window  | s?               |                             |      |          |
| Name                                       |                            | Total size       | Freespace                   | Type |          |
|                                            | 0 Upallocated Space        | 50.0 GB          | 50.0 GB                     | туре |          |
|                                            |                            | 50.0 00          | 50.0 00                     |      |          |
|                                            |                            |                  |                             |      |          |
|                                            |                            |                  |                             |      |          |
|                                            |                            |                  |                             |      |          |
|                                            |                            |                  |                             |      |          |
|                                            |                            |                  |                             |      |          |
|                                            |                            |                  |                             |      |          |
| € <u>∱</u> <u>R</u> efresh                 | Delete                     | ✓ Eormat         | <mark>∦</mark> N <u>e</u> w |      |          |
| € <u>R</u> efresh                          | r <u>P</u> elete           | ₩ <u>F</u> ormat | <mark>∦</mark> N <u>e</u> w |      |          |
| € <u>R</u> efresh                          | r <u>A</u> E <u>x</u> tend | ₽ <u>F</u> ormat | <mark>∦</mark> N <u>e</u> w |      |          |
| € <u>P</u> efresh                          | r <u>A</u> E <u>x</u> tend | ₩ Eormat         | <mark>∦</mark> N <u>e</u> w |      |          |
| ∲ <u>R</u> efresh<br>፼ <u>L</u> oad driver | r <u>a</u> E <u>x</u> tend | ₩ <u>F</u> ormat | <mark>∦</mark> N <u>e</u> w |      |          |

#### Now allow the OS to be copied the VM we created

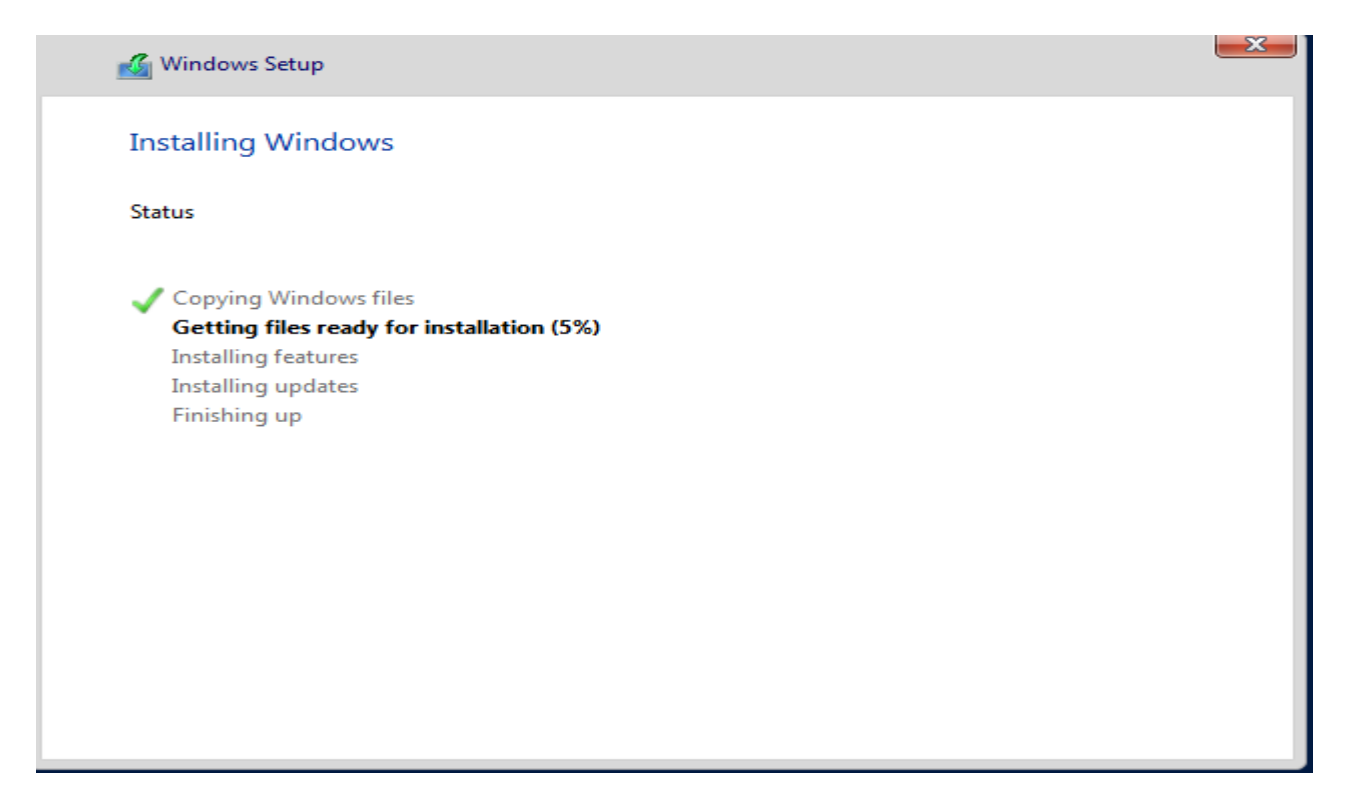

#### Here we will Create the Administrator's Password and Click Finish

Pie Madwie View Input Devices Help
-

#### Successfully Installed the OS

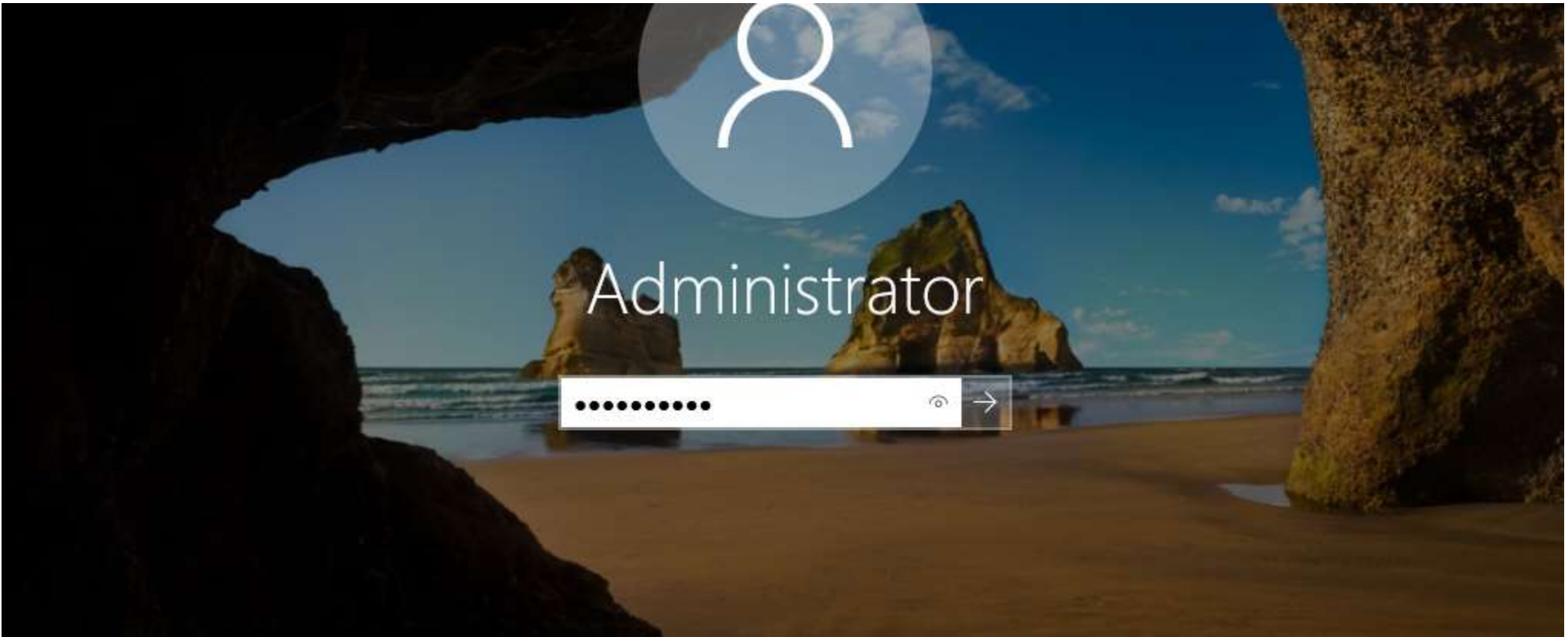

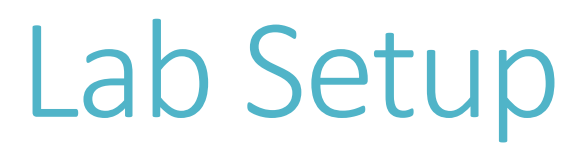

#### Go Devices and Click insert guest edition CD image

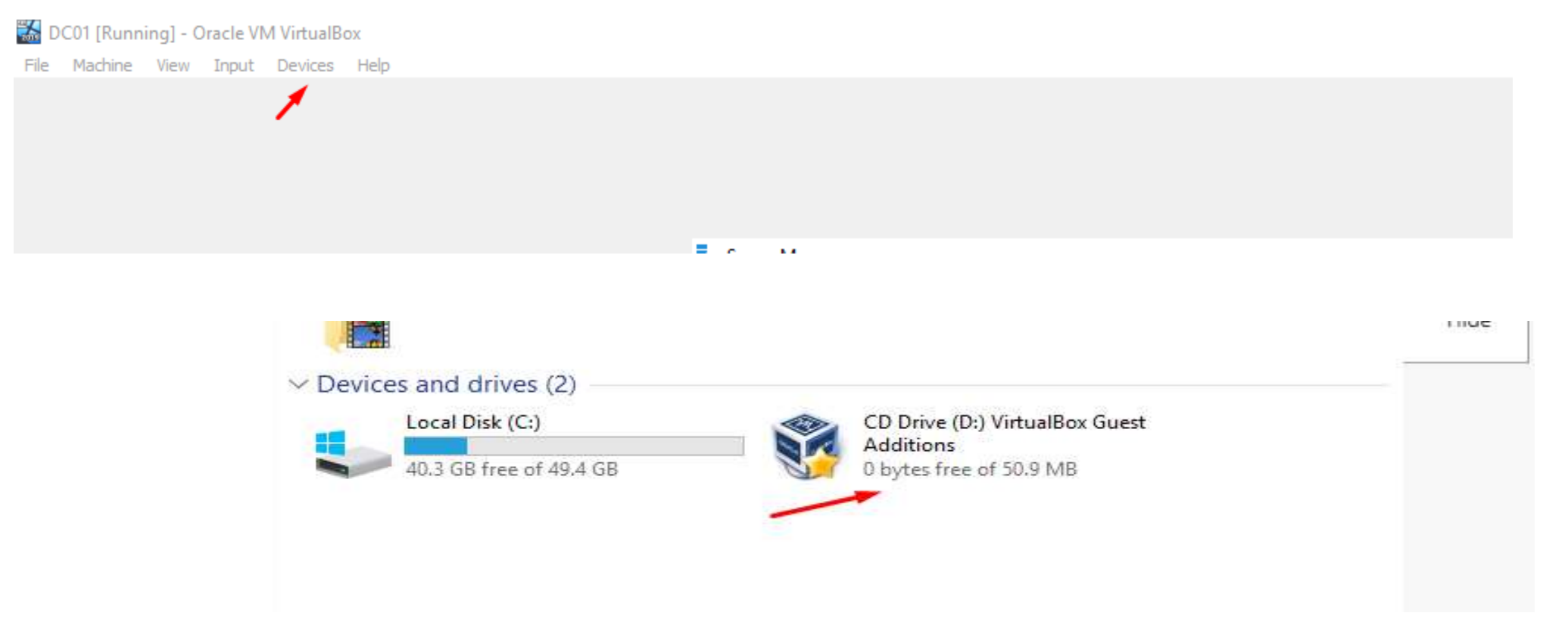

Double Click on it and follow the installation wizard to install it

|     |   | Name                              | Date modified      | Туре                 | Size      |
|-----|---|-----------------------------------|--------------------|----------------------|-----------|
| :55 |   |                                   | 10/12/2023 10:41   | File folder          |           |
|     | 7 | NT3x                              | 10/12/2023 10:41   | File folder          |           |
| ds  | A | OS2                               | 10/12/2023 10:41   | File folder          |           |
| nts | * | 🗟 AUTORUN                         | 7/26/2023 9:44 AM  | Setup Information    | 2 KB      |
|     | * | autorun.sh                        | 10/12/2023 10:19   | SH File              | 7 KB      |
|     |   | 📄 runasroot.sh                    | 10/12/2023 10:19   | SH File              | 5 KB      |
|     |   | VBoxDarwinAdditions.pkg           | 10/12/2023 10:19   | PKG File             | 2,153 KB  |
|     |   | VBoxDarwinAdditionsUninstall.tool | 10/12/2023 10:19   | TOOL File            | 5 KB      |
|     |   | VBoxLinuxAdditions.run            | 10/12/2023 10:19   | RUN File             | 6,159 KB  |
|     |   | VBoxSolarisAdditions.pkg          | 10/12/2023 10:19   | PKG File             | 9,185 KB  |
|     |   | 💱 VBoxWindowsAdditions            | 10/12/2023 9:57 AM | Application          | 237 KB    |
|     |   | 🚳 VBoxWindowsAdditions-amd64      | 10/12/2023 10:41   | Application          | 15,361 KB |
|     |   | 🏘 VBoxWindowsAdditions-x86        | 10/12/2023 10:19   | Application          | 9,017 KB  |
|     |   | 📄 windows11-bypass                | 7/26/2023 9:44 AM  | Registration Entries | 1 KB      |

Open the Computer Search bar and Type computer, View your PC name

| Settings                                                  |   |
|-----------------------------------------------------------|---|
| Settings                                                  | н |
| View your PC name                                         |   |
| ③ See if you have a 32-bit or 64-bit version of Windows   |   |
| 다고 Change braille output table type                       |   |
| Taskbar notification area                                 |   |
| 다고 Change braille input table type                        |   |
|                                                           |   |
| Search indexing was turned off.<br>Turn indexing back on. |   |
|                                                           |   |

#### Click on rename this pc and enter DC01 in the name, click Next and restart the Vm

| settings                                |                                                                                  | - L                                                                                                    |
|-----------------------------------------|----------------------------------------------------------------------------------|----------------------------------------------------------------------------------------------------|
| ධ Home                                  | About                                                                            |                                                                                                    |
|                                         |                                                                                  | har ta                                                                                                    |
| Find a setting ,                        | P Installed RAM                                                                  | 2.00 GB                                                                                                    |
|                                         | Device ID                                                                        | 79509815-2326-4FCE-A50C-EE88588D1212                                                                                                    |
| ystem                                   | Product ID                                                                       | 00429-70000-00000-AA946                                                                                                    |
|                                         | System type                                                                      | 64-bit operating system, x64-based processor                                                                                                    |
| Display                                 | Pen and touch                                                                    | No pen or touch input is available for this display                                                                                                    |
| ) Sound                                 | Rename this F                                                                    | 20                                                                                                    |
| Notifications & actions                 |                                                                                  |                                                                                                    |
| D Focus assist                          | Windows s                                                                        | pecifications                                                                                                    |
|                                         | Edition                                                                          | Windows Server 2019 Standard                                                                                                    |
| / Power & sleep                         | Version                                                                          | 1809                                                                                                    |
|                                         |                                                                                  |                                                                                                    |
|                                         | Installed on                                                                     | 11/17/2023                                                                                                    |
| D Battery                               | Installed on<br>OS build                                                         | 11/17/2023<br>17763.1                                                                                                    |
| ⊃ Battery<br>⊐ Storage                  | Installed on<br>OS build<br>Change product                                       | 11/17/2023<br>17763.1<br>t key or upgrade your edition of Windows                                                                                       |
| ⊃ Battery<br>⊐ Storage                  | Installed on<br>OS build<br>Change product<br>Read the Micros                    | 11/17/2023<br>17763.1<br>I key or upgrade your edition of Windows<br>soft Services Agreement that applies to our services                               |
| ⊃ Battery<br>⊐ Storage<br>♂ Tablet mode | Installed on<br>OS build<br>Change product<br>Read the Micros<br>Read the Micros | 11/17/2023<br>17763.1<br>It key or upgrade your edition of Windows<br>oft Services Agreement that applies to our services<br>oft Software License Terms |

#### Installing AD-DS and Domain Controller on the Server

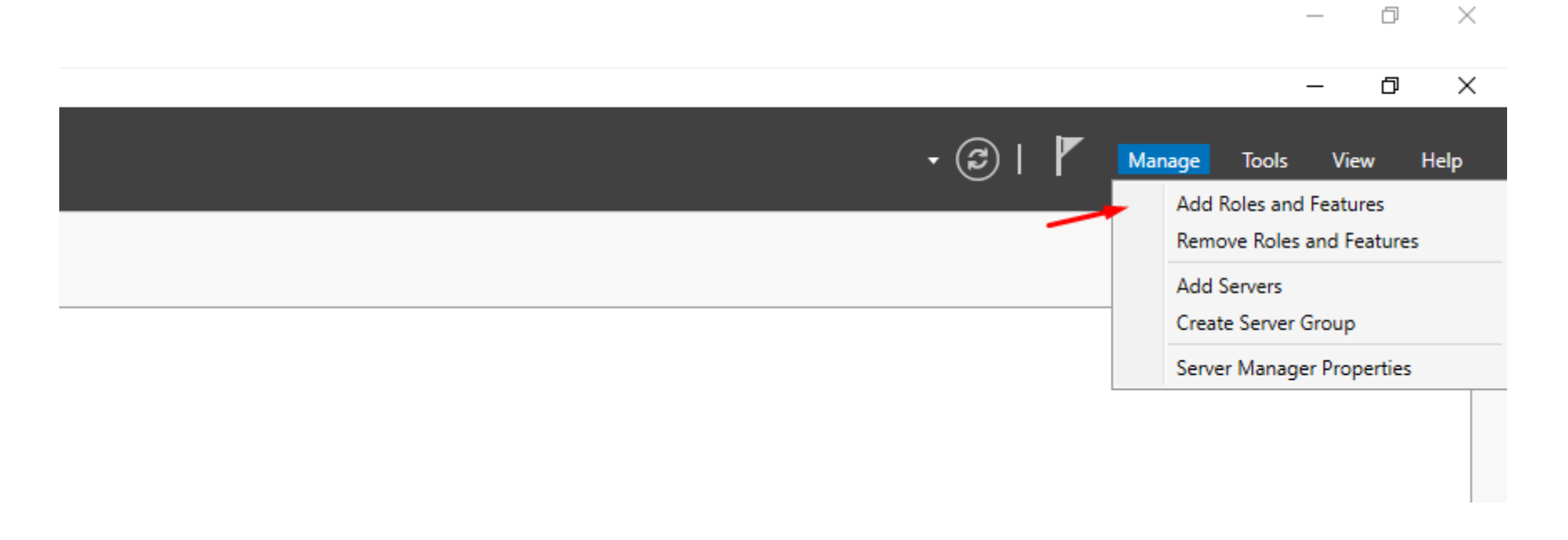

#### Next

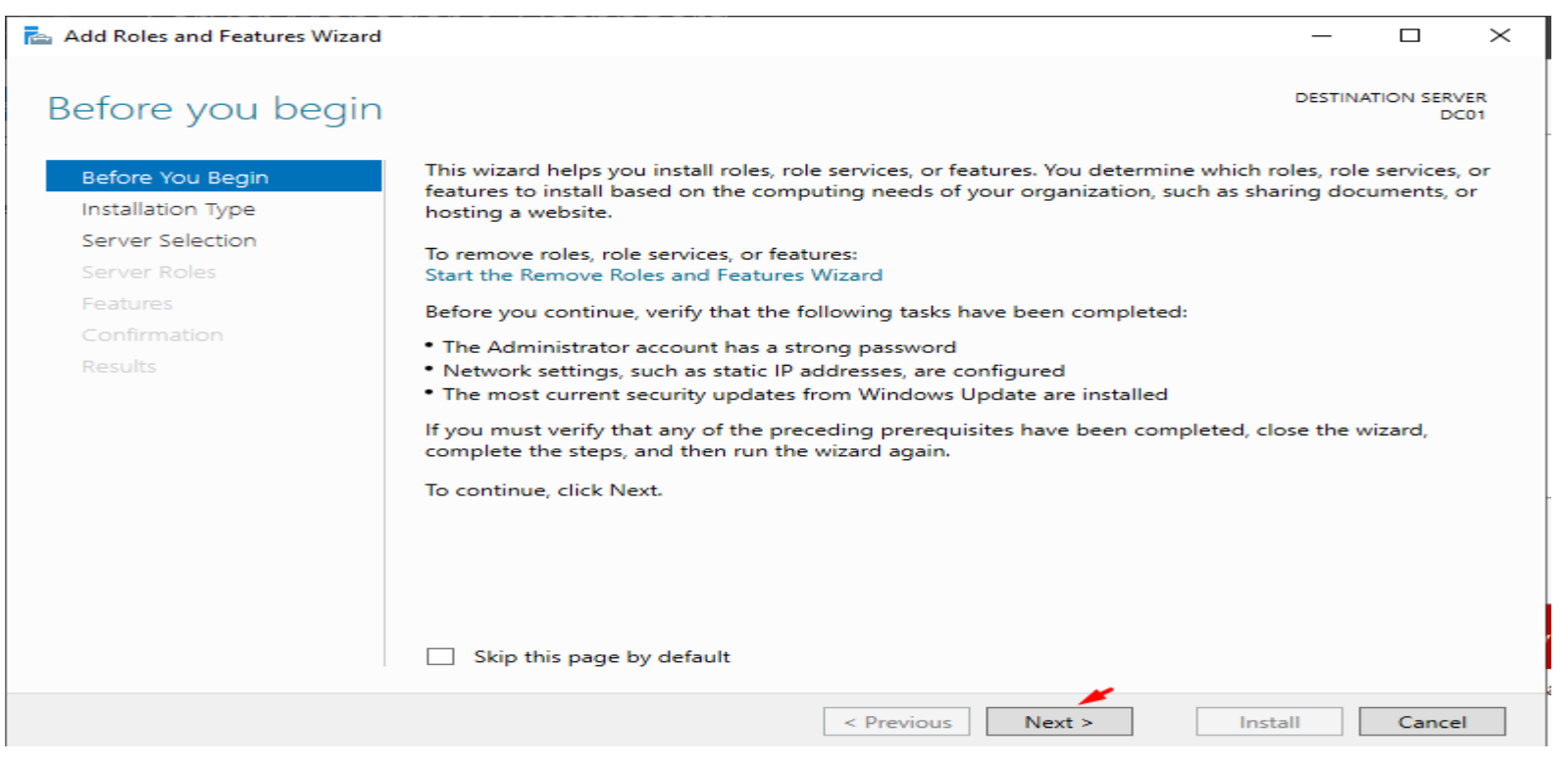

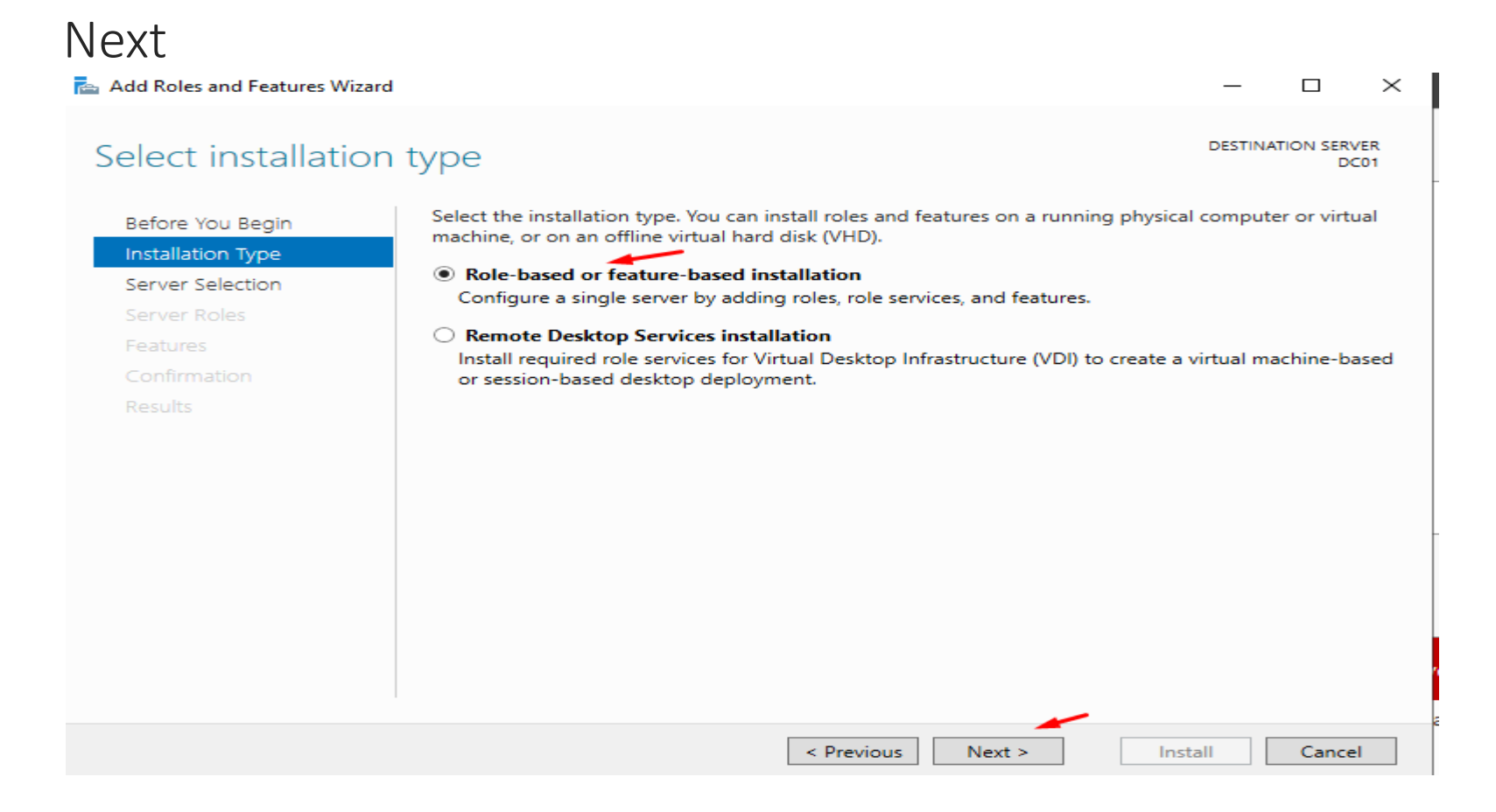

#### Next

| Add Roles and Features Wiz                                                            | zard                                                                       |                                                                   |                                                                    | -             |           | ×          |
|---------------------------------------------------------------------------------------|----------------------------------------------------------------------------|-------------------------------------------------------------------|--------------------------------------------------------------------|---------------|-----------|------------|
| Select destination                                                                    | on server                                                                  |                                                                   |                                                                    | DESTINA       | TION SERV | /ER<br>201 |
| Before You Begin<br>Installation Type<br>Server Selection<br>Server Roles<br>Features | Select a server or a<br>Select a server<br>Select a virtual<br>Server Pool | a virtual hard disk on which<br>from the server pool<br>hard disk | n to install roles and features.                                   |               |           |            |
| Confirmation<br>Results                                                               | Name DC01 1 Computer(s) fou                                                | IP Address<br>10.10.1.4<br>nd                                     | Operating System<br>Microsoft Windows Server 2                     | 2019 Standard |           |            |
|                                                                                       | and that have bee<br>newly-added serve                                     | n added by using the Add<br>ers from which data collect           | Servers command in Server Ma<br>ion is still incomplete are not sh | Install       | Cance     | d          |

#### Select Active Directory DomainService and Click add features

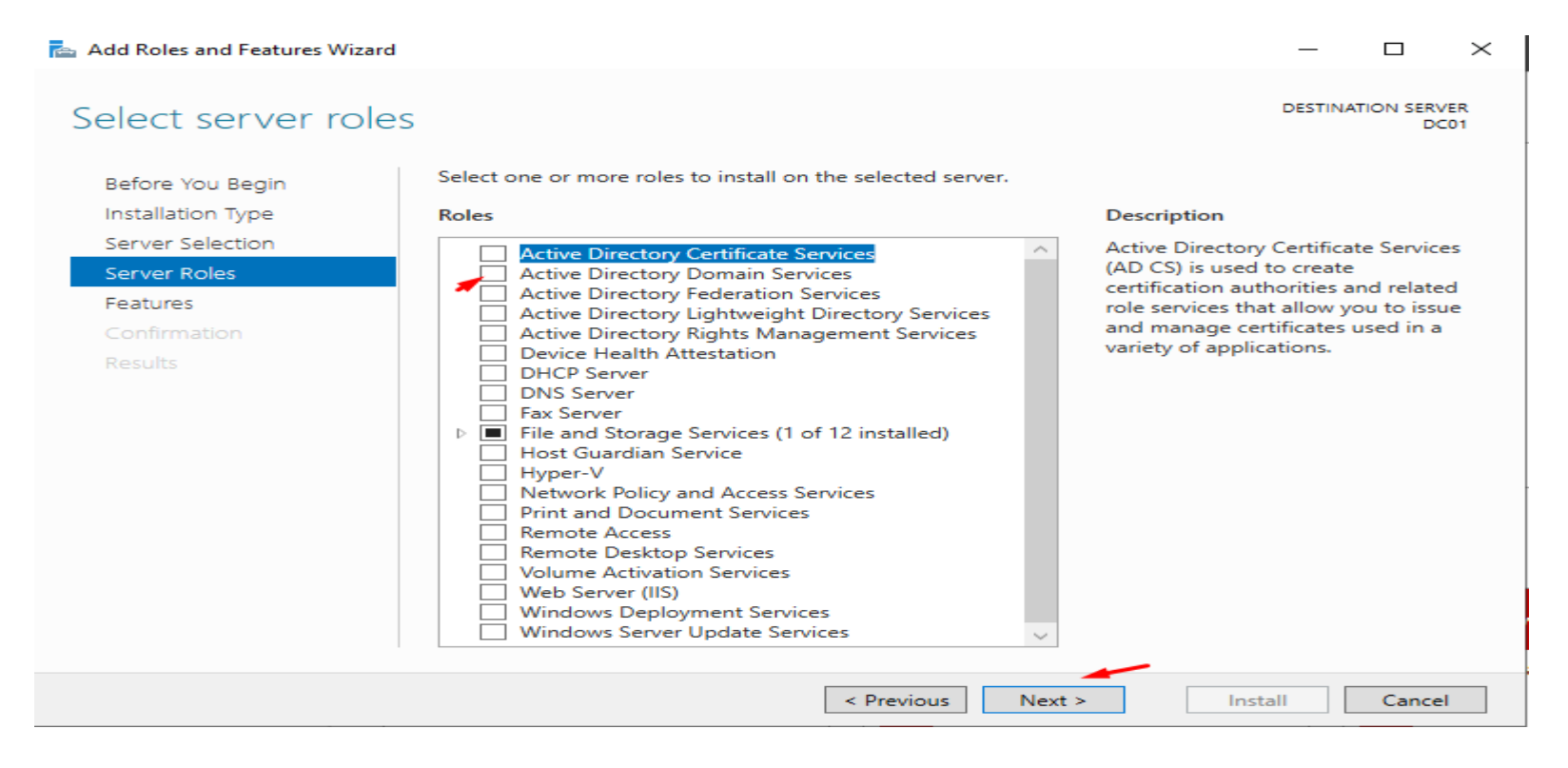

| Select server role                                                                                               | 🚡 Add Roles and Features Wizard                                                                                                    | COLORINATION SERVER                                                                                                    |
|----------------------------------------------------------------------------------------------------|----------------------------------------------------------------------------------------------------|----------------------------------------------------------------------------------------------------|
| Before You Begin<br>Installation Type<br>Server Selection<br>Server Roles<br>Features<br>Confirmation<br>Results | Add features that are required for Active Directory<br>Domain Services?<br>You cannot install Active Directory Domain Services unless the<br>following role services or features are also installed.<br>[Tools] Group Policy Management<br>Remote Server Administration Tools<br>Role Administration Tools<br>A D DS and AD LDS Tools<br>Active Directory module for Windows PowerShell<br>AD DS Tools<br>[Tools] Active Directory Administrative Center<br>[Tools] AD DS Snap-Ins and Command-Line Tools<br>Include management tools (if applicable) | X<br>Directory Domain Services<br>) stores information about<br>a on the network and makes<br>ormation available to users<br>twork administrators. AD DS<br>pmain controllers to give<br>k users access to permitted<br>ces anywhere on the network<br>h a single logon process. |
|                                                                                                    | Add Features Cancel                                                                                                    |                                                                                                    |
#### Next to Install

| 📥 Add Roles and Features Wizard |                                                                                                    | _          |            | $\times$ |
|---------------------------------|----------------------------------------------------------------------------------------------------|------------|------------|----------|
| Confirm installation            | n selections                                                                                                 | DESTINAT   | ION SERVE  | R<br>1   |
| Before You Begin                | To install the following roles, role services, or features on selected server, click Instal                  | п.         |            |          |
| Installation Type               | Restart the destination server automatically if required                                                     |            |            |          |
| Server Selection                | Optional features (such as administration tools) might be displayed on this page be                          | cause the  | ey have    |          |
| Server Roles                    | been selected automatically. If you do not want to install these optional features, cl<br>their check boxes. | ick Previo | us to clea | ar       |
| Features                        |                                                                                                    |            |            |          |
| AD DS                           | Active Directory Domain Services                                                                             |            |            |          |
| Confirmation                    | Group Policy Management                                                                                      |            |            |          |
| Results                         | Remote Server Administration Tools<br>Role Administration Tools                                              |            |            |          |
|                                 | AD DS and AD LDS Tools                                                                                       |            |            |          |
|                                 | Active Directory module for Windows PowerShell                                                               |            |            |          |
|                                 | AD DS Tools                                                                                                  |            |            |          |
|                                 | Active Directory Administrative Center                                                                       |            |            |          |
|                                 | AD DS Snap-Ins and Command-Line Tools                                                                        |            |            |          |
|                                 | Export configuration settings                                                                                |            |            |          |
|                                 | Specify an alternate source path                                                                             |            |            |          |
|                                 | < Previous Next > Insta                                                                                      |            | Cancel     |          |

### After the installation click close

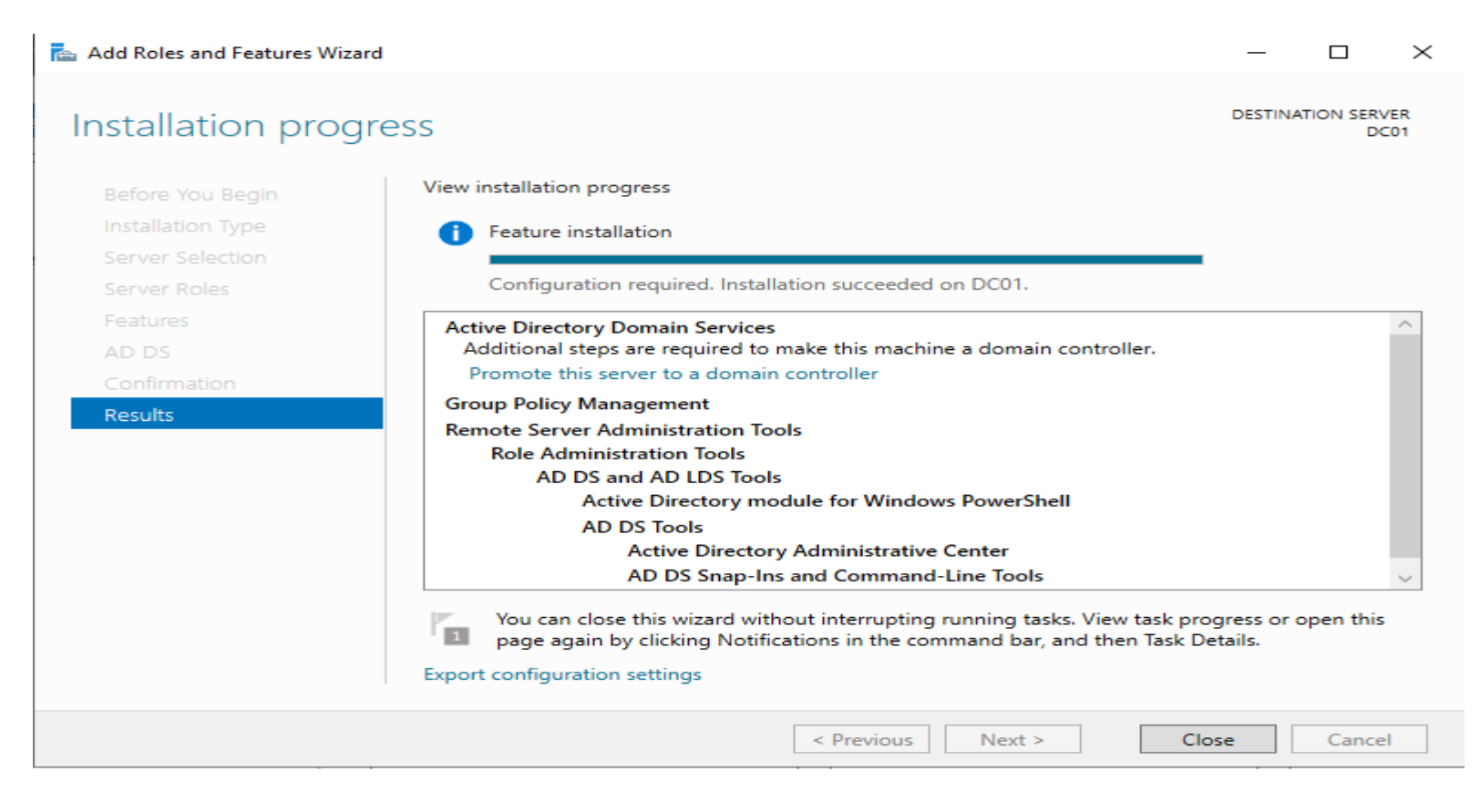

### Installing Domain Controller

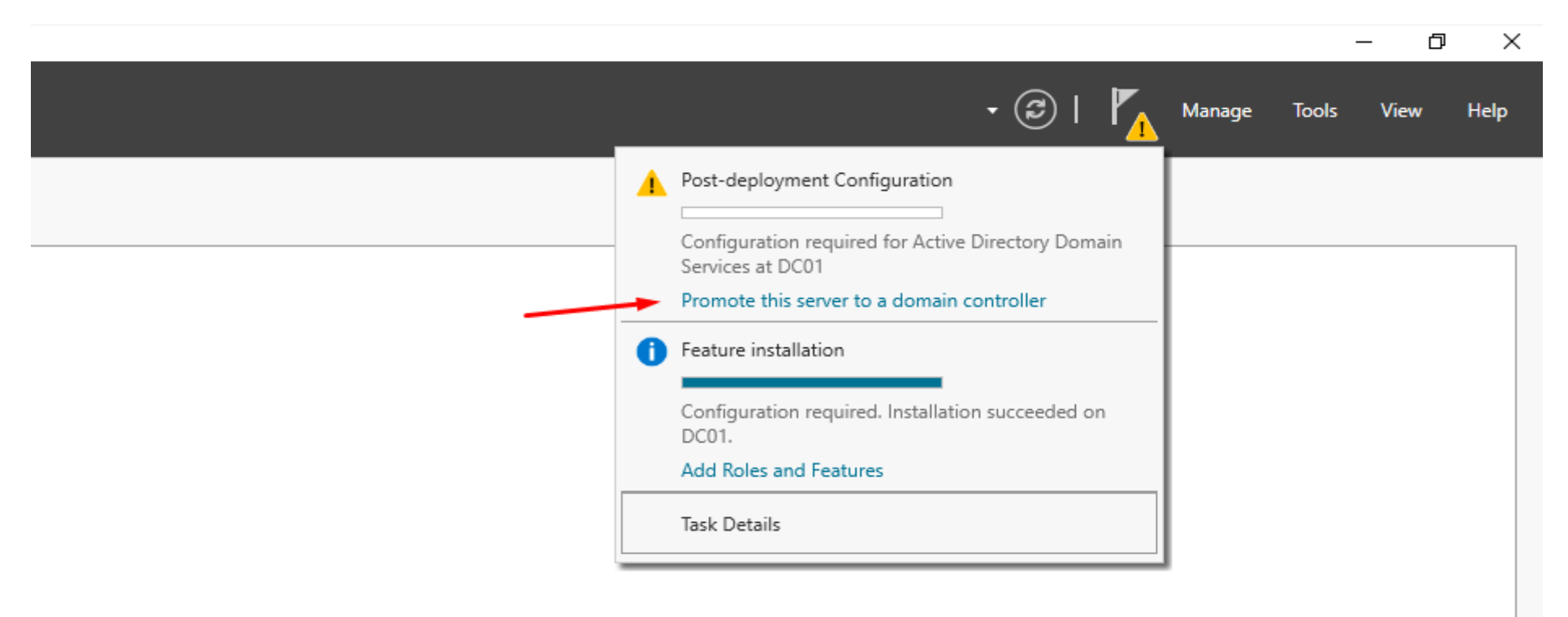

### Adding new forest and FQDN

| 📥 Active Directory Domain Services                                                                                                    | Configuration Wizard                                                                                                    |                                                                                   |        | _   |               | $\times$   |
|----------------------------------------------------------------------------------------------------|----------------------------------------------------------------------------------------------------|-----------------------------------------------------------------------------------|--------|-----|---------------|------------|
| Deployment Configuration<br>Domain Controller Options<br>Additional Options<br>Paths<br>Review Options<br>Prerequisites Check<br>Installation<br>Results | Select the deployment operation<br>Add a domain controller to a<br>Add a new domain to an exis<br>Add a new forest<br>Specify the domain information<br>Root domain name:<br>More about deployment configu | n<br>an existing domain<br>sting forest<br>for this operation<br>BYTESHIELD.local |        | TAR | GET SER\<br>D | /ER<br>CO1 |
|                                                                                                    |                                                                                                    | < Previous Next >                                                                 | Instal |     | Cancel        |            |

#### Creating a memorable Domain Services Recovery mode password (DSRM)

| 🔁 Active Directory Domain Service                                                                                                    | s Configuration Wizard                                                                                                    |                    | —   |               | $\times$   |
|----------------------------------------------------------------------------------------------------|----------------------------------------------------------------------------------------------------|--------------------|-----|---------------|------------|
| Domain Controlle                                                                                                    | r Options                                                                                                    |                    | TAR | GET SERV<br>D | VER<br>C01 |
| Deployment Configuration<br>Domain Controller Options<br>DNS Options<br>Additional Options<br>Paths<br>Review Options<br>Prerequisites Check<br>Installation<br>Results | Select functional level of the new forest a<br>Forest functional level:<br>Domain functional level:<br>Specify domain controller capabilities<br>Obmain Name System (DNS) server<br>Global Catalog (GC)<br>Read only domain controller (RODC)<br>Type the Directory Services Restore Mod<br>Password:<br>Confirm password: | e (DSRM) password  |     |               |            |
|                                                                                                    | More about domain controller options                                                                                                    |                    |     |               |            |
|                                                                                                    | < Pre                                                                                                    | vious Next > Insta |     | Cancel        |            |

#### Next > Next > Install to Finish

| 🚵 Active Directory Domain Service                                                                                                    | s Configuration Wizard                                                   |                               | —   |              | ×           |
|----------------------------------------------------------------------------------------------------|--------------------------------------------------------------------------|-------------------------------|-----|--------------|-------------|
| Additional Option                                                                                                    | S                                                                        |                               | TAR | GET SER<br>[ | VER<br>DC01 |
| Deployment Configuration<br>Domain Controller Options<br>DNS Options<br>Additional Options<br>Paths<br>Review Options<br>Prerequisites Check | Verify the NetBIOS name assigned to the doma<br>The NetBIOS domain name: | in and change it if necessary |     |              |             |
| Installation<br>Results                                                                                                    |                                                                          |                               |     |              | -           |
|                                                                                                    | More about additional options                                            |                               |     |              |             |
|                                                                                                    | < Previous                                                               | Next > Insta                  |     | Cance        |             |

### AD-DS and Domain Controller has been Successfully installed

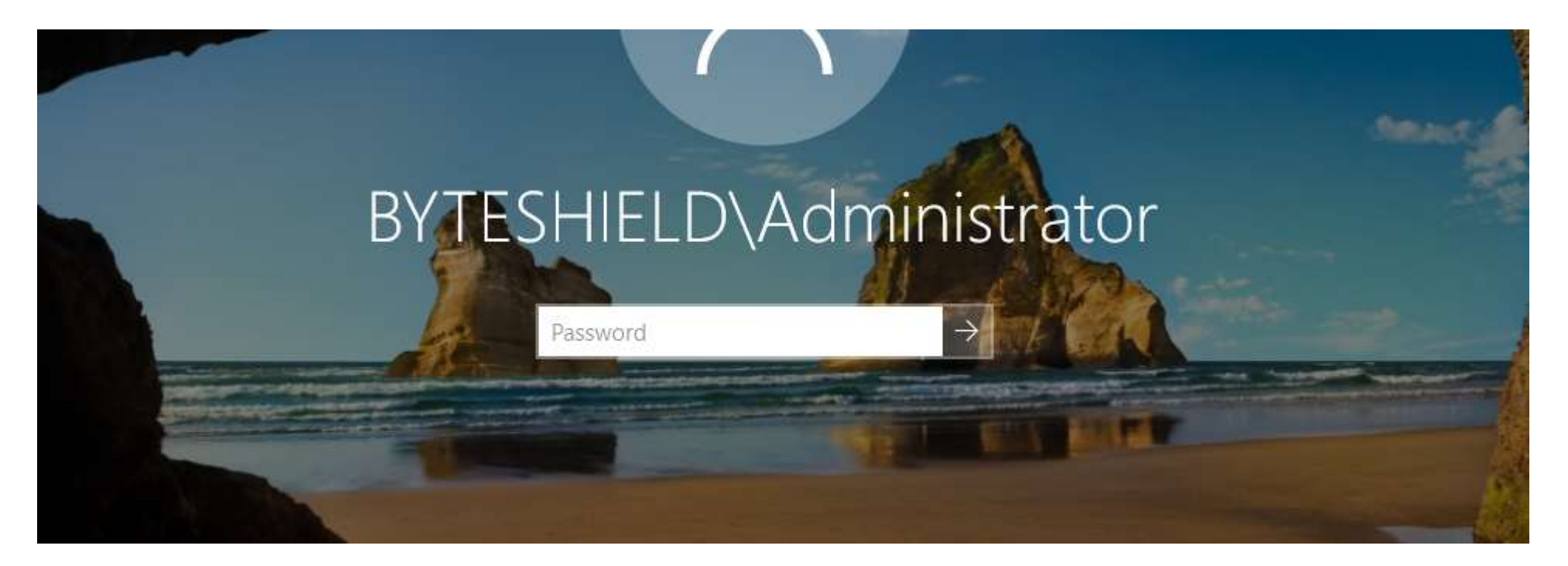

Network Configuration, ipconfig shows the dynamic ip address, let's make it static

| 🔁 Administrator: Windows PowerShell                                                                                                    | — | × |
|----------------------------------------------------------------------------------------------------|---|---|
| PS C:\Users\Administrator> ipconfig                                                                                                    |   |   |
| Windows IP Configuration                                                                                                    |   |   |
| Ethernet adapter Ethernet:                                                                                                    |   |   |
| Connection-specific DNS Suffix . :<br>Link-local IPv6 Address : fe80::16c:55bb:130f:60e1%3<br>IPv4 Address : 10.10.1.4<br>Subnet Mask : 255.255.255.0<br>Default Gateway : 10.10.1.1<br>PS C:\Users\Administrator> |   |   |

### Network Settings

| Internet Protocol Version 4 (TCP/IPv4)                                                                                | Properties                                                           | $\times$ |
|----------------------------------------------------------------------------------------------------|----------------------------------------------------------------------|----------|
| General                                                                                                    |                                                                      |          |
| You can get IP settings assigned autom<br>this capability. Otherwise, you need to<br>for the appropriate IP settings. | natically if your network supports<br>ask your network administrator |          |
| Obtain an IP address automatical                                                                                      | у                                                                    |          |
| • Use the following IP address:                                                                                       |                                                                      |          |
| IP address:                                                                                                    | 10 . 10 . 1 . 4                                                      |          |
| Subnet mask:                                                                                                    | 255.255.255.0                                                        |          |
| Default gateway:                                                                                                    | 10 . 10 . 1 . 1                                                      |          |
| Obtain DNS server address autom                                                                                       | atically                                                             |          |
| • Use the following DNS server add                                                                                    | resses:                                                              |          |
| Preferred DNS server:                                                                                                 | 127.0.0.1                                                            |          |
| Alternate DNS server:                                                                                                 | 8.8.8.8                                                              |          |
| Validate settings upon exit                                                                                           | Advanced                                                             |          |
|                                                                                                    | OK Cance                                                             |          |

#### Creating Policy to Disable Windows Defender

| 📓 Group Policy Management —                                                                                                    | $\Box$ $\times$ |
|----------------------------------------------------------------------------------------------------|-----------------|
| 📓 File Action View Window Help                                                                                                    | - 5 :           |
|                                                                                                    |                 |
| Group Policy Management Contents  Group Policy Management Contents  BYTESHIELD.local  Sites  Group Poli Contents  Contents  Co |                 |
|                                                                                                    |                 |

### Naming the Policy

|   | Group Policy Management | Group Policy Management    |
|---|-------------------------|----------------------------|
|   | 🤗 Demeine               | Control to                 |
| 1 | V in Domains            | A                          |
|   | > 🙀 BYTESHIELD.local    | Name                       |
|   | > 📫 Sites               | A Forest: BYTESHIELD.local |
|   | Group Policy Modeling   | New GPO ×                  |
|   | Group Policy Results    |                            |
|   |                         | Name:                      |
|   |                         | Disabling Windows Defender |
|   |                         | 0                          |
|   |                         | Source Starter GPU:        |
|   |                         | (none) V                   |
|   |                         | OK Cancel                  |
|   |                         |                            |
|   |                         |                            |
|   |                         |                            |

Now right click on the policy you just created and click edit to edit it

| 🗢 🔿 🔽 🔽 🖬                                                                                                    |                 |         |          |                   |
|----------------------------------------------------------------------------------------------------|-----------------|---------|----------|-------------------|
| Group Policy Management                                                                                                    | Group Policy Me | odeling |          |                   |
| <ul> <li>Porest: BYTESHIELD.local</li> <li>Domains</li> <li>Default Domain Policy</li> <li>Disabling Windows Defender</li> <li>Domain Controllers</li> <li>Comp Policy Objects</li> <li>WMI Filters</li> <li>Starter GPOs</li> <li>Sites</li> <li>Group Policy Modeling</li> <li>Group Policy Results</li> </ul> | Contents        | User    | Computer | Last Refresh Date |

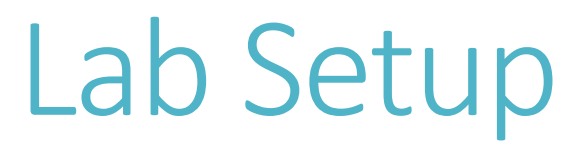

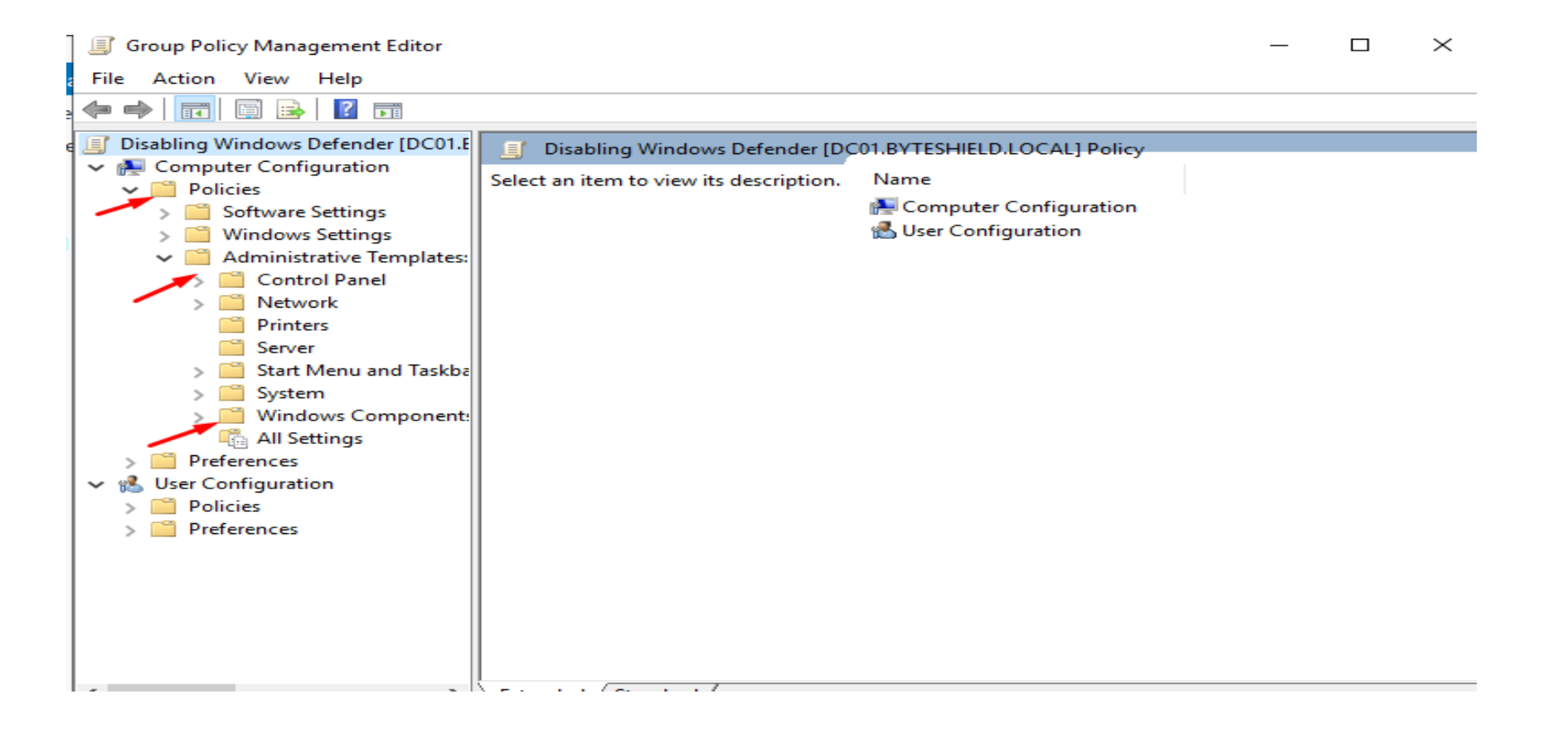

#### Scroll Down to Select windows defender antivirus and real-time protection

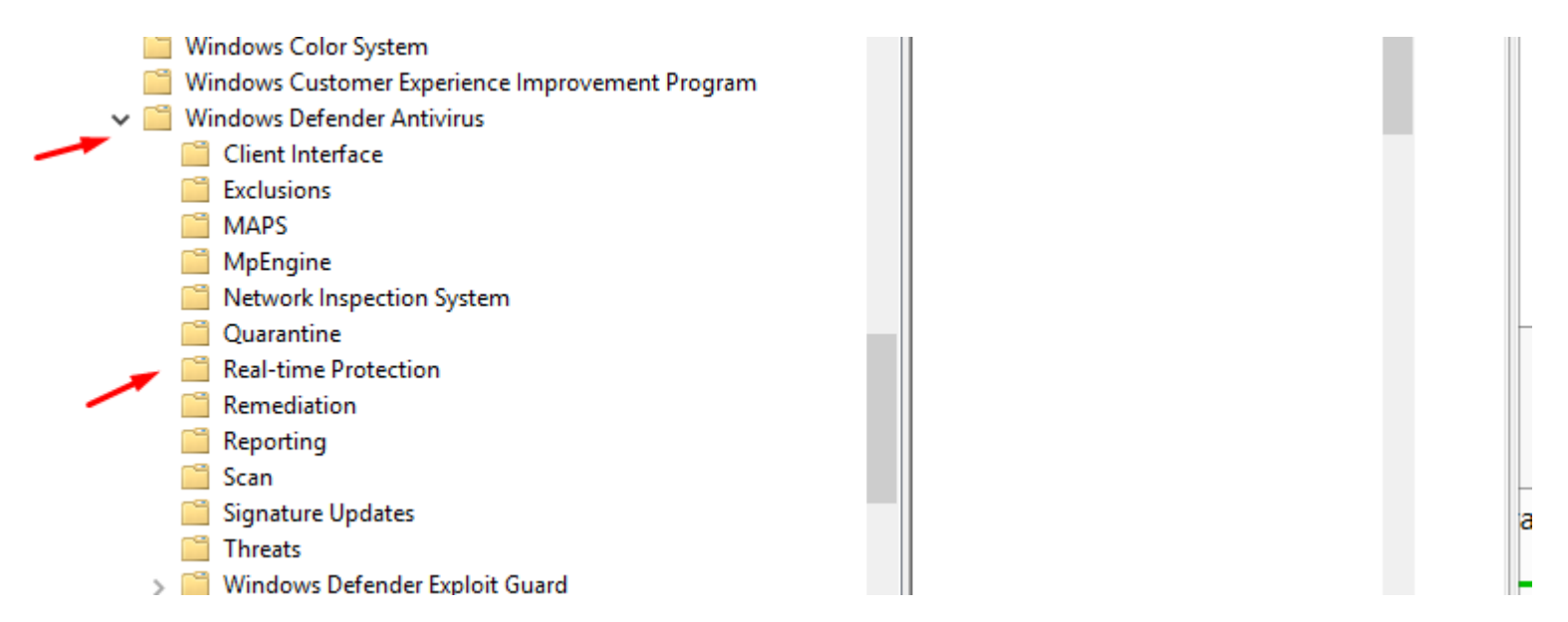

### Double Click on turn off real-time Protection

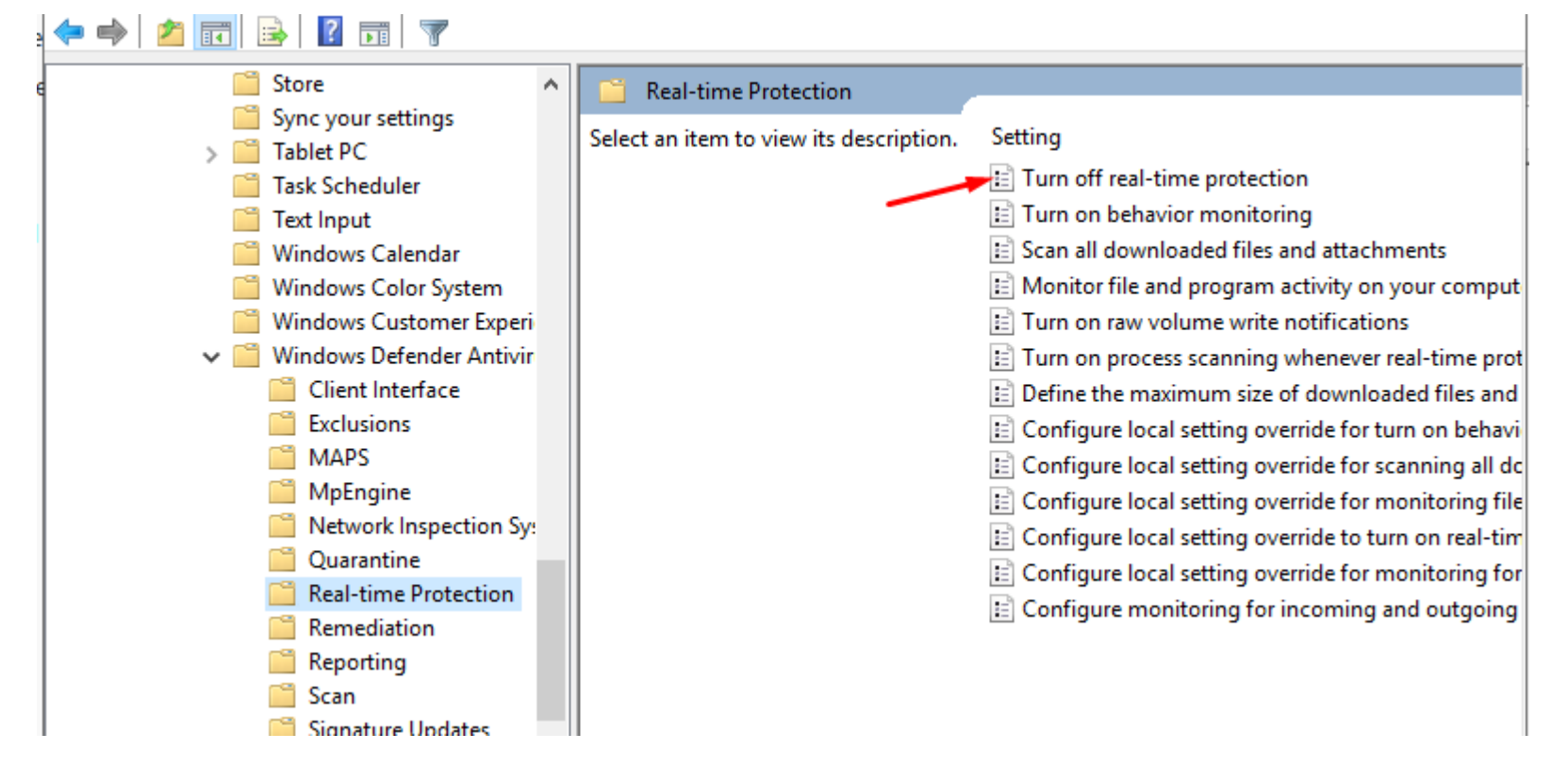

### Select enable and Ok

| Turn off real-time                                                    | protection    |                 |                                                                                                    |                                                                                                    |                                                                                     |                                                                               |                                                                       |                                                           |                                                                     | $\times$      |
|-----------------------------------------------------------------------|---------------|-----------------|----------------------------------------------------------------------------------------------------|----------------------------------------------------------------------------------------------------|-------------------------------------------------------------------------------------|-------------------------------------------------------------------------------|-----------------------------------------------------------------------|-----------------------------------------------------------|---------------------------------------------------------------------|---------------|
| Turn off real-time                                                    | protection    |                 |                                                                                                    | Previous S                                                                                                    | etting                                                                              | Nex                                                                           | t Setting                                                             | 9                                                         |                                                                     |               |
| <ul> <li>Not Configured</li> <li>Enabled</li> <li>Disabled</li> </ul> | Comment:      |                 |                                                                                                    |                                                                                                    |                                                                                     |                                                                               |                                                                       |                                                           |                                                                     | <<br>>        |
|                                                                       | Supported on: | At least Window | ws Vista                                                                                                    |                                                                                                    |                                                                                     |                                                                               |                                                                       |                                                           |                                                                     | $\hat{}$      |
| Options:                                                              |               |                 | Help:                                                                                                    |                                                                                                    |                                                                                     |                                                                               |                                                                       |                                                           |                                                                     |               |
|                                                                       |               |                 | This policy<br>known ma<br>Window<br>potentially<br>on your co<br>If you er<br>will not pro<br>If you di<br>Defender A<br>detections | setting turns<br>lware detection<br>unwanted so<br>mputer.<br>hable this poli<br>compt users to<br>sable or do no<br>Antivirus will p | s off real-<br>on.<br>ntivirus a<br>oftware at<br>take act<br>ot config<br>prompt u | time pr<br>lerts yo<br>ttempts<br>g, Winc<br>ions on<br>jure this<br>isers to | ou when<br>s to insta<br>dows Def<br>malwar<br>s policy :<br>take act | m prom<br>malwa<br>fender<br>re dete<br>setting<br>ions o | are or<br>f or to ru<br>Antiviru<br>ctions.<br>g, Windon<br>n malwa | n<br>s<br>vre |
|                                                                       |               |                 |                                                                                                    |                                                                                                    | ОК                                                                                  |                                                                               | Canc                                                                  | el                                                        | Арр                                                                 | bly           |

### Creating Smb Share

| 🔛 Dashboard                            | WELCOME TO SERVER MANAGER                                                                                                    |
|----------------------------------------|----------------------------------------------------------------------------------------------------|
| Local Server<br>All Servers<br>AD DS   | 1 Configure this local server                                                                                                    |
| B DNS<br>■ File and Storage Services ▷ | QUICK START       2       Add roles and features         3       Add other servers to manage         WHAT'S NEW       4       Create a server group |
|                                        | 5 Connect this server to cloud services                                                                                                    |

|          | Servers          | SERVERS<br>All servers   1 total                                                             |
|----------|------------------|----------------------------------------------------------------------------------------------|
| i<br>i:  | Volumes<br>Disks | Filter P 🔅 🕶                                                                                 |
|          | Storage Pools    | Server Name IPv4 Address Manageability Last Update Windows Activation                        |
| ≞<br>∎r⊳ | Shares 🔸 🖌       | DC01 10.10.1.4 Online - Performance counters not started 11/17/2023 4:32:51 PM Not activated |
|          | Work Folders     |                                                                                              |
|          |                  |                                                                                              |
|          |                  |                                                                                              |
|          |                  |                                                                                              |

| SHARES<br>All shares   2 total |                               |          |                   | TAS | iks 🔻     | <b>VOLUN</b><br>NETLOG | <b>/IE</b><br>ON on I | DC01    |                                                                    |
|--------------------------------|-------------------------------|----------|-------------------|-----|-----------|------------------------|-----------------------|---------|--------------------------------------------------------------------|
| Filter                         |                               | •        |                   |     | New Share | <b></b>                | -                     | 49.5 GR |                                                                    |
| Share<br>DC01 (2)              | Local Path                    | Protocol | Availability Type |     | henesh    | 20.6%                  | Used                  | 45.5 65 | <ul> <li>10.2 GB Used Space</li> <li>39.3 GB Free Space</li> </ul> |
| NETLOGON                       | C:\Windows\SYSVOL\sysvol\BYTE | SMB      | Not Clustered     |     |           |                        |                       |         |                                                                    |
| SYSVOL                         | C:\Windows\SYSVOL\sysvol      | SMB      | Not Clustered     |     |           | C- 44                  | v-1                   | - O     |                                                                    |

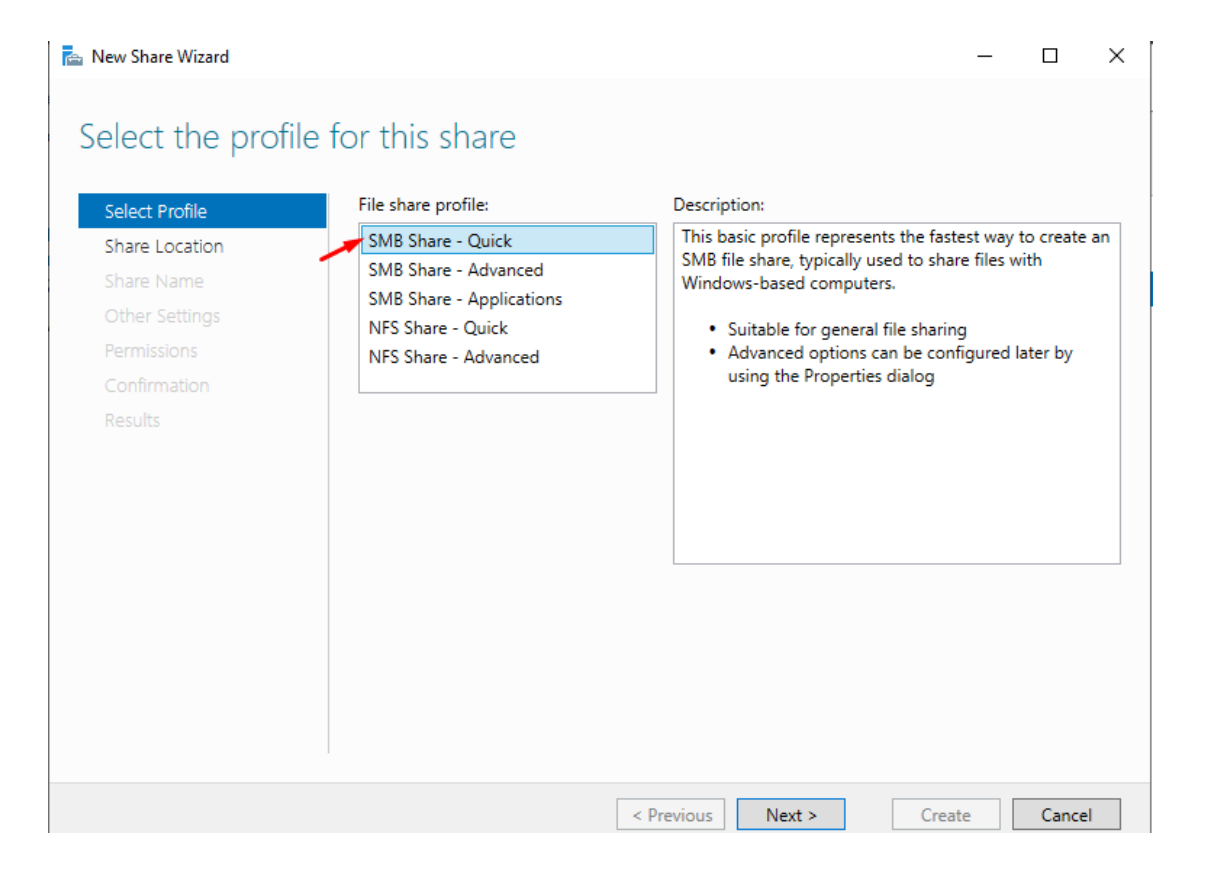

| Select Profile | Share name:                                          |  |
|----------------|------------------------------------------------------|--|
| Share Location | Share description:                                   |  |
| Other Settings |                                                      |  |
|                |                                                      |  |
|                | Local path to share:                                 |  |
|                | If the folder does not exist, the folder is created. |  |
|                | Remote path to share:                                |  |
|                | \\DC01\IT-DEPT                                       |  |
|                |                                                      |  |
|                |                                                      |  |
|                |                                                      |  |
|                |                                                      |  |

#### Next > Next > Create

📥 New Share Wizard

 $\Box$   $\times$ 

\_

#### Confirm selections

| Select Profile | Confirm that the following | are the correct settings, and then click Create. |   |
|----------------|----------------------------|--------------------------------------------------|---|
| Share Location | SHARE LOCATION             |                                                  |   |
| Share Name     | Server:                    | DC01                                             |   |
| Other Settings | Cluster role:              | Not Clustered                                    |   |
| Permissions    | Local path:                | C:\Shares\IT-DEPT                                |   |
| Confirmation   | SHARE PROPERTIES           |                                                  |   |
| Results        | Share name:                | IT-DEPT                                          |   |
|                | Protocol:                  | SMB                                              |   |
|                | Access-based enumeration:  | Disabled                                         |   |
|                | Caching:                   | Enabled                                          |   |
|                | BranchCache:               | Disabled                                         |   |
|                | Encrypt data:              | Disabled                                         |   |
|                |                            |                                                  |   |
|                |                            |                                                  |   |
|                |                            |                                                  |   |
|                |                            |                                                  |   |
|                |                            |                                                  |   |
|                |                            |                                                  | _ |
|                |                            | < Previous Next > Create Cancel                  |   |

#### Installing Windows 10 Enterprise edition

#### 🗿 Create Virtual Machine

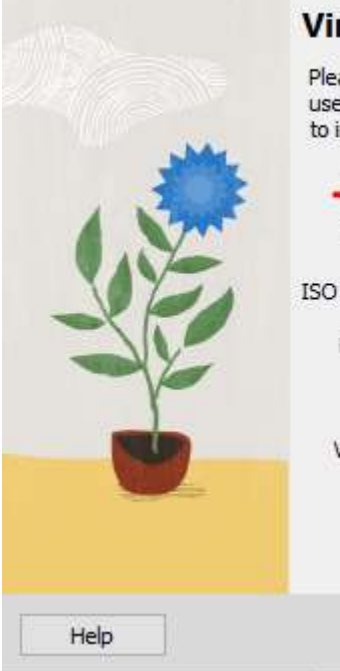

#### Virtual machine Name and Operating System

Please choose a descriptive name and destination folder for the new virtual machine. The name you choose will be used throughout VirtualBox to identify this machine. Additionally, you can select an ISO image which may be used to install the guest operating system.

7

X

| Name;      | Win10-Client-01                   |                                      |                                |         | <b></b> |
|------------|-----------------------------------|--------------------------------------|--------------------------------|---------|---------|
| Folder:    | C:\Users\mohas\VirtualBox VM      | S                                    |                                |         | ~       |
| ISO Image: | <not selected=""></not>           |                                      |                                |         | ~       |
| Edition:   |                                   |                                      |                                |         |         |
| Type:      | Microsoft Windows                 |                                      |                                |         | ~ 4     |
| Version:   | Windows 10 (64-bit)               |                                      |                                |         | ~       |
|            | Skip Unattended Installation      |                                      |                                |         |         |
|            | 🚯 No ISO image is selected, the g | uest OS will nee <mark>d to l</mark> | be inst <mark>a</mark> lled ma | nually. |         |
|            |                                   | Evport Mada                          | Pade                           | Neut    | Cancal  |
|            |                                   | Expert Mode                          | DOUK                           | Next    | Cancel  |

We are going to go with the default setting as we did on the Domain Controller, the same way we installed the DC

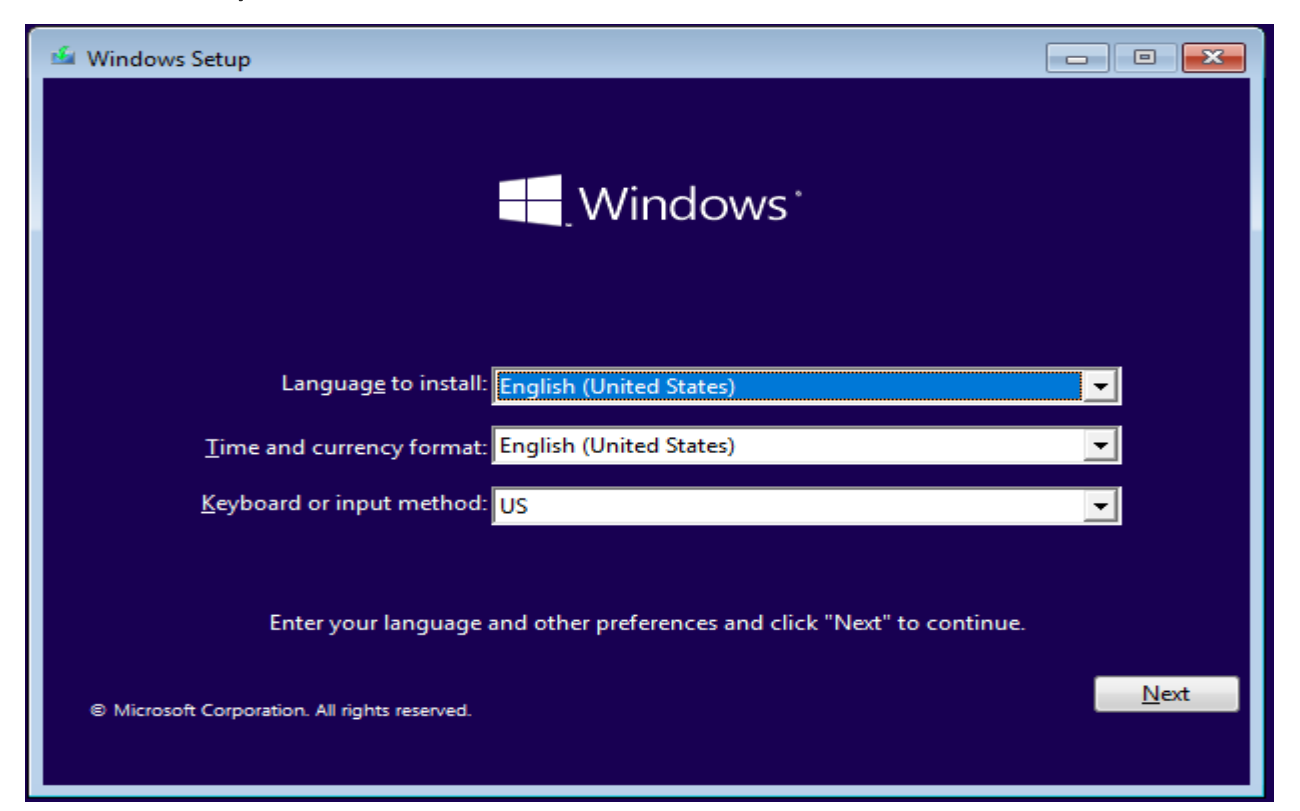

When you get to this level instead of Creating a local user click join domain instead

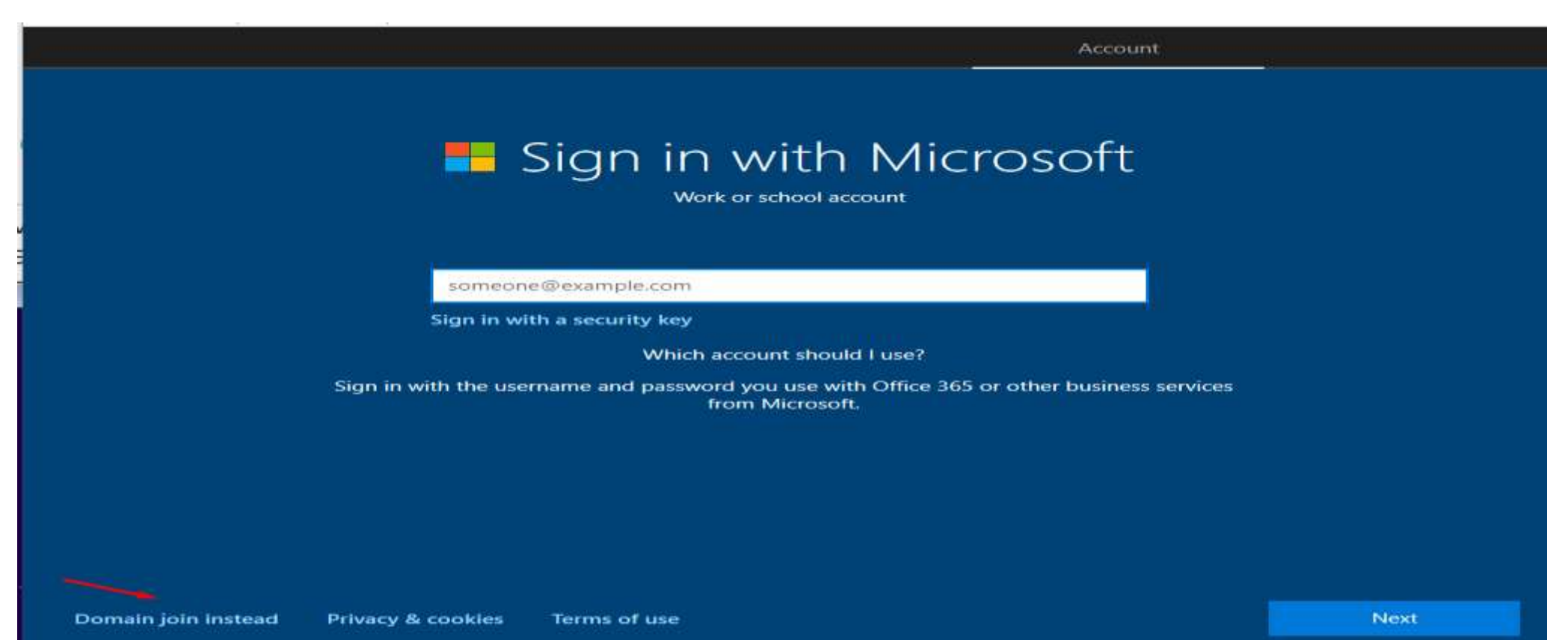

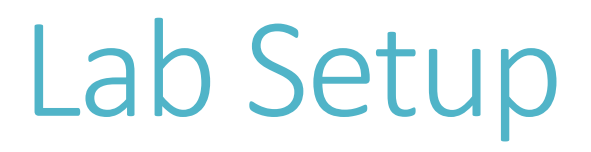

Creating User

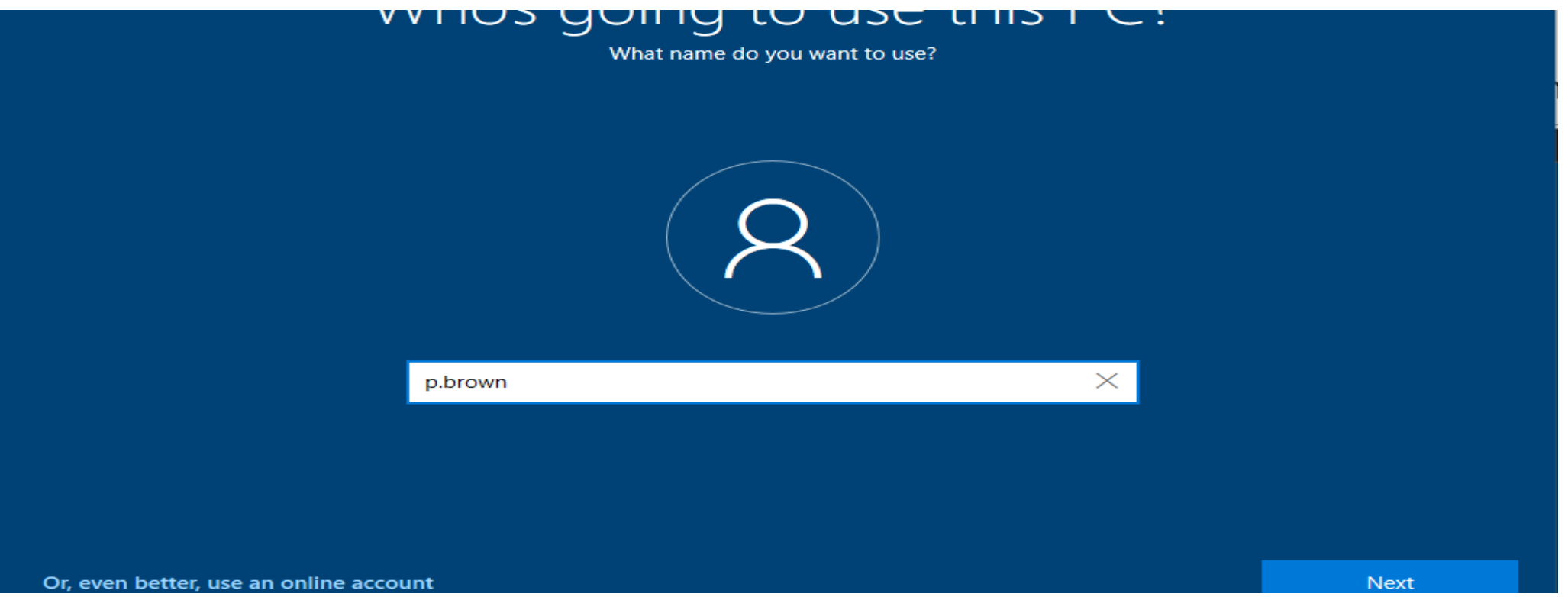

Create a memorable Password and Confirm it

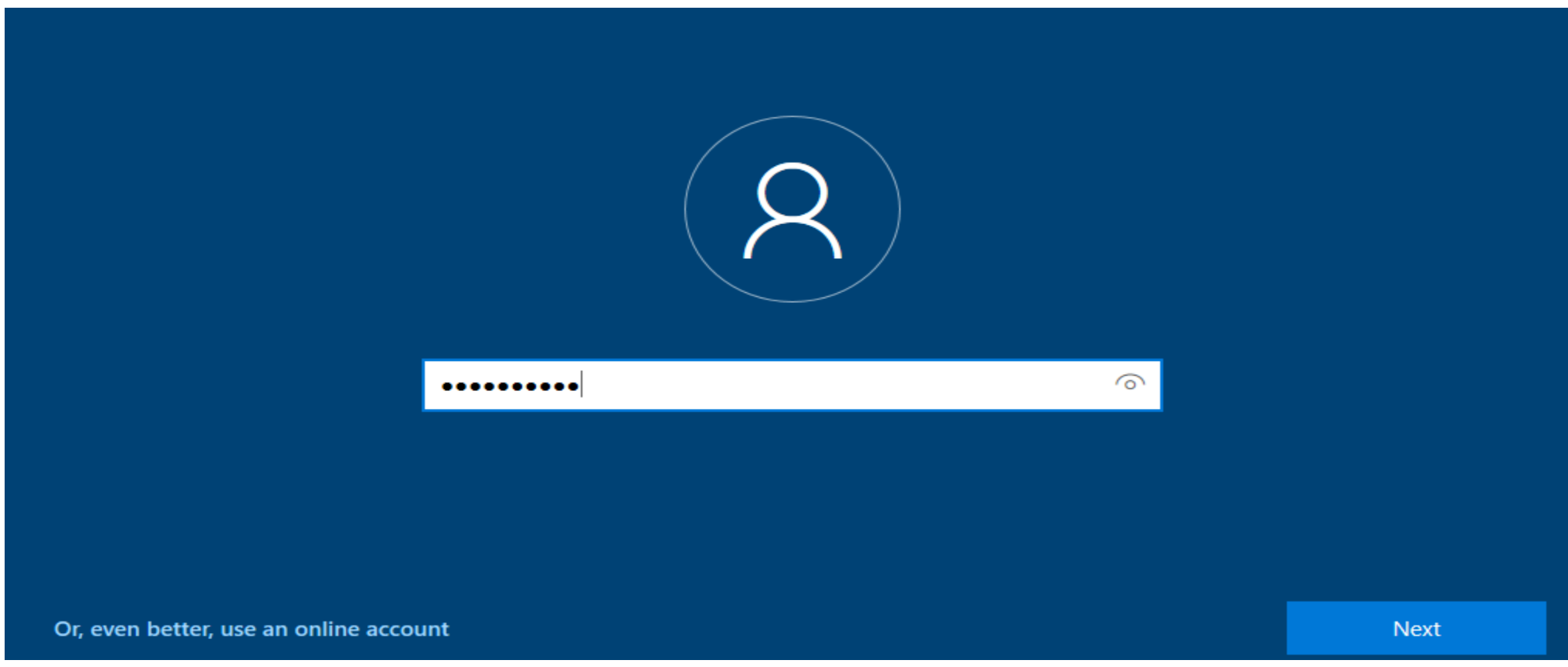

Select 3 memorable Security question and move on

| Security question (1 of 3) |      |
|----------------------------|------|
| Your answer                |      |
|                            | Nort |

#### Accept

### Choose privacy settings for your device

Microsoft puts you in control of your privacy. Choose your settings, then select 'Accept' to save them. You can change these settings at any time.

#### Location

You won't be able to get location-based experiences like directions Windo and weather or enjoy other services that require your location to work. lose it.

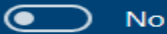

#### **Diagnostic data**

Send only info about your device, its settings and capabilities, and whether it is performing properly. Diagnostic data is used to help keep Windows secure and up to date, troubleshoot problems, and make product improvements.

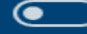

Send Required diagnostic data

#### **Tailored experiences**

The tips, ads, and recommendations you see will be more generic and may be less relevant to you.

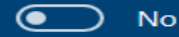

Select 'Learn more' for info on the above settings, how Microsoft

#### Find my device

Windows won't be able to help you keep track of your device if you lose it.

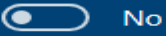

#### Inking & typing

Don't use my diagnostic data to help improve the language recognition and suggestion capabilities of apps and services running on Windows.

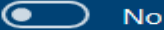

#### Advertising ID

The number of ads you see won't change, but they may be less relevant to you.

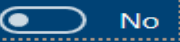

Learn more

Accept

Windows Successfully Installed, you can install guest edition cd and change PC name as Win10-Client-01 the same way you did on the Domain Controller

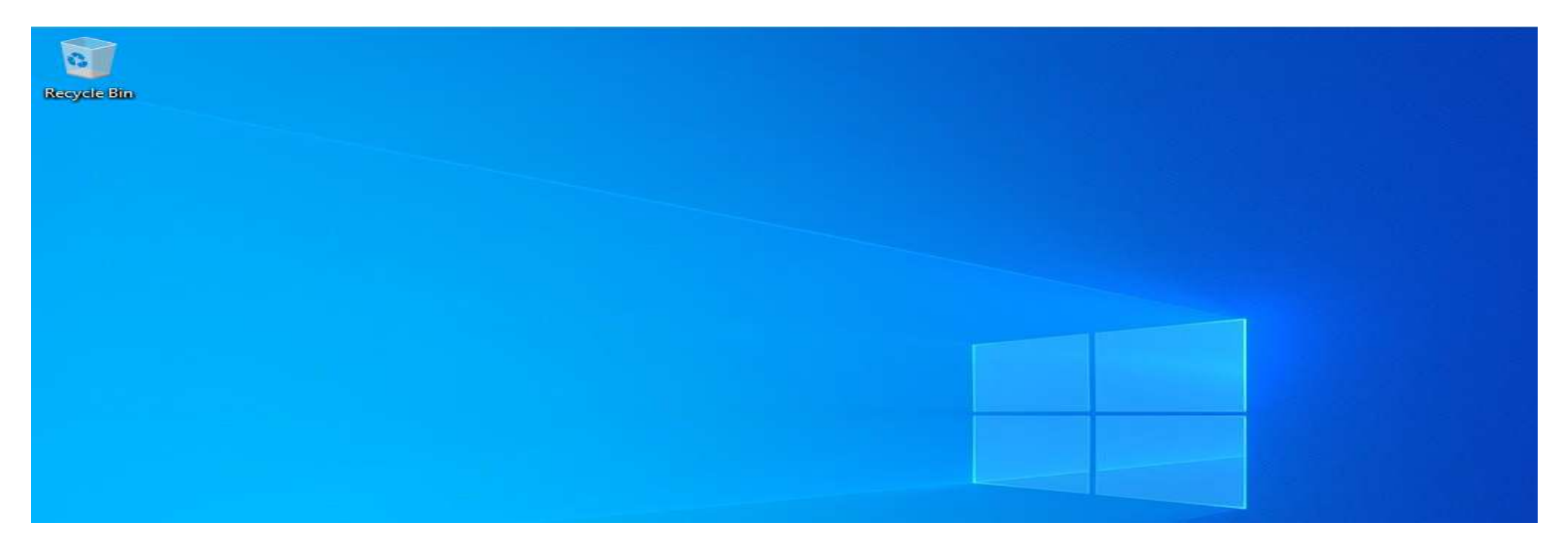

Joining the Client to the Domain, Let's Assign static ip address to the Client

| Select Windows PowerShell                                                                                                    | - | × |
|----------------------------------------------------------------------------------------------------|---|---|
| Ethernet adapter Ethernet:                                                                                                    |   |   |
| Connection-specific DNS Suffix . :<br>Link-local IPv6 Address : fe80::a935:2bad:755:652c%6<br>IPv4 Address : 10.10.1.5<br>Subnet Mask : 255.255.255.0<br>Default Gateway : 10.10.1.1<br>PS C:\Users\p.brown> _ |   |   |

#### Here is the network configuration with the Domain Controller as DNS Server

| nternet Protocol Version 4 (TCP/IPv4) Properties                                                                                                    |                                                                                  |   |  |  |  |
|----------------------------------------------------------------------------------------------------|----------------------------------------------------------------------------------|---|--|--|--|
| General                                                                                                    |                                                                                  |   |  |  |  |
| You can get IP settings assigned autom<br>this capability. Otherwise, you need to<br>for the appropriate IP settings.<br>Obtain an IP address automaticall | atically if your network supports<br>ask your network administrator<br>y         |   |  |  |  |
| IP address:<br>Subnet mask:                                                                                                    | 10       .       1       .       5         255       .       255       .       0 |   |  |  |  |
| Obtain DNS server address automatically                                                                                                    |                                                                                  |   |  |  |  |
| Use the following DNS server addr                                                                                                    | esses:                                                                           |   |  |  |  |
| Preferred DNS server:                                                                                                    | 10 . 10 . 1 . 4                                                                  |   |  |  |  |
| Alternate DNS server:                                                                                                    | 8.8.8.8                                                                          |   |  |  |  |
| Validate settings upon exit                                                                                                    | Advanced                                                                         |   |  |  |  |
|                                                                                                    | OK Cance                                                                         | 1 |  |  |  |
| Litem selected                                                                                                    |                                                                                  |   |  |  |  |

### Joining the Client, search for work or school

| control parler                   |   |                                        |
|----------------------------------|---|----------------------------------------|
| See more search results          | > | Change workgroup name<br>Control panel |
| Apps                             |   |                                        |
| WordPad                          | > | ⊂" Open                                |
| Settings                         |   |                                        |
| Access work or school            | > |                                        |
| Nork Folders                     | > |                                        |
| 🙀 Manage Work Folders            | > |                                        |
| ✓ Remote desktop settings        | > |                                        |
| Search the web                   |   |                                        |
| > work - See more search results | > |                                        |
| ✓ workday                        | > |                                        |
| work from home jobs              | > |                                        |
| 𝒫 workouts                       | > |                                        |
| 𝒫 work                           |   | o et 💽 🚍 🔒 <                           |

### Connect

| Accounts                | such as which settings you can change. For sp<br>them. |
|-------------------------|--------------------------------------------------------|
| R≡ Your info            | + Connect                                              |
| 🖾 Email & accounts      |                                                        |
| ିକ୍ତ Sign-in options    | Related settings                                       |
| Access work or school   | Add or remove a provisioning package                   |
| 우, Family & other users | Export your management log files                       |
| Svnc vour settings      | Set up an account for taking tests                     |

pecific info about this, ask

#### Set up a work or school account

You'll get access to resources like email, apps, and the network. Connecting means your work or school might control some things on this device, such as which settings you can change. For specific info about this, ask them.

Email address

Alternate actions:

These actions will set up the device as your organization's and give your organization full control over this device.

Join this device to Microsoft Entra ID

Join this device to a local Active Directory domain

lext

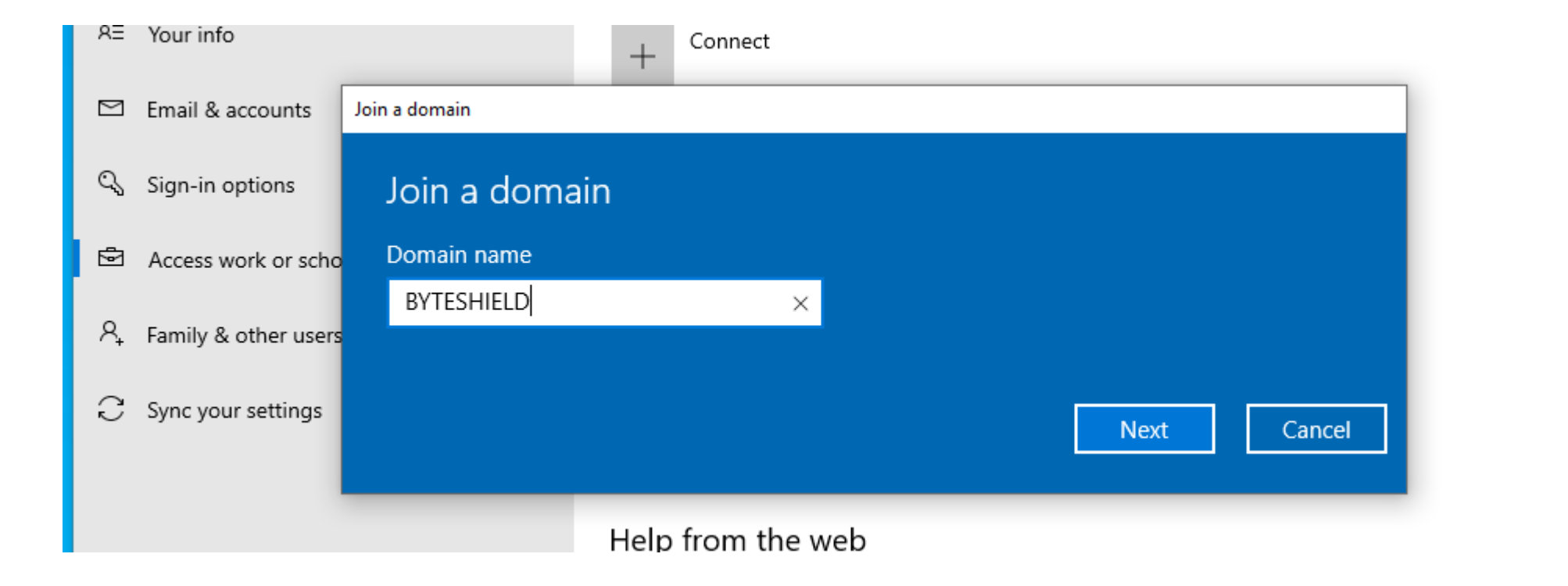
| RE | Your info            | _             | L Connect                      |                                  | _      |
|----|----------------------|---------------|--------------------------------|----------------------------------|--------|
|    | Email & accounts     | Join a domain | Windows Security               | ×                                |        |
| Q, | Sign-in options      | Join a de     | Enter your domain account info | to verify you have permission to |        |
| Þ  | Access work or scho  | Domain nam    | connect to the domain.         |                                  |        |
| A⁺ | Family & other users | BYTESHIELI    | p.brown                        | •                                |        |
| С  | Sync your settings   |               |                                |                                  | Cancel |
|    |                      |               | ОК                             | Cancel                           |        |
|    |                      |               |                                |                                  |        |

| Accounts                              | such as which settings you can change. For specific into about this, ask<br>them.                                       |
|---------------------------------------|----------------------------------------------------------------------------------------------------|
|                                       | Add an account                                                                                                    |
| R≡ Your info                          |                                                                                                    |
| 🖾 Email & accounts                    | Add an account<br>Enter the account info for the person who'll be using this PC. If you skip this step, the person will |
| 🔍 Sign-in options                     | have default permissions for the domain.                                                                                |
| Access work or sch                    | User account p.brown                                                                                                    |
| $\mathcal{R}_{+}$ Family & other user | s<br>Account type                                                                                                    |
| $\mathcal{C}$ Sync your settings      | Administrator ~                                                                                                    |
|                                       | Next Skip                                                                                                    |
|                                       | Using Remote Deskton                                                                                                    |

This PC

Active Network

#### Creating Smb Share on Windows Client

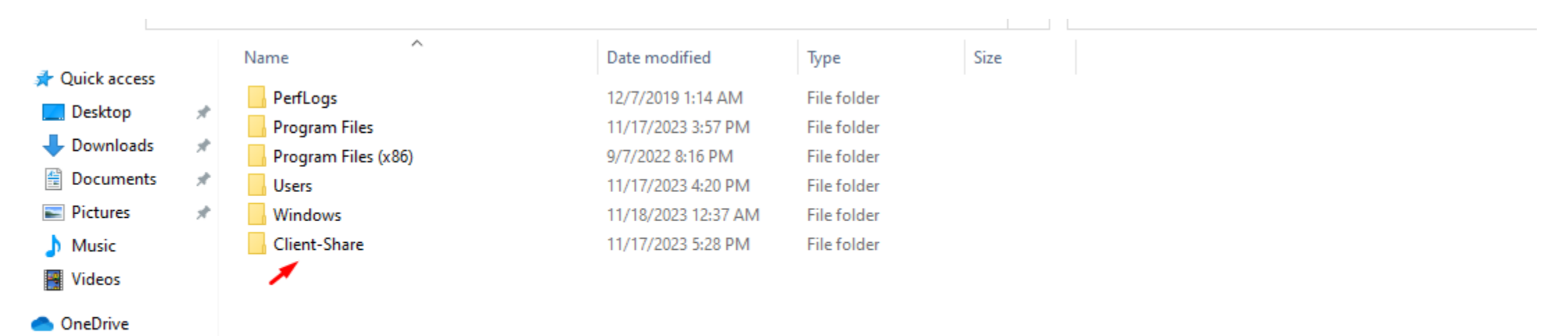

#### Right Click and go the Properties and share it

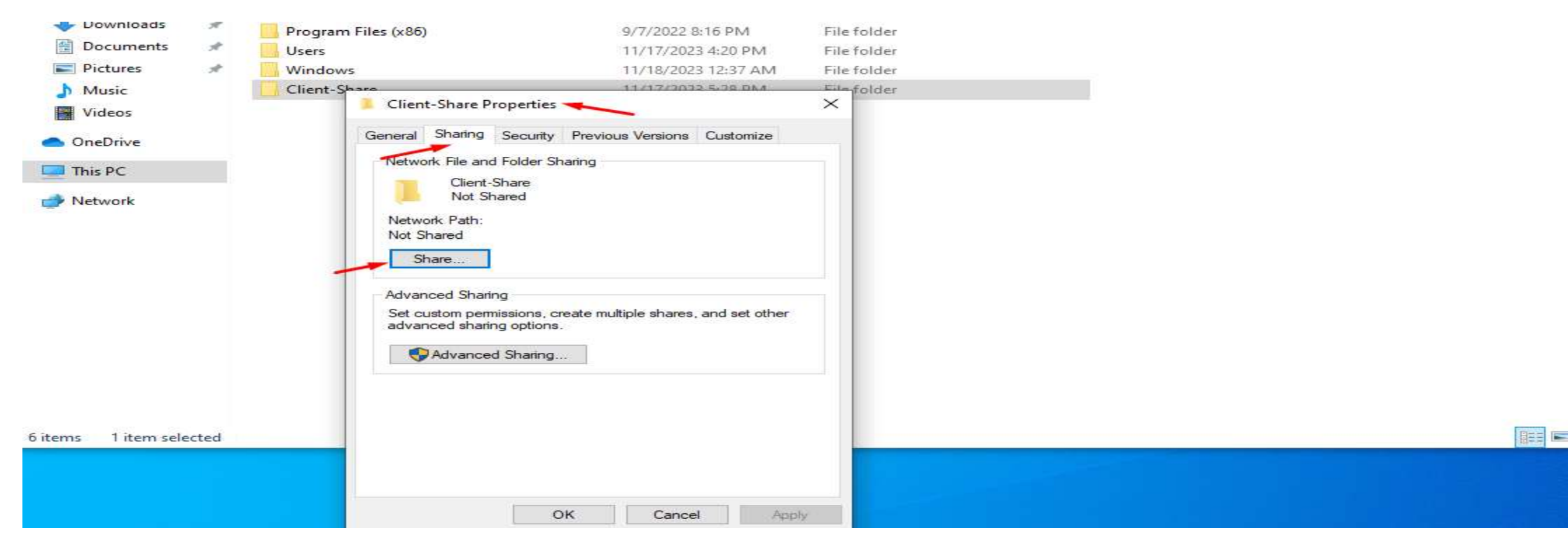

Now we are done setting up Win10-Client-01 Machine

Instruction

Replicate the same process to create another Machine and name it Win10-Client-02

### Setting up DNS conditional forwarders for both side

|                    | • | 3      |          | Manage         | Tools      | View       | Help |
|--------------------|---|--------|----------|----------------|------------|------------|------|
|                    |   | Active | Director | y Administrati | ive Center |            |      |
|                    |   | Active | Director | y Domains an   | d Trusts   |            |      |
| DC01               | _ | Active | Director | y Module for   | Windows I  | PowerShell |      |
|                    |   | Active | Director | y Sites and Se | rvices     |            |      |
| 49.5 GB            |   | Active | Director | y Users and C  | omputers   |            |      |
|                    |   | ADSI   | Edit     |                |            |            |      |
| 10.2 GB Used Space |   | Comp   | onent Se | rvices         |            |            |      |
| 39.3 GB Free Space |   | Comp   | uter Man | agement        |            |            |      |
|                    |   | Defra  | gment an | d Optimize D   | rives      |            |      |
|                    |   | Disk ( | Cleanup  |                |            |            |      |
|                    |   | DNS    | -        |                |            |            |      |
|                    |   | Event  | Viewer   |                |            |            |      |
|                    |   |        |          |                |            |            |      |

머

х

### Adding Forwarder

| 🗢 🔿 🔀 📰                                                          |                                      |                    |                            |                         |
|------------------------------------------------------------------|--------------------------------------|--------------------|----------------------------|-------------------------|
| B DNS<br>■ DC01<br>> ■ Forward<br>> ■ Reverse I<br>> ■ Trust Poi | Lookup Zones<br>Lookup Zones<br>ints | Name               | Type<br>There are no items | s to show in this view. |
| 📔 Conditic                                                       | New Cond                             | litional Forwarder |                            |                         |
|                                                                  | View                                 | >                  |                            |                         |
| -                                                                | Refresh                              |                    |                            |                         |
|                                                                  | Export List                          |                    |                            |                         |
|                                                                  | Help                                 |                    |                            |                         |
|                                                                  |                                      |                    |                            |                         |

#### Here we add the FQDN and IP address pointing to the target domain

| 🚊 DNS Manager   |                              |                                |                              | -             | - | $\times$ |
|-----------------|------------------------------|--------------------------------|------------------------------|---------------|---|----------|
| File Action Vie | ··· Llele                    |                                |                              |               | г |          |
| 🗢 🔿 👩           | New Conditional Forward      | er                             |                              | ×             |   |          |
|                 | DNS Domain:                  |                                |                              |               |   |          |
| × ≣ DC01        | TRUSTEDCORP. local           |                                |                              |               |   |          |
| > iii Forward   |                              |                                |                              |               |   |          |
| > 🦳 Reverse I   | IP addresses of the master : | servers:                       |                              |               |   |          |
| > 🧾 Trust Poi   | TD Address                   | S 5001                         | M-Rd-A-d                     | Delete        |   |          |
| 📔 Conditio      | IP Address                   | Server FQDN                    | validated                    |               |   |          |
|                 | 10.10.1.6                    |                                |                              | Up            |   |          |
|                 |                              |                                |                              |               |   |          |
|                 |                              |                                |                              | D <u>o</u> wn |   |          |
|                 |                              |                                |                              |               |   |          |
|                 |                              |                                |                              |               |   |          |
|                 |                              |                                |                              |               |   |          |
|                 | Store this conditional for   | warder in Active Directory, a  | nd replicate it as follows:  |               |   |          |
|                 | All DNS servers in this for  | est                            |                              |               |   |          |
|                 |                              |                                |                              |               |   |          |
|                 | Number of seconds before f   | orward queries time out:       | 5                            |               |   |          |
|                 | The server FQDN will not be  | available if the appropriate r | everse lookup zones and entr | ies are not   |   |          |
|                 | configured.                  |                                |                              |               |   |          |
|                 |                              |                                | OK                           | Cancel        |   |          |
|                 |                              |                                |                              |               |   |          |
|                 |                              |                                |                              |               |   |          |
|                 |                              |                                |                              |               |   |          |

### Doing the same from the other side pointing to Byteshield

| 🚊 DNS Manager              |                                                            |                                                    |                                   | -             | - | $\times$ |
|----------------------------|------------------------------------------------------------|----------------------------------------------------|-----------------------------------|---------------|---|----------|
| File Action Vie            | New Conditional Forward                                    | er                                                 |                                   | ×             | ] |          |
| DNS<br>DC03                | DNS Domain:                                                |                                                    |                                   |               |   |          |
| > 📫 Forward<br>> 📫 Reverse | IP addresses of the master                                 | servers:                                           |                                   |               |   |          |
| > 📫 Trust Poi              | IP Address                                                 | Server FQDN                                        | Validated                         | Delete        |   |          |
|                            | <click a<br="" add="" here="" to="">(3) 10.10.1.4</click>  | DC01                                               | The server with this IP           | Up            |   |          |
|                            |                                                            |                                                    |                                   | D <u>o</u> wn |   |          |
|                            |                                                            |                                                    |                                   |               |   |          |
|                            | Store this conditional for                                 | warder in Active Direct                            | ory, and replicate it as follows: |               |   |          |
|                            | All DNS servers in this fo                                 | rest                                               |                                   |               |   |          |
|                            |                                                            |                                                    |                                   |               |   |          |
|                            | Number of seconds before to<br>The server EODN will not be | forward queries time ou<br>available if the appror | it: 2                             | es are not    |   |          |
|                            | configured.                                                |                                                    |                                   |               |   |          |
|                            |                                                            |                                                    | ОК                                | Cancel        |   |          |
|                            |                                                            |                                                    |                                   |               |   |          |

We can now ping the DC by its hostname

#### PS C:\Users\p.brown.BYTESHIELD> ping DC01

Pinging DC01.BYTESHIELD.local [10.10.1.4] with 32 bytes of data: Reply from 10.10.1.4: bytes=32 time<1ms TTL=128 Reply from 10.10.1.4: bytes=32 time<1ms TTL=128 Reply from 10.10.1.4: bytes=32 time<1ms TTL=128 Reply from 10.10.1.4: bytes=32 time<1ms TTL=128

Ping statistics for 10.10.1.4: Packets: Sent = 4, Received = 4, Lost = 0 (0% loss), Approximate round trip times in milli-seconds: Minimum = 0ms, Maximum = 0ms, Average = 0ms PS C:\Users\p.brown.BYTESHIELD> \_

#### We can also ping back from the DC

#### PS C:\Users\Administrator> ping win10-client-01

Pinging win10-client-01.BYTESHIELD.local [10.10.1.5] with 32 bytes of data: Reply from 10.10.1.5: bytes=32 time<1ms TTL=128 Reply from 10.10.1.5: bytes=32 time<1ms TTL=128 Reply from 10.10.1.5: bytes=32 time=1ms TTL=128 Reply from 10.10.1.5: bytes=32 time=1ms TTL=128

Ping statistics for 10.10.1.5: Packets: Sent = 4, Received = 4, Lost = 0 (0% loss), Approximate round trip times in milli-seconds:

We have Successfully Installed windows server 2019, installed AD-DS and domain Controller on it, also installed Windows 10 enterprise edition as a client and joined to it to the domain,

#### INSTRUCTION

Install 2 Domain Controllers DCO2 and DCO3, the DCO3 should be installed the same way you installed DCO1, but with different Domain name as TRUSTEDCORP.local, but every other thing should be the same,

DCO2 should only be installed without installing AD-DS and Domain Controller, because we are going to make it a child to DCO1 as the Parent or Root Domain, while DCO3 would later be as a trusted domain to DCO1, aTransitive/bidirectional Trust

If you have Successfully done what you're instructed in the last section, it is now time to create forest bidirectional trust between BYTESHIELD and TRUSTEDCORP

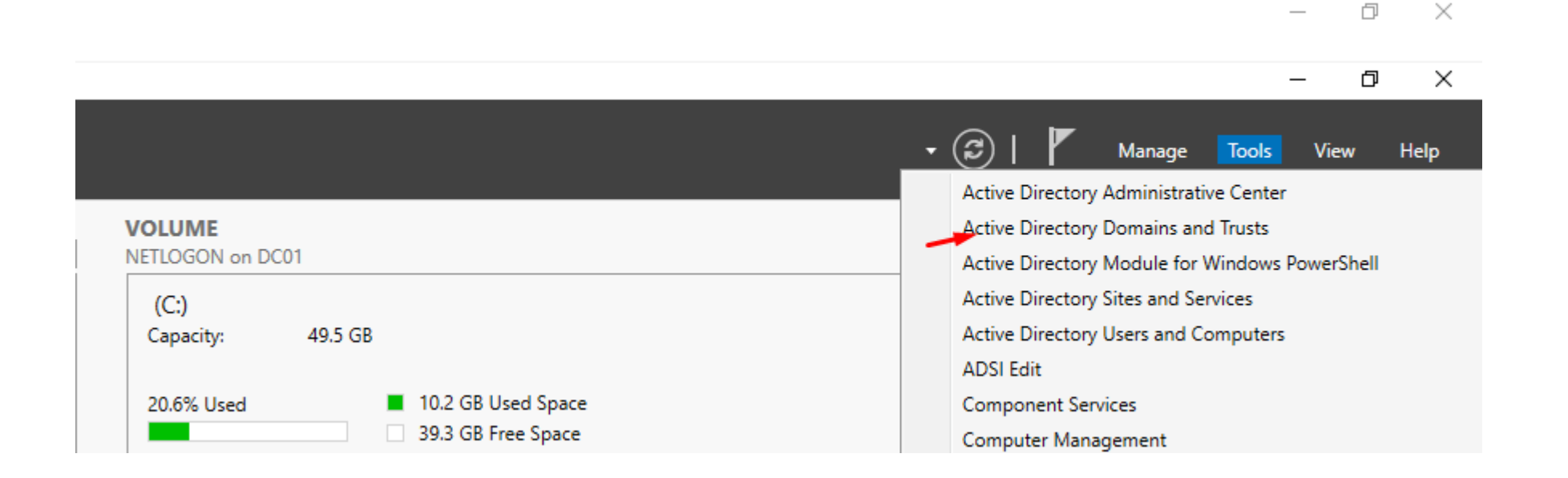

Right click on the Domain name and go to properties, select trusts tab to start

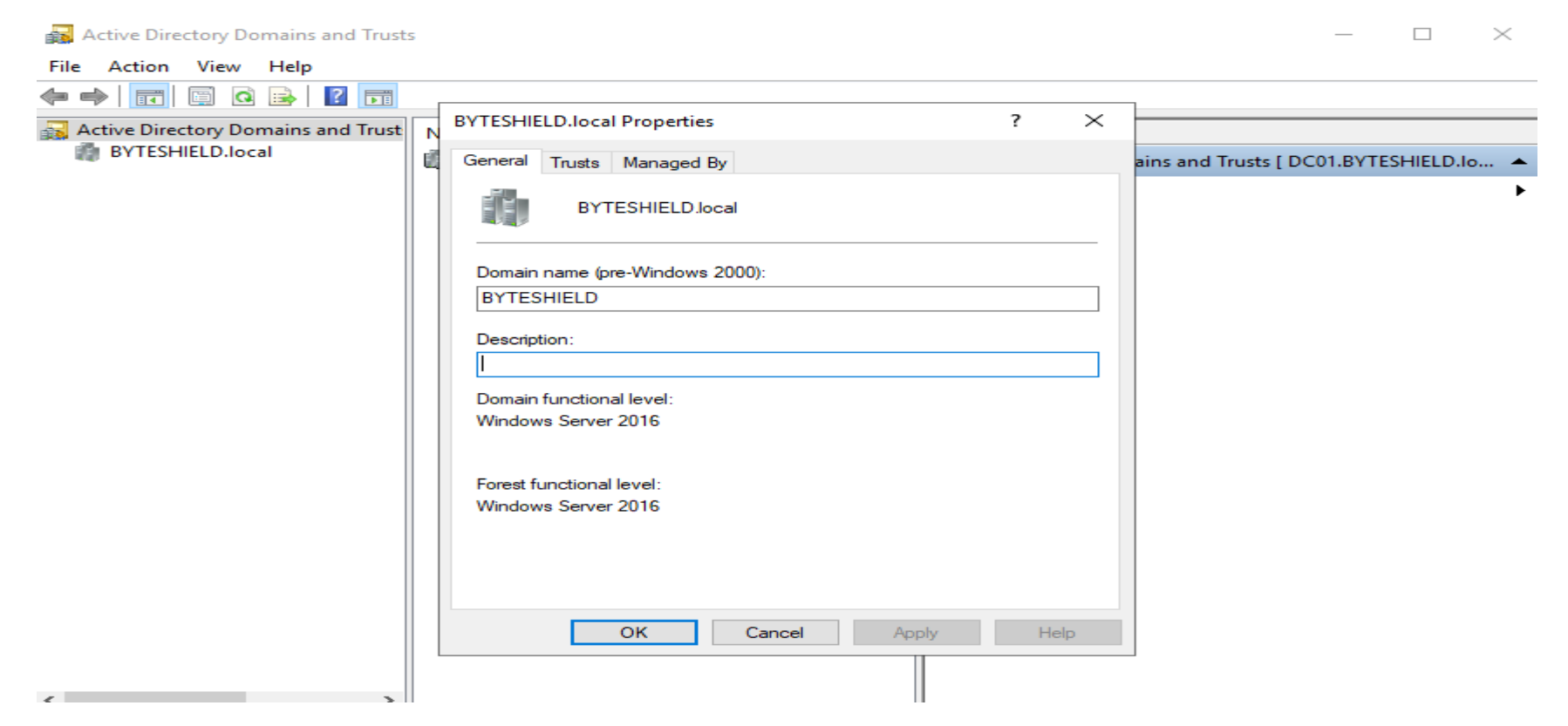

#### Enter the Domain

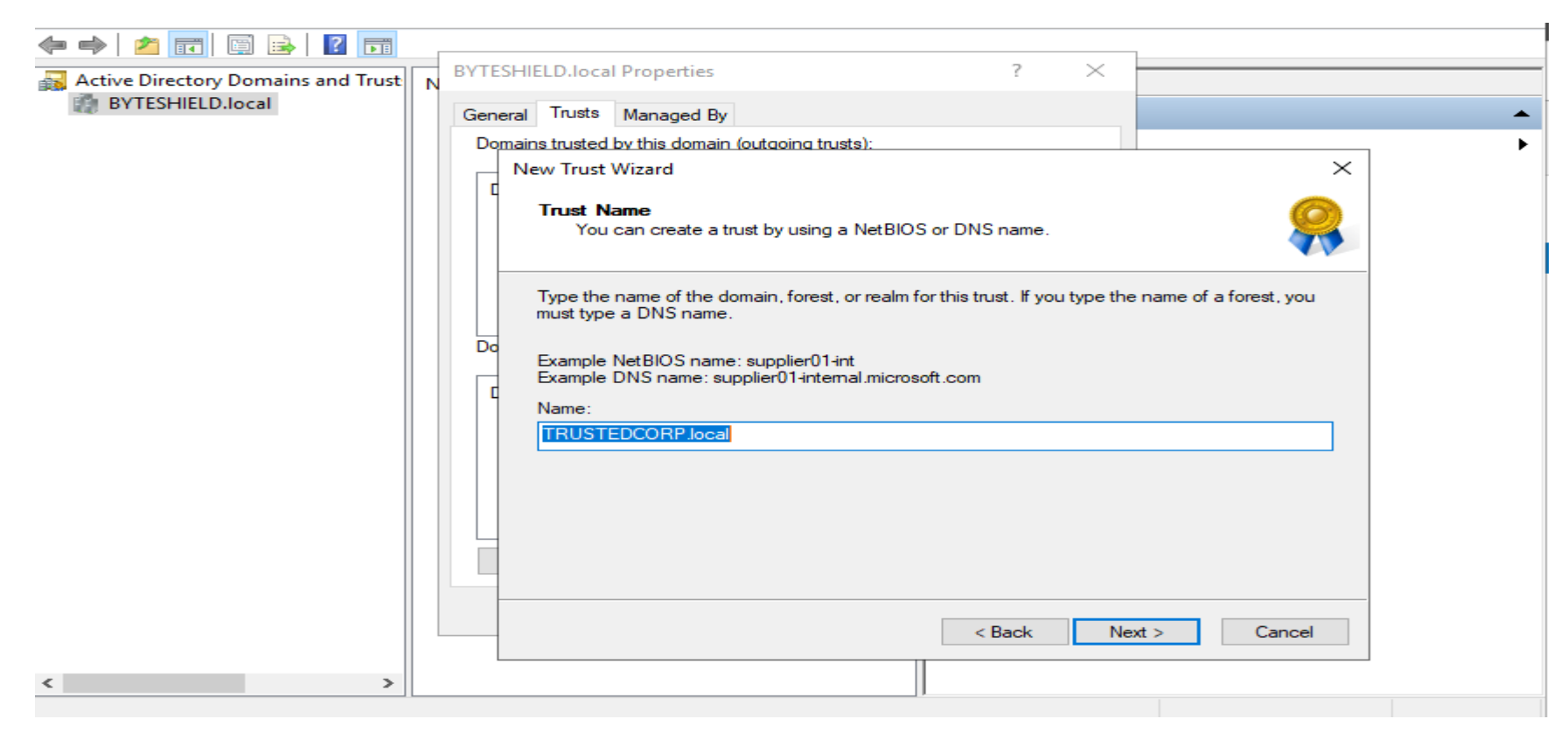

#### Forest trust

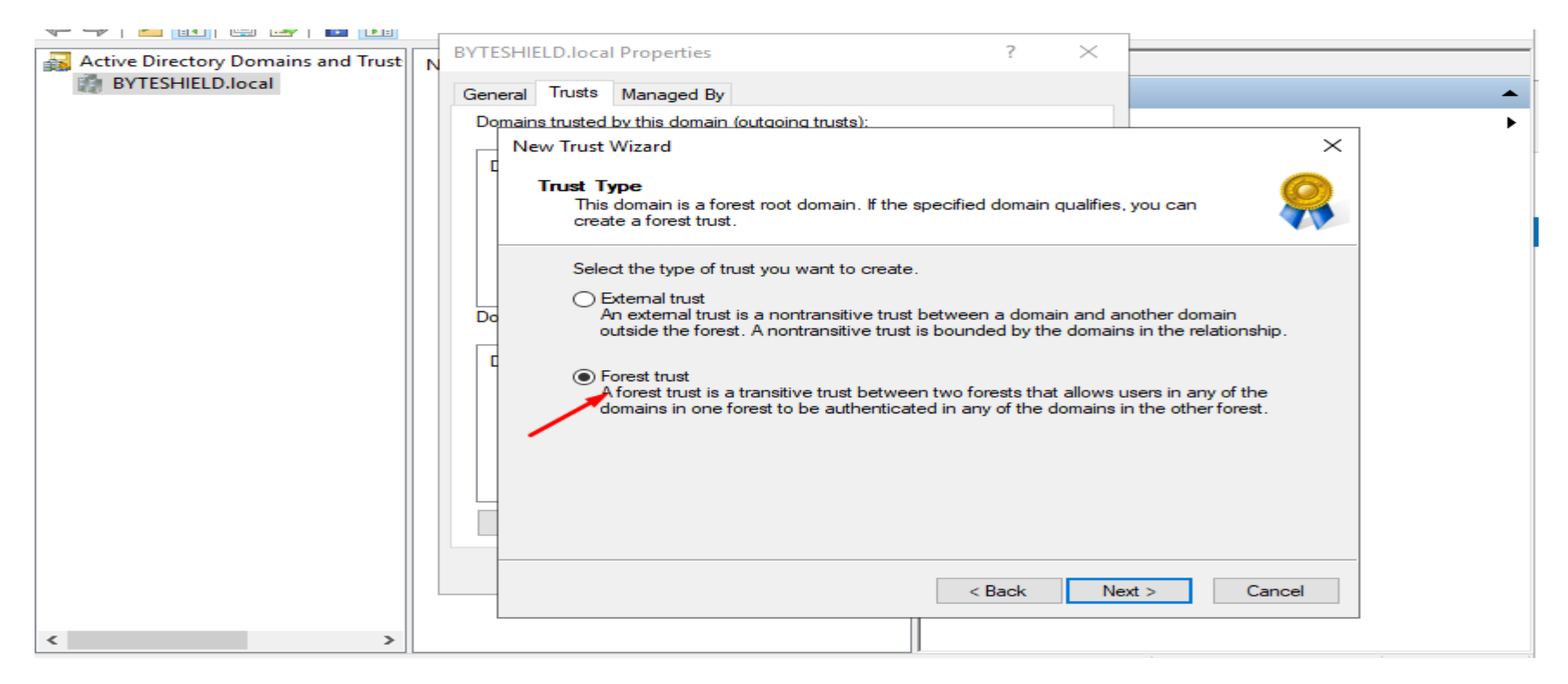

#### **Bidirectional Trust**

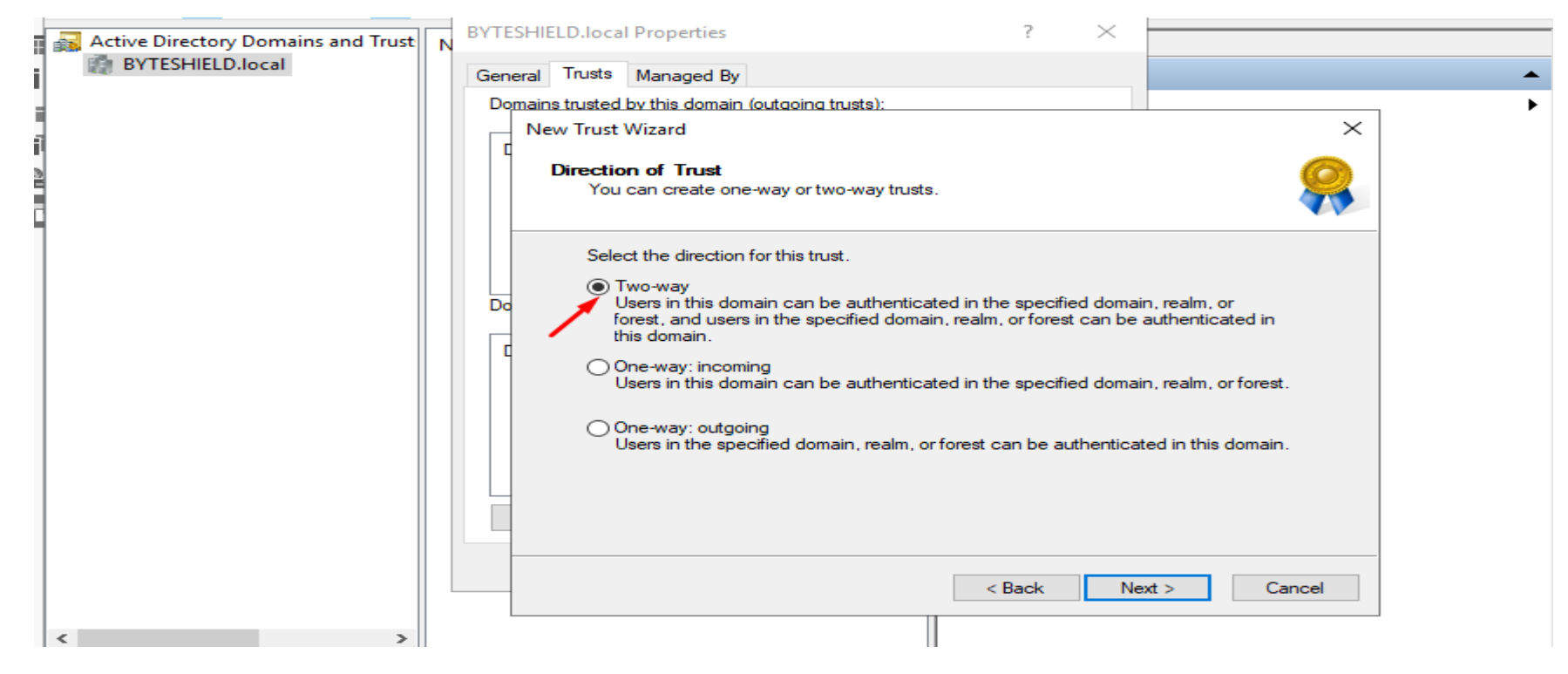

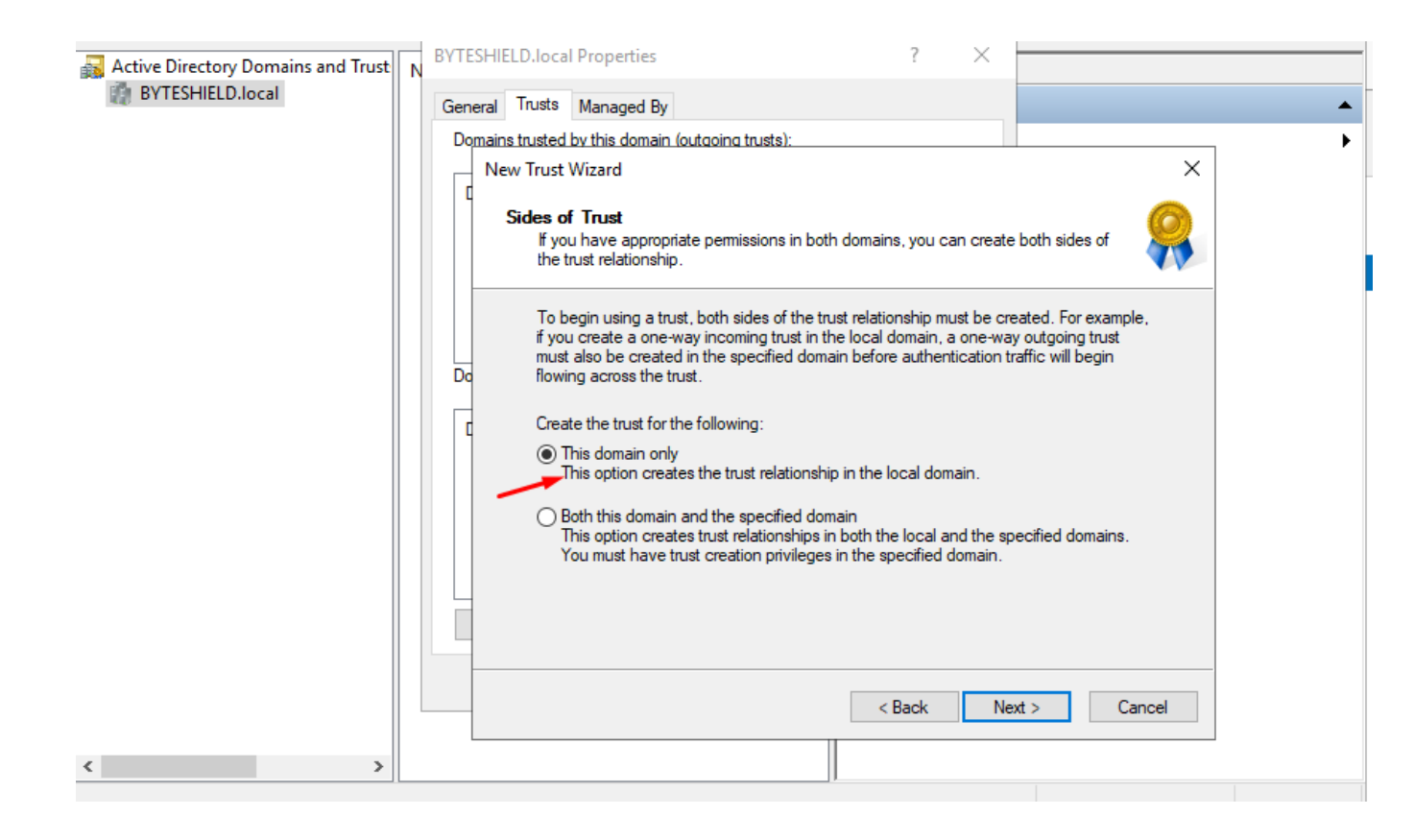

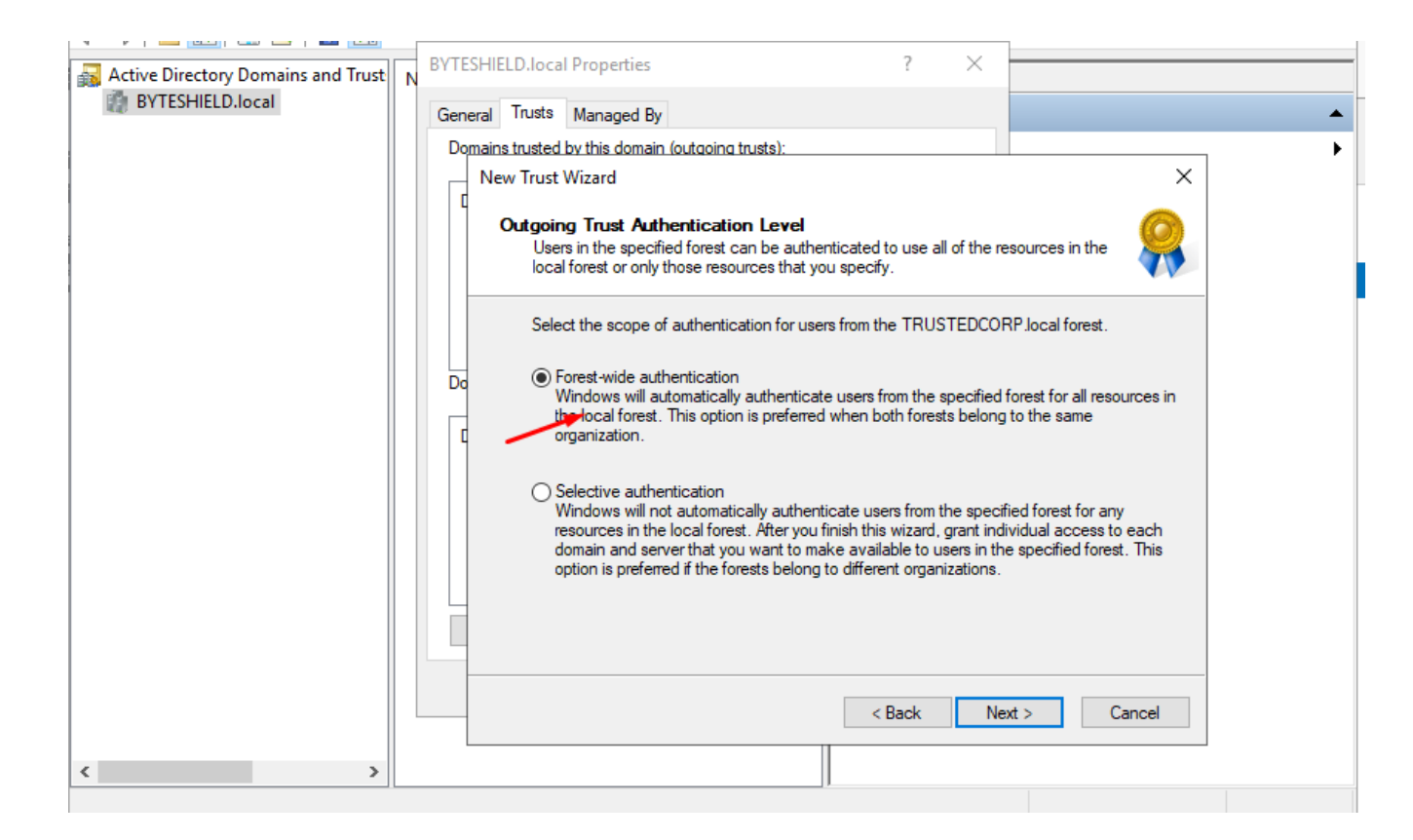

#### Create a memorable trust password, it's going to be the same for both side

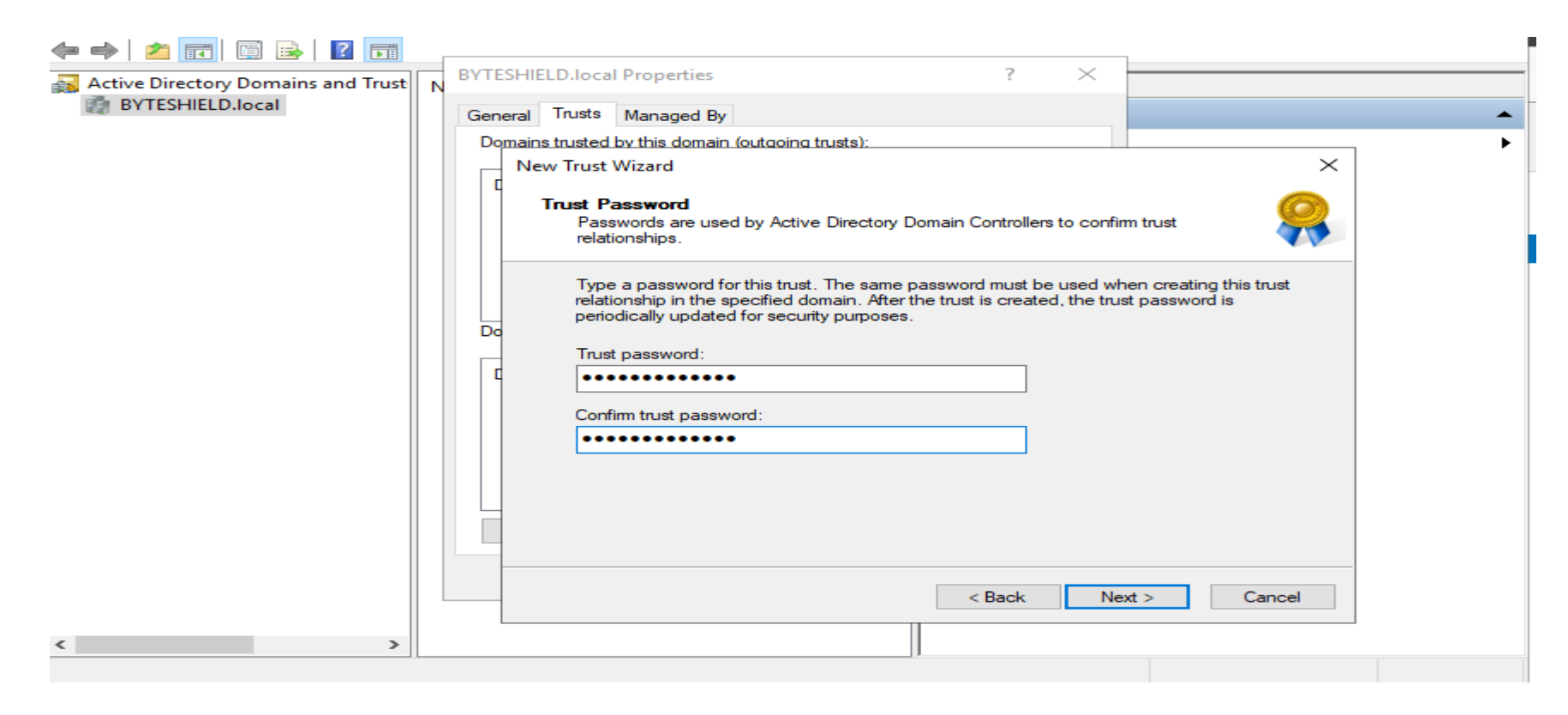

#### Next > Next

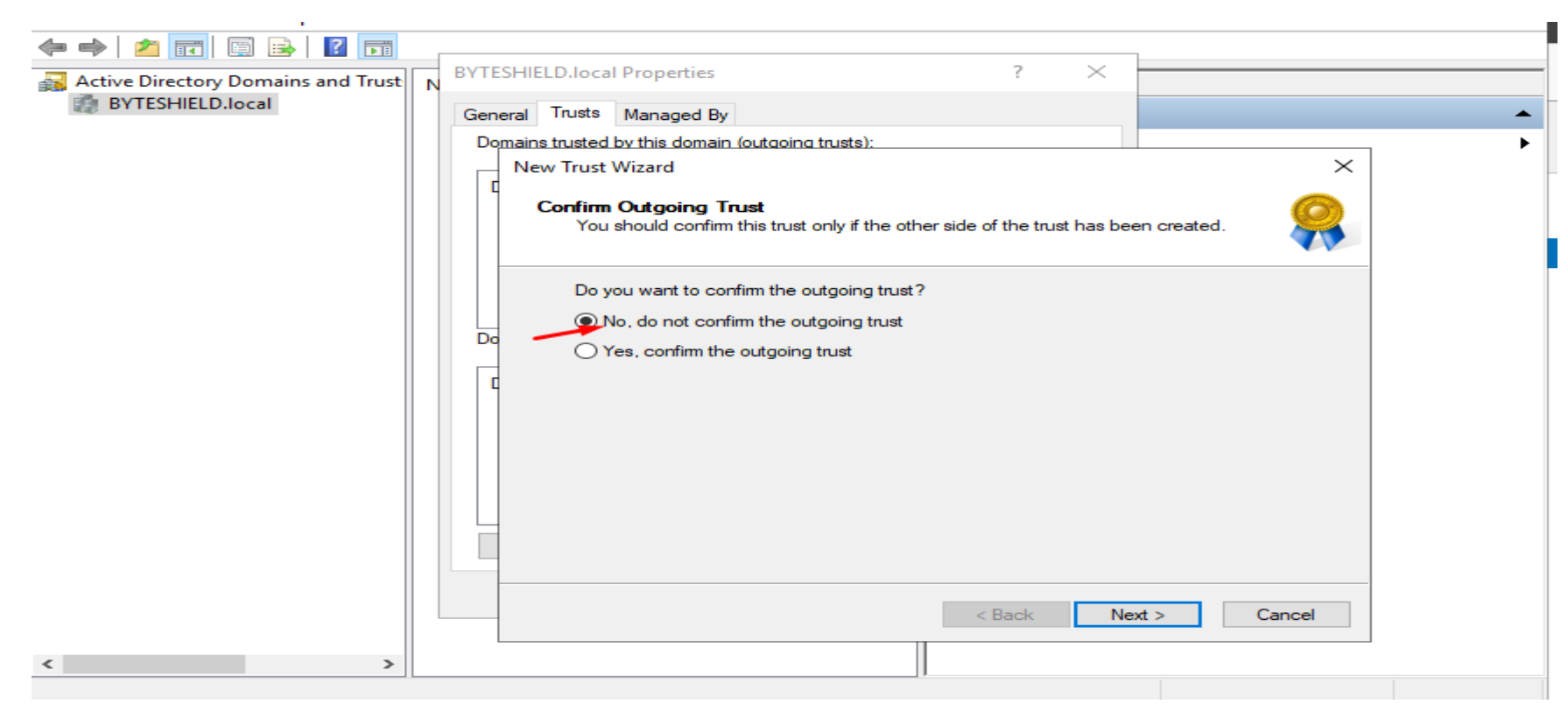

#### Do the same on the other side

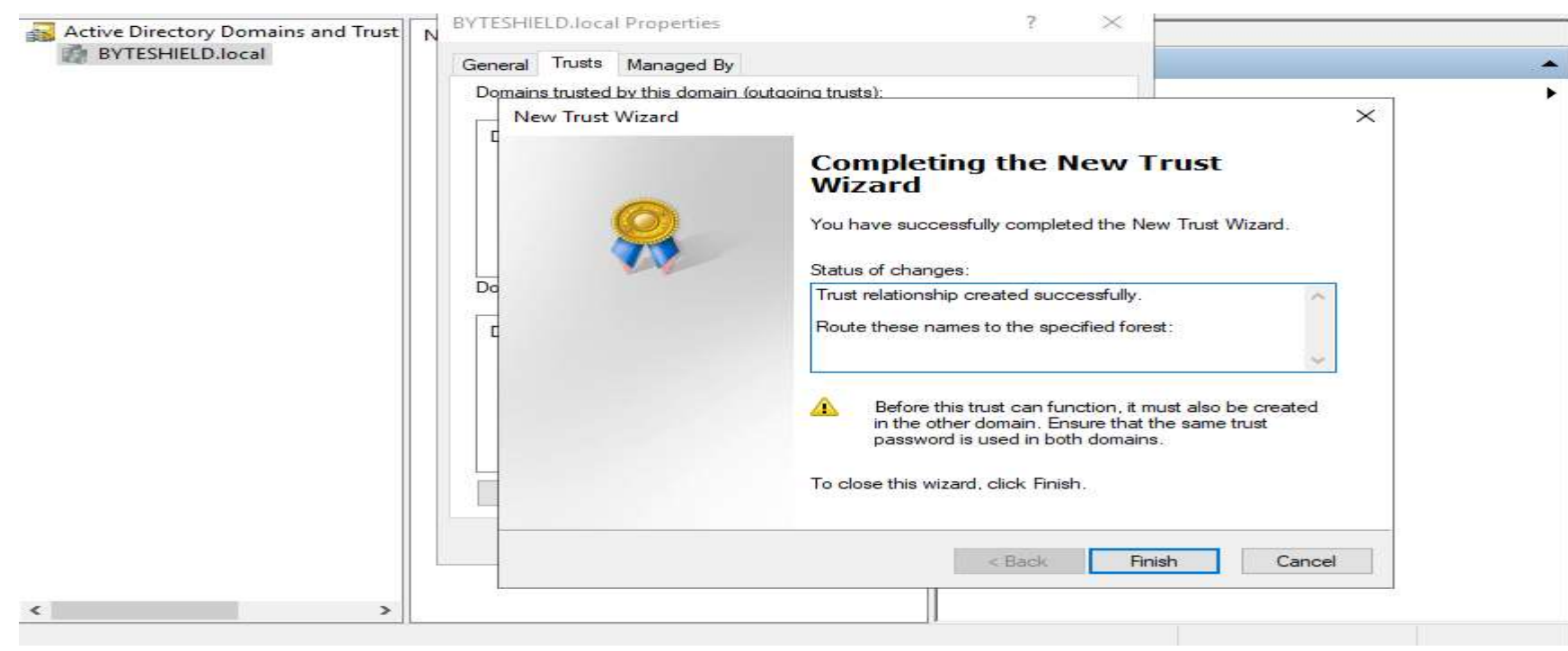

### Now validate outgoing and incoming trust

| 🗢 🔿 🞽 📰 🖾 🗟 🖬                      |                                                                                                    |          |
|------------------------------------|----------------------------------------------------------------------------------------------------|----------|
| Active Directory Domains and Trust | BYTESHIELD.local Properties ? ×                                                                                                    |          |
| BYTESHIELD.local                   | Ge TRUSTEDCORP.local Properties ? ×                                                                                                    | <b>^</b> |
|                                    | General Name Suffix Routing Authentication                                                                                                    | •        |
| i l                                | This Domain: BYTESHIELD.local                                                                                                    |          |
| 2                                  | Other Domain: TRUSTEDCORP.local                                                                                                    |          |
|                                    | Trust type: Forest                                                                                                    |          |
|                                    | The other domain supports Kerberos AES Encryption                                                                                                   |          |
|                                    | Direction of trust:                                                                                                    |          |
|                                    | Two-way: Users in the local domain can authenticate in the specified domain and users in the specified domain can authenticate in the local domain. |          |
|                                    | Transitivity of trust:                                                                                                    |          |
|                                    | This trust is forest transitive. Users from indirectly trusted domains within the enterprise may authenticate in the trusting enterprise.           |          |
|                                    | To confirm or reset this trust relationship and update its validate                                                                                 |          |
|                                    | To save a file with the details about the status of the names associated with this trust, click Save As. Save As.                                   |          |
| <                                  | OK Cancel Apply Help                                                                                                    | ]        |
|                                    |                                                                                                    |          |

We have Successfully Created a Transitive Trust between BYTESHIELD & TRUSTEDCORP, it is now time to Configure DC02 as a Child Domain to BYTESHIELD

First thing first let's configure network and DNS setting of the Domain

| nternet Protocol Version 4 (TCP/IPv4)                                                                                 | Properties                                                          | > |
|----------------------------------------------------------------------------------------------------|---------------------------------------------------------------------|---|
| General                                                                                                    |                                                                     |   |
| You can get IP settings assigned autom<br>this capability. Otherwise, you need to<br>for the appropriate IP settings. | atically if your network supports<br>ask your network administrator |   |
| Obtain an IP address automatically                                                                                    | Y                                                                   |   |
| Use the following IP address:                                                                                         |                                                                     |   |
| IP address:                                                                                                    | 10 . 10 . 1 . 7                                                     |   |
| Subnet mask:                                                                                                    | 255.255.255.0                                                       |   |
| Default gateway:                                                                                                    | 10 . 10 . 1 . 1                                                     |   |
| Obtain DNS server address autom                                                                                       | atically<br>esses:                                                  |   |
| Preferred DNS server:                                                                                                 | 10 . 10 . 1 . 4                                                     |   |
| Alternate DNS server:                                                                                                 | 8.8.8.8                                                             |   |
| Validate settings upon exit                                                                                           | Advanced                                                            |   |
|                                                                                                    | OK Cance                                                            | 4 |

### Here We are going to AD-DS

| • ③ | I | 7 | Manag  | e Tools                     | View                    | Help |
|-----|---|---|--------|-----------------------------|-------------------------|------|
|     |   |   | A<br>R | dd Roles and<br>emove Roles | l Features<br>and Featu | res  |
|     |   |   | A      | dd Servers<br>reate Server  | Group                   |      |
|     |   |   | S      | erver Manag                 | er Properti             | es   |
|     |   |   |        |                             |                         |      |

#### The same way we did on the other domain Controllers

📥 Add Roles and Features Wizard

DC02

DESTINATION SERVER

#### Before you begin

| Before You Begin  | This wizard helps you install roles, role services, or features. You determine which roles, role services, or                                                  |
|-------------------|----------------------------------------------------------------------------------------------------|
| Installation Type | hosting a website.                                                                                                    |
| Server Selection  | To remove roles, role services, or features:                                                                                                    |
| Server Roles      | Start the Remove Roles and Features Wizard                                                                                                    |
| Features          | Before you continue, verify that the following tasks have been completed:                                                                                      |
| Confirmation      | The Administrator account has a strong password                                                                                                    |
| Results           | <ul> <li>Network settings, such as static IP addresses, are configured</li> <li>The most current security updates from Windows Update are installed</li> </ul> |
|                   | If you must verify that any of the preceding prerequisites have been completed, close the wizard, complete the steps, and then run the wizard again.           |
|                   | To continue, click Next.                                                                                                    |
|                   |                                                                                                    |
|                   | Skip this page by default                                                                                                    |
|                   | < Previous Next > Install Cancel                                                                                                    |

### Let's Promote it to Domain Controller

| - (                                                                                                    | ©   🍢       | Manage | Tools | View | Help |
|----------------------------------------------------------------------------------------------------|-------------|--------|-------|------|------|
| Post-deployment Configuration<br>Configuration required for Active Direct<br>Services at DC02<br>Promote this server to a domain contro<br>Feature installation<br>Configuration required. Installation succ<br>DC02.<br>Add Roles and Features<br>Task Details | tory Domain |        |       |      |      |
|                                                                                                    |             |        |       | ł    | Hide |

### Now instead of selecting forest

📠 Active Directory Domain Services Configuration Wizard

#### Deployment Configuration

| Somain Controller Option<br>Additional Options                           | Select the deployme     Add a domain cc     Add a new doma     Add a new doma | administrator@BYTES | HIELD.local |         |        |
|--------------------------------------------------------------------------|-------------------------------------------------------------------------------|---------------------|-------------|---------|--------|
| anno<br>laviaw Optional<br>frenegulaties Check<br>nstallation<br>tesuits | Specify the domain i<br>Select domain type:<br>Parent domain name             | •••••               |             | 0       |        |
|                                                                          | Supply the credentia                                                          | ОК                  |             | Car     | ncel   |
| Credentials for                                                          | deployment open                                                               |                     |             |         |        |
| Supply credentials fo                                                    | or the deployment operation                                                   | 7                   |             |         |        |
| Supply credentials fo                                                    | or the deployment operatio                                                    |                     | ext >       | Install | Cancel |

Windows Security

Credentials for deployment operation

Supply credentials for the deployment operation

### $\sim$ domain to an existing

#### Supplying the Credentials of our Root Domain

| Windows Security                                |        |  |  |
|-------------------------------------------------|--------|--|--|
| Credentials for deployment operation            |        |  |  |
| Supply credentials for the deployment operation |        |  |  |
| administrator@BYTESHIELD.local                  |        |  |  |
| ••••••                                          | ି      |  |  |
|                                                 |        |  |  |
| ОК                                              | Cancel |  |  |
|                                                 |        |  |  |

#### Creating DSRM Passowrd

| 🚘 Active Directory Domain Services Configuration Wizard                                                                                                    |                                                                                                    |                                                                                            |     |          | $\times$   |
|----------------------------------------------------------------------------------------------------|----------------------------------------------------------------------------------------------------|--------------------------------------------------------------------------------------------|-----|----------|------------|
| Domain Controller                                                                                                    | r Options                                                                                                    |                                                                                            | TAR | GET SERV | /ER<br>202 |
| Deployment Configuration<br>Domain Controller Options<br>DNS Options<br>Additional Options<br>Paths<br>Review Options<br>Prerequisites Check<br>Installation<br>Results | Select functional level of the new domain<br>Domain functional level:<br>Specify domain controller capabilities and<br>O Domain Name System (DNS) server<br>O Global Catalog (GC)<br>Read only domain controller (RODC)<br>Site name:<br>Type the Directory Services Restore Mode<br>Password:<br>Confirm password: | Windows Server 2016  Vindows Server 2016  Default-First-Site-Name  (DSRM) password  Output |     |          |            |
|                                                                                                    | < Pre                                                                                                    | vious Next > Insta                                                                         |     | Cancel   |            |

### Follow the Wizard Next > Next and installed the same way you did on the other Domain Controllers

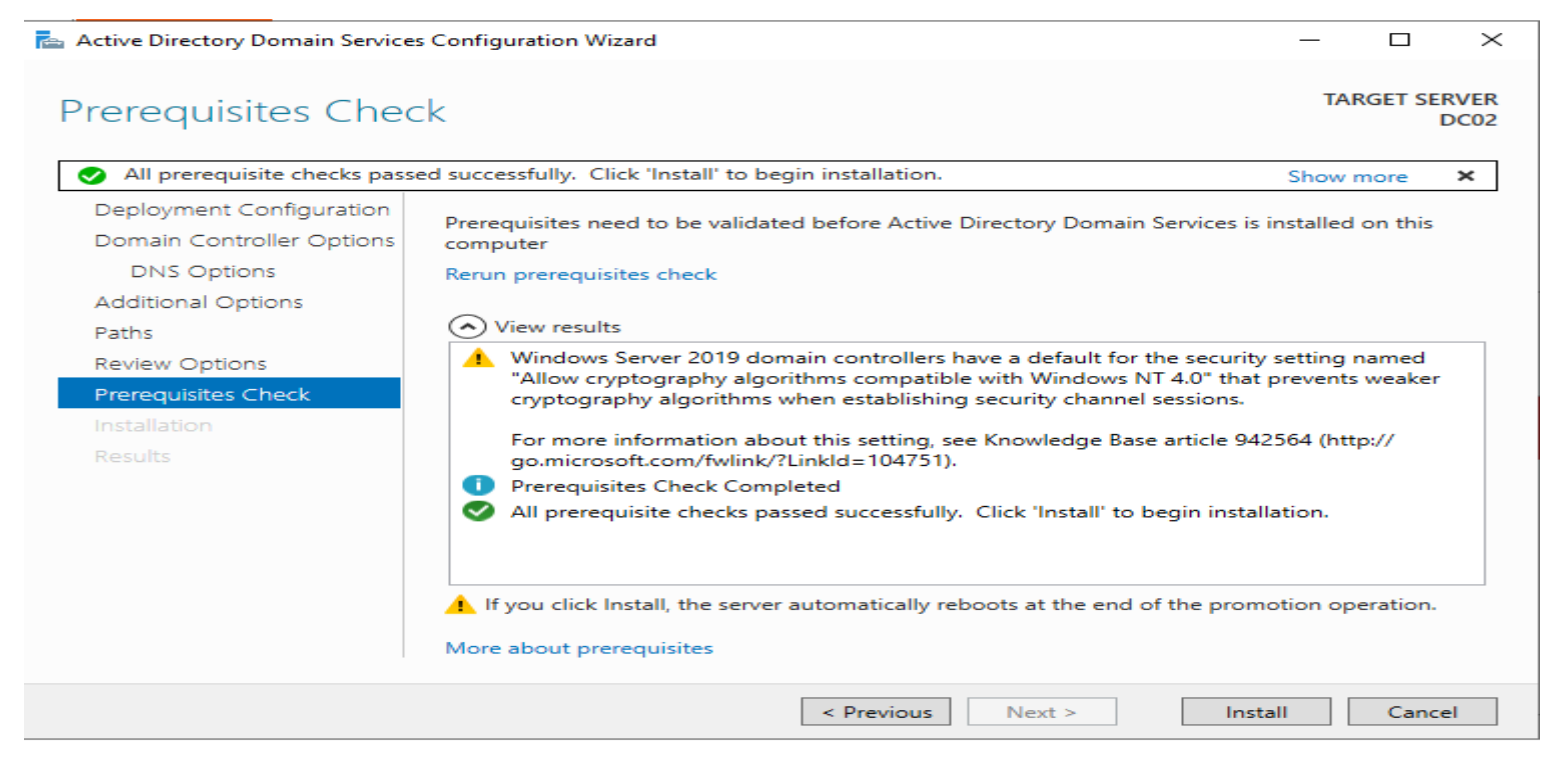

We have Successfully Create a child domain, now let's create DNS conditional forwarder pointing to the root domain

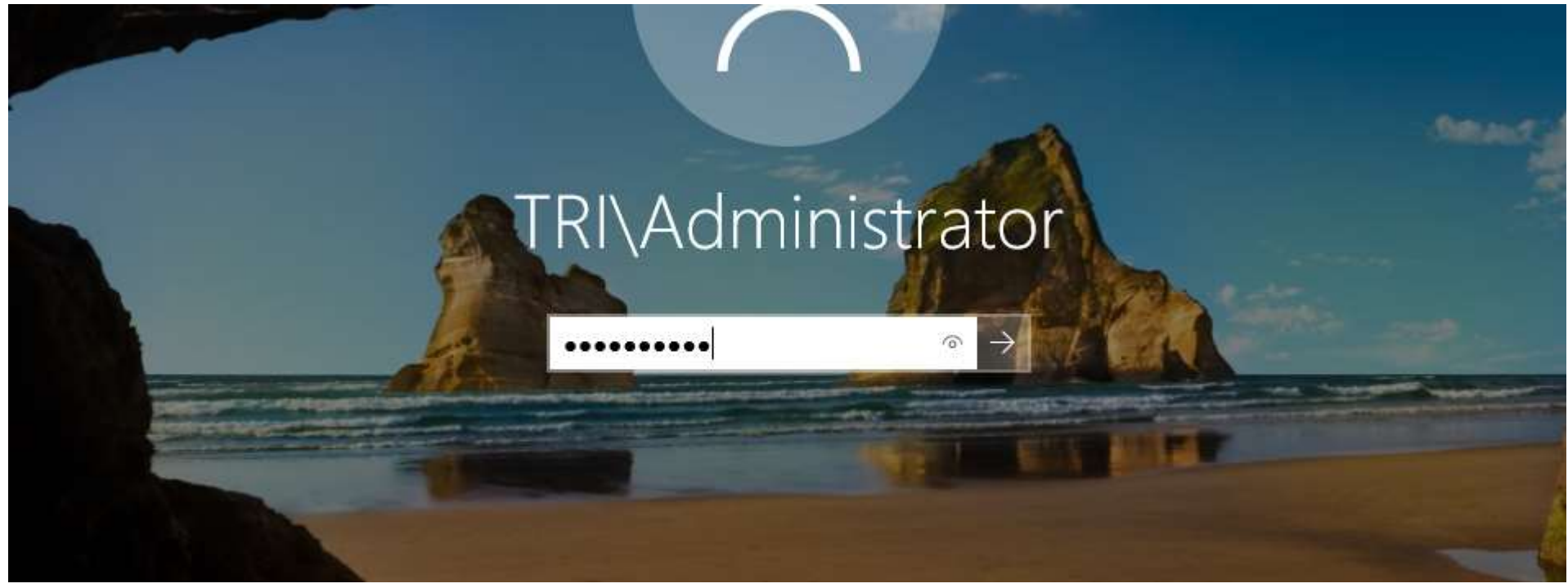

### Creating Conditional Forwarder pointing to the root domain

| DNS Manager                                                                                                    |                                                                                                    |                               |                             |        | _ □ | $\times$ |
|----------------------------------------------------------------------------------------------------|----------------------------------------------------------------------------------------------------|-------------------------------|-----------------------------|--------|-----|----------|
|                                                                                                    | New Conditional Forwarde                                                                                                   | r                             |                             | ×      |     |          |
| DNS<br>DC02<br>Forward                                                                                                    | DNS Domain:<br>BYTESHIELD.local                                                                                            |                               |                             |        |     |          |
| I > Reverse I                                                                                                    | IP addresses of the master s                                                                                               | ervers:                       | Validated                   | Delete |     |          |
| il                                                                                                    | <click a<="" add="" here="" td="" to=""><td>Dent</td><td>The serves with this ID</td><td>Up</td><td></td><td></td></click> | Dent                          | The serves with this ID     | Up     |     |          |
|                                                                                                    | 10.10.1.4                                                                                                    | DC01                          | The server with this 1P     | Down   |     |          |
|                                                                                                    |                                                                                                    | arder in Active Directory - a | od replicate it as follows: |        |     |          |
| All DNS servers in this forest                                                                                                    |                                                                                                    |                               |                             |        |     |          |
| Number of seconds before forward queries time out:       5         The server FQDN will not be available if the appropriate reverse lookup zones and entries are not configured.         OK       Cancel |                                                                                                    |                               |                             |        |     |          |
|                                                                                                    |                                                                                                    |                               |                             |        |     |          |

Now we can ping the FQDN of the root domain and vice versa

Create Share on the Child domain as you did on the root domain name it TRI-Share

PS C:\Users\Administrator> ping DC01.BYTESHIELD.local

Pinging DC01.BYTESHIELD.local [10.10.1.4] with 32 bytes of data: Reply from 10.10.1.4: bytes=32 time<1ms TTL=128 Reply from 10.10.1.4: bytes=32 time<1ms TTL=128 Reply from 10.10.1.4: bytes=32 time<1ms TTL=128 Reply from 10.10.1.4: bytes=32 time<1ms TTL=128

Ping statistics for 10.10.1.4: Packets: Sent = 4, Received = 4, Lost = 0 (0% loss), Approximate round trip times in milli-seconds: Minimum = 0ms, Maximum = 0ms, Average = 0ms PS G:\Usens\Administrator>

Downloading and Installing SQL Server on DC01, DC02 and Win10-Client-01

You can Download Microsoft Sql Server developer or express edition from MicroSoft website, after downloading it copy it to DC01 IT-DEPT share so that you can access it other machines

https://download.microsoft.com/download/5/A/7/5A7065A2-C81C-4A31-9972-8A31AC9388C1/SQLServer2017-SSEI-Dev.exe

#### SQL Server installation

#### SQL Server 2017 Developer Edition

Select an installation type:

#### Basic

Quickly install just the SQL Server for Windows database engine feature.

#### Custom

Download and execute the full SQL Server for Windows Setup experience for a customized install with multiple features.

SQL Server transmits information about your installation experience, as well as other usage and performance data, to Microsoft to help improve the product. To learn more about data processing and privacy controls, and to turn off the collection of this information after installation, see the documentation

Download Media

 $\odot - \times$ 

Download SQL Server setup files now and install them later on a machine of your choice.

14.2204.5490.2
Install

| sql Server 2017<br>Developer Edition                                        |                 |                                                        | © – ×                     |
|-----------------------------------------------------------------------------|-----------------|--------------------------------------------------------|---------------------------|
| Specify SQL Server media download<br>MEDIA LOCATION<br>CASQLServer2017Media | target location | MINIMUM FREE SF<br>9240 MB<br>DOWNLOAD SIZE<br>1543 MB | ACE                       |
|                                                                             | Close < Pr      | evious                                                 | Install<br>14.2204.5490.2 |

This will take sometimes depending on your network speed and Computer performance

| SQL Server 2017                                                                                                    | ☺ – ×                                      |
|----------------------------------------------------------------------------------------------------|--------------------------------------------|
| Developer Edition                                                                                                    |                                            |
| Downloading install package                                                                                                    |                                            |
|                                                                                                    |                                            |
| Acquiring setup files 75.556 MB / 1,536.032 MB 25.158 Mbps                                                                                                    |                                            |
| Samples                                                                                                    |                                            |
| You use the Official Microsoft GitHub Repository containing code samples for SQL Server ( <u>https://github.com/Microsoft/sql-master/samples</u> ) for samples on connecting to a SQL Server database, development samples for using different features like Services and much more. | server-samples/tree/<br>In-Memory OLTP, R- |
|                                                                                                    |                                            |

### Select New Sql server stand-alone installation and continue

#### 髋 SQL Server Installation Center

#### Planning

#### Installation

Maintenance

Tools

Resources

Advanced

Options

#### New SQL Server stand-alone installation or add features to an existing installation Launch a wizard to install SQL Server 2017 in a non-clustered environment or to add features to an existing SQL Server 2017 instance. Install SQL Server Reporting Services Launch a download page that provides a link to install SQL Server Reporting Services. An internet connection is required to install SSRS. Install SQL Server Management Tools Launch a download page that provides a link to install SQL Server Management Studio, SQL Server command-line utilities (SQLCMD and BCP), SQL Server PowerShell provider, SQL Server Profiler and Database Tuning Advisor. An internet connection is required to install these tools. Install SQL Server Data Tools Launch a download page that provides a link to install SQL Server Data Tools (SSDT). SSDT provides Visual Studio integration including project system support for Azure SQL Database, the SQL Server Database Engine, Reporting Services, Analysis Services and Integration Services. An internet connection is required to install SSDT. New SQL Server failover cluster installation Launch a wizard to install a single-node SQL Server 2017 failover cluster. Add node to a SQL Server failover cluster Launch a wizard to add a node to an existing SQL Server 2017 failover cluster. Upgrade from a previous version of SQL Server Launch a wizard to upgrade a previous version of SQL Server to SQL Server 2017. New Machine Learning Server (Standalone) installation Launch a wizard to install Machine Learning Server (Standalone) on a Windows machine. This is typically used by data scientists as a standalone analysis server or as a

Microsoft SQL Server 2017

 $\times$ 

#### Product Key

- License Terms
- Global Rules
- Microsoft Update
- Product Updates
- Install Setup Files
- Install Rules
- Feature Selection
- Feature Rules
- Feature Configuration Rules
- Ready to Install
- Installation Progress
- Complete

Validate this instance of SQL Server 2017 by entering the 25-character key from the Microsoft certificate of authenticity or product packaging. You can also specify a free edition of SQL Server: Developer, Evaluation, or Express. Evaluation has the largest set of SQL Server features, as documented in SQL Server Books Online, and is activated with a 180-day expiration. Developer edition does not have an expiration, has the same set of features found in Evaluation, but is licensed for non-production database application development only. To upgrade from one installed edition to another, run the Edition Upgrade Wizard.

| $\sim$ | _   |       |     |      |      | -    |
|--------|-----|-------|-----|------|------|------|
|        | Spa | cife, | - f | roo. | odii | tion |
| _      | spe | CITY  | aı  | ree. | eui  | uona |

| Developer | $\sim$ |
|-----------|--------|
|-----------|--------|

#### Enter the product key:

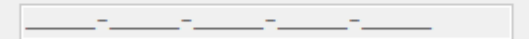

### Accept and Next

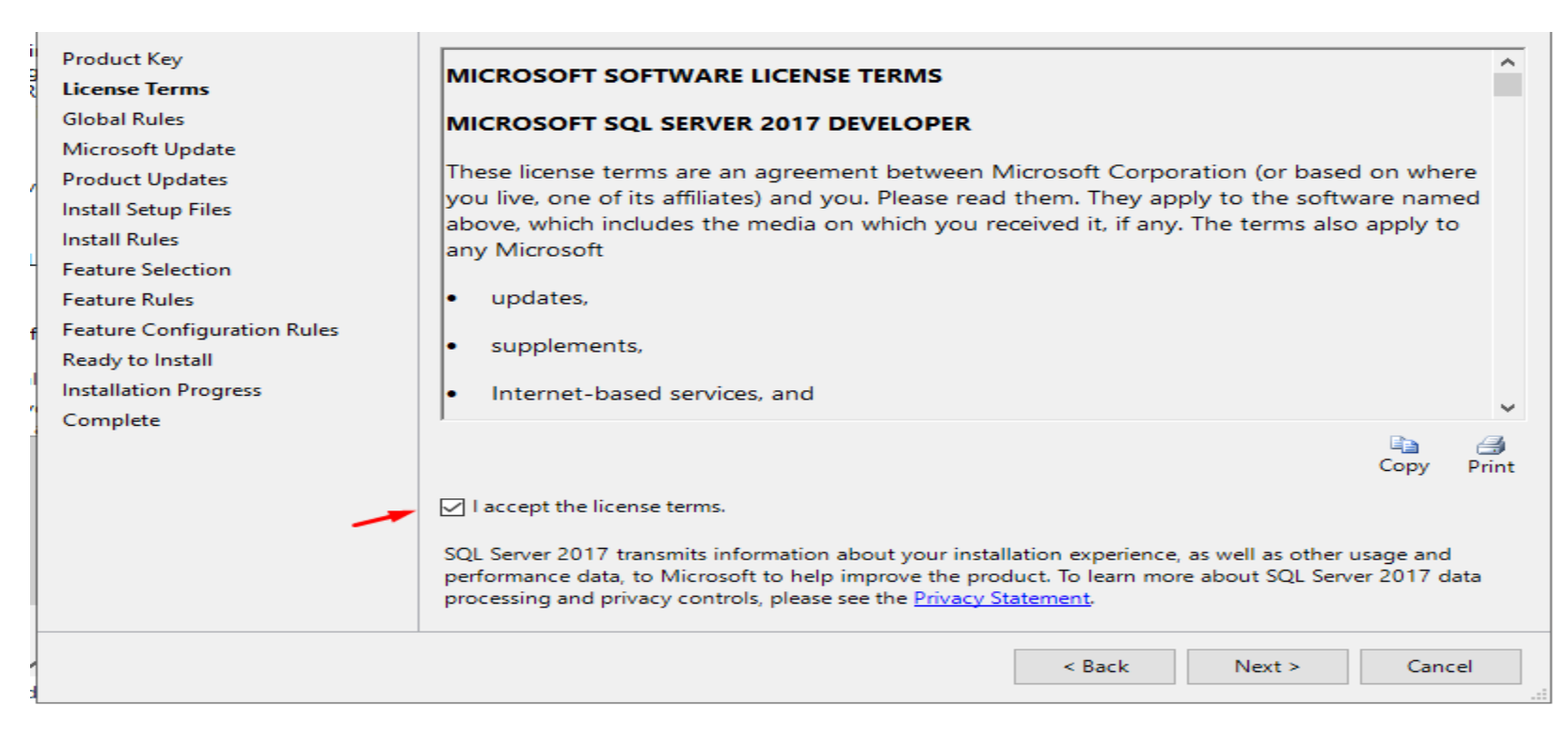

### Next > Next

| Product Key<br>License Terms<br>Global Rules<br>Microsoft Update<br>Product Updates<br>Install Setup Files<br>Install Rules<br>Feature Selection<br>Feature Rules<br>Instance Configuration<br>Server Configuration<br>Database Engine Configuration<br>Feature Configuration Rules<br>Ready to Install<br>Installation Progress<br>Complete | <ul> <li>Looking for Reporting Service</li> <li>Features:</li> <li>Database Engine Services</li> <li>SQL Server Replication</li> <li>Machine Learning Ser</li> <li>R</li> <li>Python</li> <li>Full-Text and Semanti</li> <li>Data Quality Services</li> <li>PolyBase Query Service</li> <li>Analysis Services</li> <li>Select All</li> <li>Unselect All</li> <li>Instance root directory:</li> <li>Shared feature directory (x86):</li> </ul> | ces? Download it fro<br>n<br>vices (In-Database)<br>ic Extractions for Sea<br>ce for External Data<br>C:\Program Files\Mid<br>C:\Program Files\Mid<br>C:\Program Files\Mid | Im the web   Feature description:   The configuration and operation of each instance feature of a SQL Server instance is isolated from other SQL Server instances. SQL   Prerequisites for selected features:   Already installed:   Windows PowerShell 3.0 or higher   Microsoft .NET Framework 4.6   Disk Space Requirements   Drive C: 1001 MB required, 36710 MB available   Crosoft SQL Server\     So\Microsoft SQL Server\ |
|----------------------------------------------------------------------------------------------------|----------------------------------------------------------------------------------------------------|----------------------------------------------------------------------------------------------------|----------------------------------------------------------------------------------------------------|
|                                                                                                    |                                                                                                    |                                                                                                    | < Back Next > Cancel                                                                                                    |

### Choose named instance and change its name from the default

| Product Key<br>License Terms<br>Global Rules | <ul> <li>Default instance</li> <li>Named instance:</li> </ul> | BS_SQLSERVER          |               |             |        |           | ]       |
|----------------------------------------------|---------------------------------------------------------------|-----------------------|---------------|-------------|--------|-----------|---------|
| Microsoft Update                             |                                                               |                       |               |             |        |           |         |
| Product Updates                              | Instance ID:                                                  | MSSQLSERVER           |               |             |        |           |         |
| Install Setup Files                          |                                                               |                       |               |             |        |           |         |
| Install Rules                                |                                                               |                       |               |             |        |           |         |
| Feature Selection                            | SQL Server directory:                                         | C:\Program Files\Mici | rosoft SQL Se | rver\MSSQL1 | 4.MSS  | SQLSERVER |         |
| Feature Rules                                | Installed instances:                                          |                       |               |             |        |           |         |
| Instance Configuration                       |                                                               |                       | -             |             |        |           |         |
| Server Configuration                         | Instance Name                                                 | Instance ID           | Features      | Ec          | lition |           | Version |
| Database Engine Configuration                |                                                               |                       |               |             |        |           |         |
| Feature Configuration Rules                  |                                                               |                       |               |             |        |           |         |
| Ready to Install                             |                                                               |                       |               |             |        |           |         |
| Installation Progress                        |                                                               |                       |               |             |        |           |         |
| Complete                                     |                                                               |                       |               |             |        |           |         |
|                                              |                                                               |                       |               |             |        |           |         |
|                                              |                                                               |                       |               |             |        |           |         |
|                                              |                                                               |                       |               |             |        |           |         |
|                                              |                                                               |                       |               |             |        |           |         |
|                                              |                                                               |                       |               | < Back      |        | Next >    | Cancel  |

Next > Next and choose mixed mode authentication, click add current user or add to select another user

| Product Key                   | Server Configuration | D ( D' ) (          | T 00        | EU ECTREALA              |              |                |
|-------------------------------|----------------------|---------------------|-------------|--------------------------|--------------|----------------|
|                               | Server Configuration | Data Directories    | TempDB      | FILESTREAM               |              |                |
| Clobal Puler                  | Specify the authent  | ication mode and    | administrat | tors for the Database E  | ngine.       |                |
| Giobal Rules                  |                      |                     |             |                          |              |                |
| Microsoft Update              | Authentication Mod   | le                  |             |                          |              |                |
| Product Updates               | O Windows authen     | tication mode       |             |                          |              |                |
| Install Setup Files           | Mixed Mode (SO)      | L Server authentica | ation and V | Vindows authentication   | 1)           |                |
| Install Rules                 | 1                    |                     |             |                          | ·            |                |
| Feature Selection             | Specify the passwor  | rd for the SQL Serv | er system a | idministrator (sa) accou | unt.         |                |
| Feature Rules                 | Enter password:      | •••••               |             |                          |              |                |
| f Instance Configuration      |                      |                     |             |                          |              |                |
| Server Configuration          | Confirm password:    | •••••               |             |                          |              |                |
| Database Engine Configuration | Specify SQL Server a | administrators —    |             |                          |              |                |
| Feature Configuration Rules   | BYTESHIELD\Admin     | nistrator (Administ | rator)      |                          |              | desinistrators |
| Ready to Install              |                      |                     |             |                          | have unrestr | icted access   |
| Installation Progress         |                      |                     |             |                          | to the Datab | ase Engine.    |
| Complete                      |                      |                     |             |                          |              |                |
|                               |                      |                     |             |                          |              |                |
|                               | Add Current User     | Add B               | emove       |                          |              |                |
|                               | Add Current Oser     | Add                 | emove       |                          |              |                |
|                               | 1                    |                     |             |                          |              |                |
|                               |                      |                     |             | < De als                 | Nexts        | Connect        |
| 1                             |                      |                     |             | < Back                   | Next >       | Cancel         |

### Next and Install

| Product Key                                                                                                    | Ready to install SQL Server 2017:                                                                                                    |
|----------------------------------------------------------------------------------------------------|----------------------------------------------------------------------------------------------------|
| Product Key<br>License Terms<br>Global Rules<br>Microsoft Update<br>Product Updates<br>Install Setup Files<br>Install Rules<br>Feature Selection<br>Feature Rules<br>Instance Configuration<br>Server Configuration<br>Database Engine Configuration<br>Feature Configuration Rules<br><b>Ready to Install</b> | Ready to install SQL Server 2017:                                                                                                    |
| Ready to Install<br>Installation Progress<br>Complete                                                                                                    | <pre>     Instance ID: BS_SQLSERVER     Instance IDs     Instance IDs</pre> |
|                                                                                                    | C:\Program Files\Microsoft SQL Server\140\Setup Bootstrap\Log\20231118_143015\ConfigurationFile.ini                                                                                                    |
|                                                                                                    | < Back Install Cancel                                                                                                    |

| Product Key                   | Information about the Setup operation or   | possible next steps:                  |          |
|-------------------------------|--------------------------------------------|---------------------------------------|----------|
| License Terms                 | Eastura                                    | Status                                | <u>^</u> |
| Global Rules                  |                                            | Status                                |          |
| Microsoft Update              |                                            | Succeeded                             |          |
| Product Updates               | SOL Writer                                 | Succeeded                             |          |
| Install Setup Files           | SQL Client Connectivity                    | Succeeded                             |          |
| Install Rules                 | SQL Client Connectivity SDK                | Succeeded                             |          |
| Feature Selection             | Setun Sunnort Files                        | Succeeded                             | *        |
| Feature Rules                 |                                            |                                       |          |
| Instance Configuration        | Details:                                   |                                       |          |
| Server Configuration          | Install successful.                        |                                       |          |
| Database Engine Configuration |                                            |                                       |          |
| Feature Configuration Rules   |                                            |                                       |          |
| Ready to Install              |                                            |                                       |          |
| Installation Progress         |                                            |                                       |          |
| Complete                      |                                            |                                       |          |
|                               | Summary log file has been saved to the fol | llowing location:                     |          |
|                               | C:\Program Files\Microsoft SQL Server\14   | 0\Setup Bootstrap\Log\20231118 143015 |          |
|                               | \Summary DC01 20231118 143015.txt          | · · · ·                               |          |
|                               |                                            |                                       |          |
|                               |                                            |                                       | Close    |

Since we installed the Server let's install Sql server management studio SSMS, clicking install sql server management tools, we will get redirected to Microsoft website

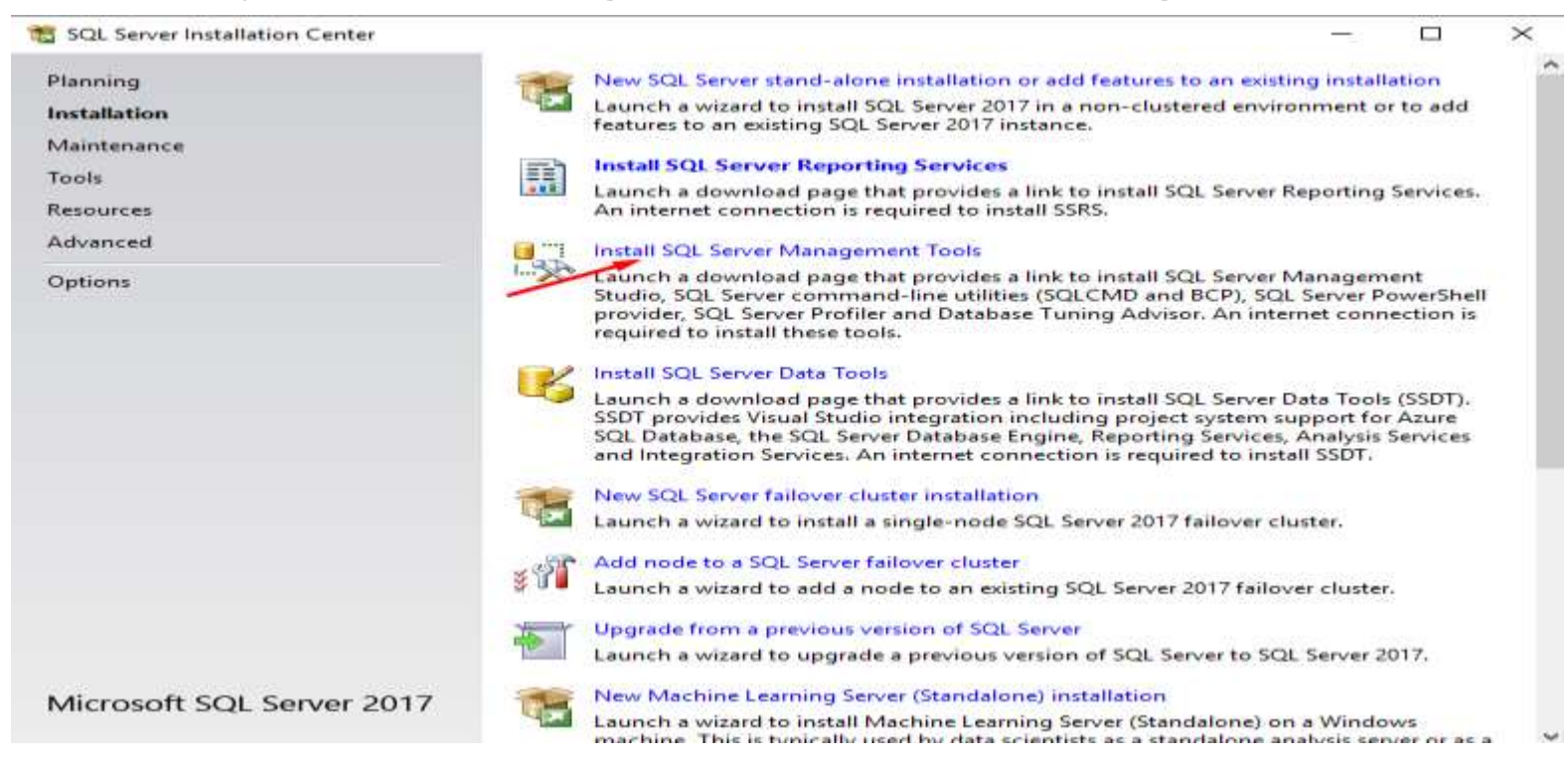

### Scroll Down and Click the link to Download this Version

#### Download SSMS

#### 

SSMS 19.2 is the latest general availability (GA) version. If you have a *preview* version of SSMS 19 installed, uninstall it before installing SSMS 19.2. If you have SSMS 19.x installed, installing SSMS 19.2 upgrades it to 19.2.

- Release number: 19.2
- Build number: 19.2.56.2
- Release date: November 13, 2023

#### Installing SSMS

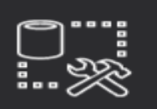

RELEASE 19.2

Microsoft SQL Server Management Studio with Azure Data Studio

#### Welcome. Click "Install" to begin.

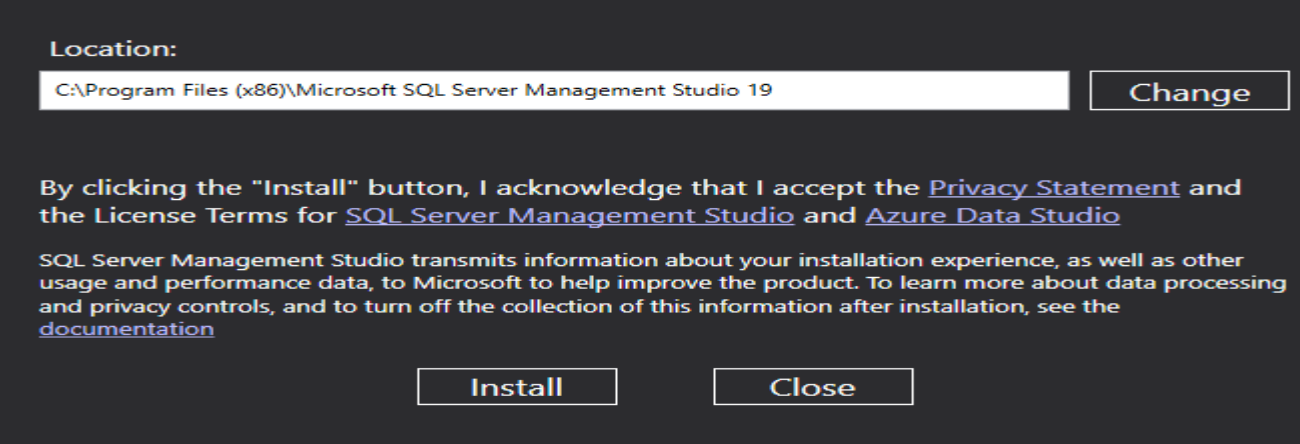

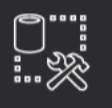

RELEASE 19.2 Microsoft SQL Server Management Studio with Azure Data Studio

Package Progress

| overall Progress |        |  |
|------------------|--------|--|
|                  |        |  |
|                  |        |  |
|                  |        |  |
|                  |        |  |
|                  |        |  |
|                  |        |  |
|                  |        |  |
|                  |        |  |
|                  |        |  |
|                  | Cancel |  |
|                  |        |  |

### Successfully Installed

RELEASE 19.2

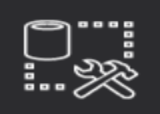

Microsoft SQL Server Management Studio with Azure Data Studio

\_

#### Setup Completed

All specified components have been installed successfully.

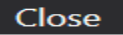

The next thing is to make it accessible remote, let's use a windows command line utility to check Connection status

PS C:\Users\Administrator> netstat -an | more Active Connections Proto Local Address Foreign Address State TCP 0.0.0.0:88 0.0.0.0:0 LISTENING 0.0.0.0:135 TCP 0.0.0.0:0 LISTENING TCP 0.0.0.0:389 0.0.0.0:0 LISTENING TCP 0.0.0.0:445 0.0.0.0:0 LISTENING TCP 0.0.0.0:464 0.0.0.0:0 LISTENING TCP 0.0.0.0:593 0.0.0.0:0 LISTENING TCP 0.0.0.0:636 0.0.0.0:0 LISTENING TCP 0.0.0.0:3268 0.0.0.0:0 LISTENING TCP LISTENING 0.0.0.0:3269 0.0.0.0:0 TCP LISTENING 0.0.0.0:5357 0.0.0.0:0 TCP LISTENING 0.0.0.0:5985 0.0.0.0:0 TCP 0.0.0.0:9389 0.0.0.0:0 LISTENING TCP 0.0.0.0:47001 0.0.0.0:0 LISTENING TCP 0.0.0.0:49664 0.0.0.0.0 LISTENING TCP 0.0.0.0:49665 0.0.0.0:0 LISTENING TCP 0.0.0.0:49666 0.0.0.0:0 LISTENING TCP 0.0.0.0:49667 0.0.0.0:0 LISTENING TCP 0.0.0.0:49669 0.0.0.0:0 LISTENING TCP 0.0.0.0:49670 0.0.0.0:0 LISTENING TCP 0.0.0.0:49673 0.0.0.0:0 LISTENING TCP 0.0.0.0:49678 0.0.0.0:0 LISTENING TCP 0.0.0.0:49698 0.0.0.0:0 LISTENING TCP 0.0.0.0:49749 0.0.0.0:0 LISTENING TCP 10.10.1.4:53 0.0.0.0:0 LISTENING TCP 10.10.1.4:139 0.0.0.0:0 LISTENING TCP 10.10.1.4:389 10.10.1.4:49697 ESTABLISHED 10.10.1.4:49742 TCP 10 10 1.4:389 ESTABLISHED TCP 10.10.1.4:389 10.10.1.4:49746 ESTABLISHED TCP 10.10.1.4:389 10.10.1.7:57947 ESTABLISHED TCP 10.10.1.4:49667 10.10.1.7:51897 ESTABLISHED TCP 10.10.1.4:49697 10.10.1.4:389 ESTABLISHED 10.10.1.4:49742 TCP 10.10.1.4:389 ESTABLISHED 10.10.1.4:389 TCP 10.10.1.4:49746 ESTABLISHED TCP 10.10.1.4:51144 10.10.1.7:49667 TIME\_WAIT

Mssql server by default listens on port 1433, previous command shows that port 1344 is not in listening state, Let's configure it so that we can access it remotely

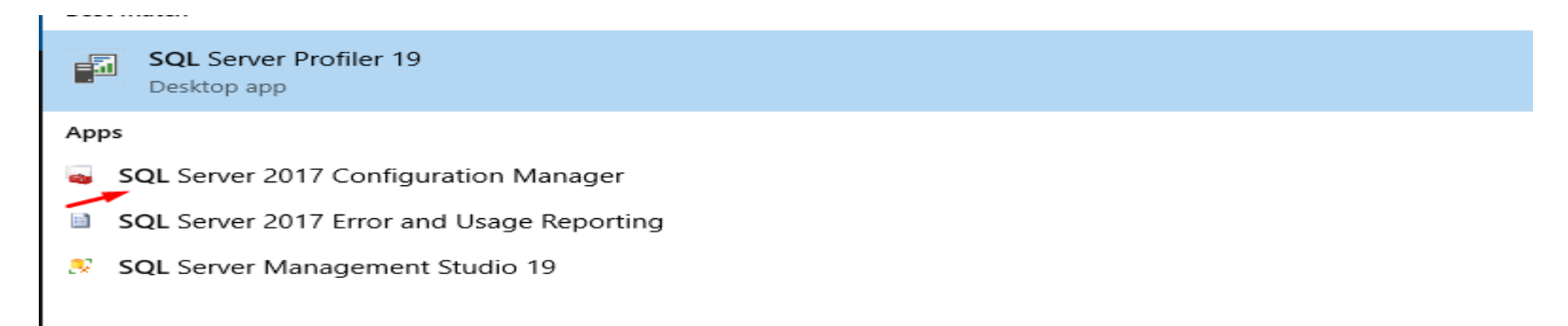

After searching and clicking Configuration manager, select network configuration

File Action View Help

| 🗢 🔿   🗟   🔽                                                                                                    |                                                                                                    |  |
|----------------------------------------------------------------------------------------------------|----------------------------------------------------------------------------------------------------|--|
| SQL Server Configuration Manager (Local)<br>SQL Server Services<br>SQL Server Network Configuration (32bit)<br>SQL Native Client 11.0 Configuration<br>SQL Server Network Configuration<br>SQL Native Client 11.0 Configuration | Items<br>SQL Server Services<br>SQL Server Network Configuration (<br>SQL Native Client 11.0 Configuration<br>SQL Server Network Configuration<br>SQL Native Client 11.0 Configuration |  |

### Double click or right click to go toTCP/IP properties

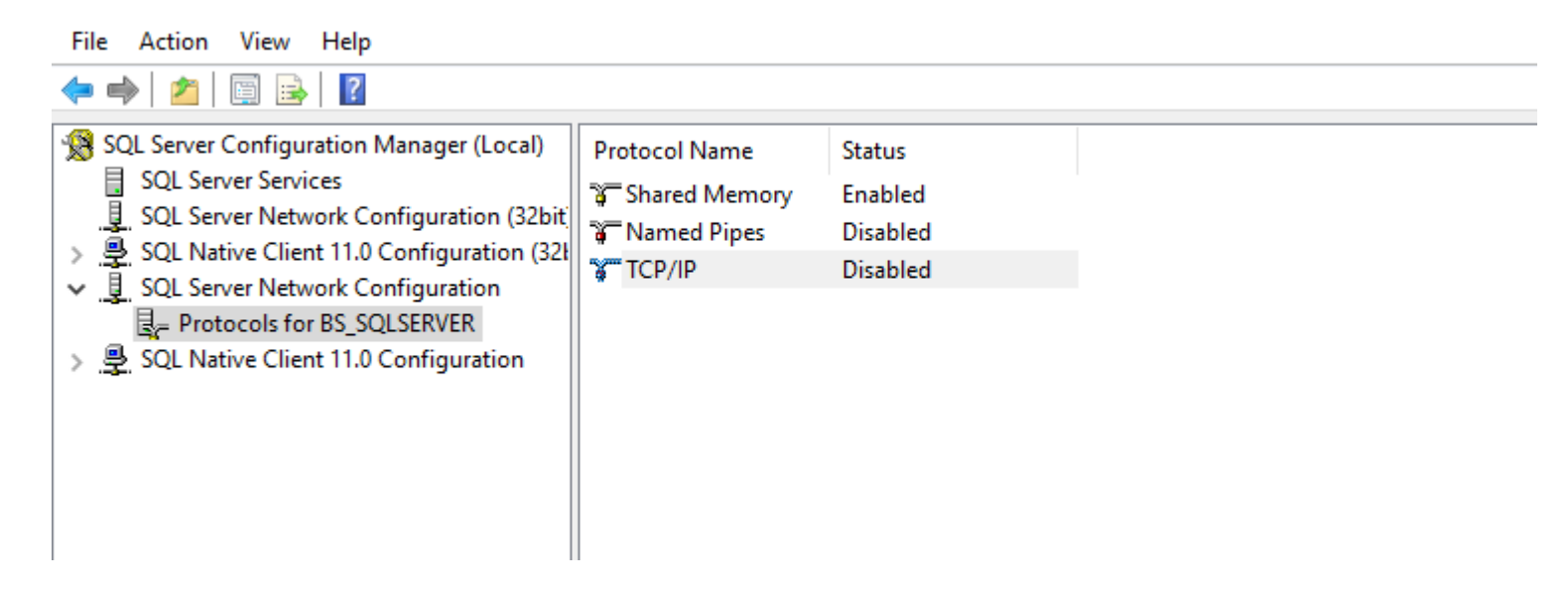

### Select Ip address Tab scroll down and set the port 1344 apply and Ok

| rotocol IP Addresses |           |   |
|----------------------|-----------|---|
| TCP Dynamic Ports    | 0         |   |
| TCP Port             |           |   |
|                      |           |   |
| Active               | Yes       |   |
| Enabled              | No        |   |
| IP Address           | ::1       |   |
| TCP Dynamic Ports    | 0         |   |
| TCP Port             |           |   |
|                      |           |   |
| Active               | Yes       |   |
| Enabled              | No        |   |
| IP Address           | 127.0.0.1 |   |
| TCP Dynamic Ports    | 0         |   |
| TCP Port             |           |   |
|                      |           |   |
| TCP Dynamic Ports    | 0         |   |
| TCP Port             | 1433      |   |
|                      |           | ` |
| TCP Port             |           |   |
| TCP port             |           |   |
|                      |           |   |
|                      |           |   |

### The TCP/IP protocol is in disable state, let's right click on it and enable it

#### 🗢 🔿 | 🞽 | 🗒 | 🖉

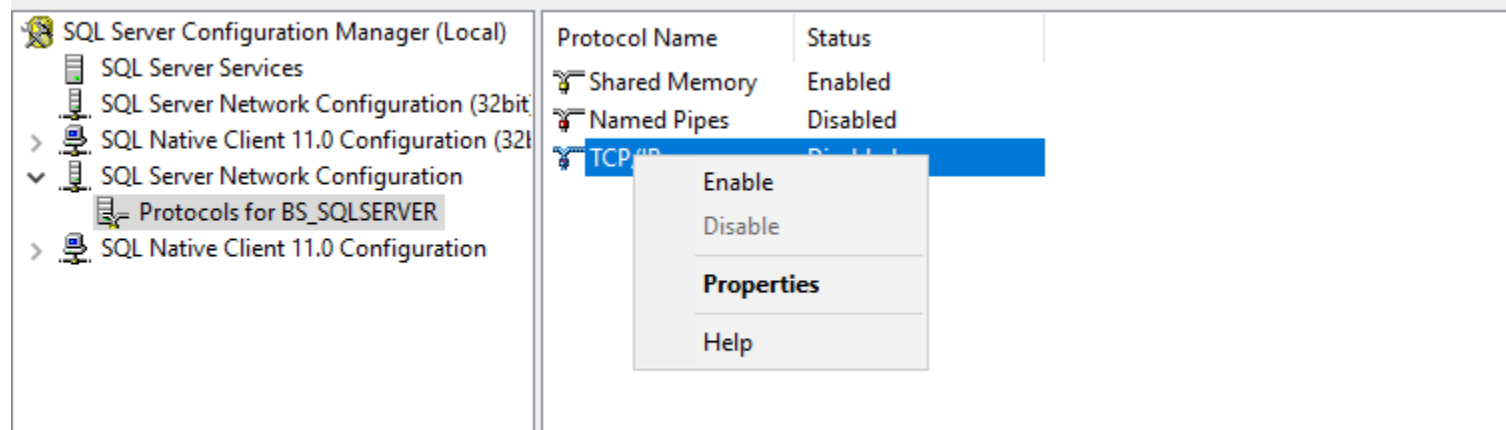

Now Let's go sql server services and start the services, right click go to the properties

| SQL Server Configuration Manager (Local)                                                                             | Name                 | State  |            | Start M | Mode         | Log On As         | Process ID | Service Type |
|----------------------------------------------------------------------------------------------------|----------------------|--------|------------|---------|--------------|-------------------|------------|--------------|
| SQL Server Services                                                                                                  | 🐞 SQL Server Browser | Stonne | h          | Other   | (Boot, Syste | NT AUTHORITY\LO   | 0          |              |
| 5 SQL Server Network Configuration (32bit)                                                                           | SQL Server (BS_S     | R      | Start      |         | natic        | NT Service\MSSQL  | 5360       | SQL Server   |
| <ul> <li>         SQL Native Client 11.0 Configuration (32)         SQL Server Network Configuration     </li> </ul> | SQL Server Agent     | s      | Stop       |         | al           | NT Service\SQLAge | 0          | SQL Agent    |
| ■ Protocols for BS_SQLSERVER                                                                                         |                      |        | Pause      |         |              |                   |            |              |
| > 💂 SQL Native Client 11.0 Configuration                                                                             |                      |        | Resume     |         |              |                   |            |              |
|                                                                                                    |                      |        | Restart    |         |              |                   |            |              |
|                                                                                                    |                      |        | Properties |         |              |                   |            |              |
|                                                                                                    |                      |        | Help       |         |              |                   |            |              |

On the Service tab make it start automatically, Apply and Ok, Do the same to the other services

| Service<br>eneral<br>nary Path<br>ror Control<br>it Code | Advanced            | *C:\Pro                                   | aram Eiler (200                    |                                    |                                    |
|----------------------------------------------------------|---------------------|-------------------------------------------|------------------------------------|------------------------------------|------------------------------------|
| eneral<br>nary Path<br>ror Control<br>it Code            | 1                   | "C:\Pro                                   | gram Files (v96)                   |                                    |                                    |
| nary Path<br>ror Control<br>it Code                      | I                   | "C:\Pro                                   | gram Files (v26)                   |                                    |                                    |
| ror Control<br>it Code                                   | l                   |                                           | gram Files (XOD)                   | Microso                            | oft Se                             |
| it Code                                                  |                     | 1                                         |                                    |                                    |                                    |
|                                                          |                     | 1077                                      |                                    |                                    |                                    |
| ost Name                                                 |                     | DC01                                      |                                    |                                    |                                    |
| ame                                                      |                     | SQL Se                                    | rver Browser                       |                                    |                                    |
| ocess ID                                                 |                     | 0                                         |                                    |                                    |                                    |
| L Service Tj                                             | /pe                 |                                           |                                    |                                    |                                    |
| art Mode                                                 |                     | Disabl                                    | ed                                 |                                    | -                                  |
| ate                                                      |                     | Auton                                     | natic                              |                                    |                                    |
|                                                          |                     | Disabl                                    | ed                                 |                                    |                                    |
|                                                          |                     | Manu                                      | al                                 |                                    |                                    |
| Mode                                                     |                     |                                           |                                    |                                    |                                    |
| tart mode (                                              | of this service.    |                                           |                                    |                                    |                                    |
|                                                          | Mode<br>tart mode ( | <b>Mode</b><br>tart mode of this service. | Mode<br>tart mode of this service. | Mode<br>tart mode of this service. | Mode<br>tart mode of this service. |

### Now Let's bring up SSMS and connect to it to restart the service

#### Best match

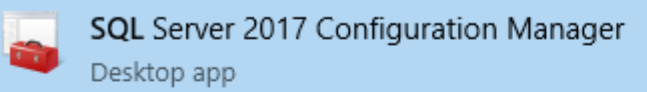

#### Apps

- SQL Server 2017 Error and Usage Reporting
- SQL Server Profiler 19
- SQL Server Management Studio 19

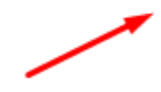

### Click Connect

| 🖵 Connect to Server |                                 | ×        |
|---------------------|---------------------------------|----------|
|                     | SQL Server                      |          |
| Server type:        | Database Engine                 | ~        |
| Server name:        | DC01\BS_SQLSERVER               | $\sim$   |
| Authentication:     | Windows Authentication          | $\sim$   |
| User name:          | BYTESHIELD\Administrator        | $\sim$   |
| Password:           |                                 |          |
|                     | Remember password               |          |
|                     | Connect Concel Hole Options >>> |          |
|                     | Connect Cancel Help Options >>  | <b>,</b> |

### Right Click on the server instance and select restart

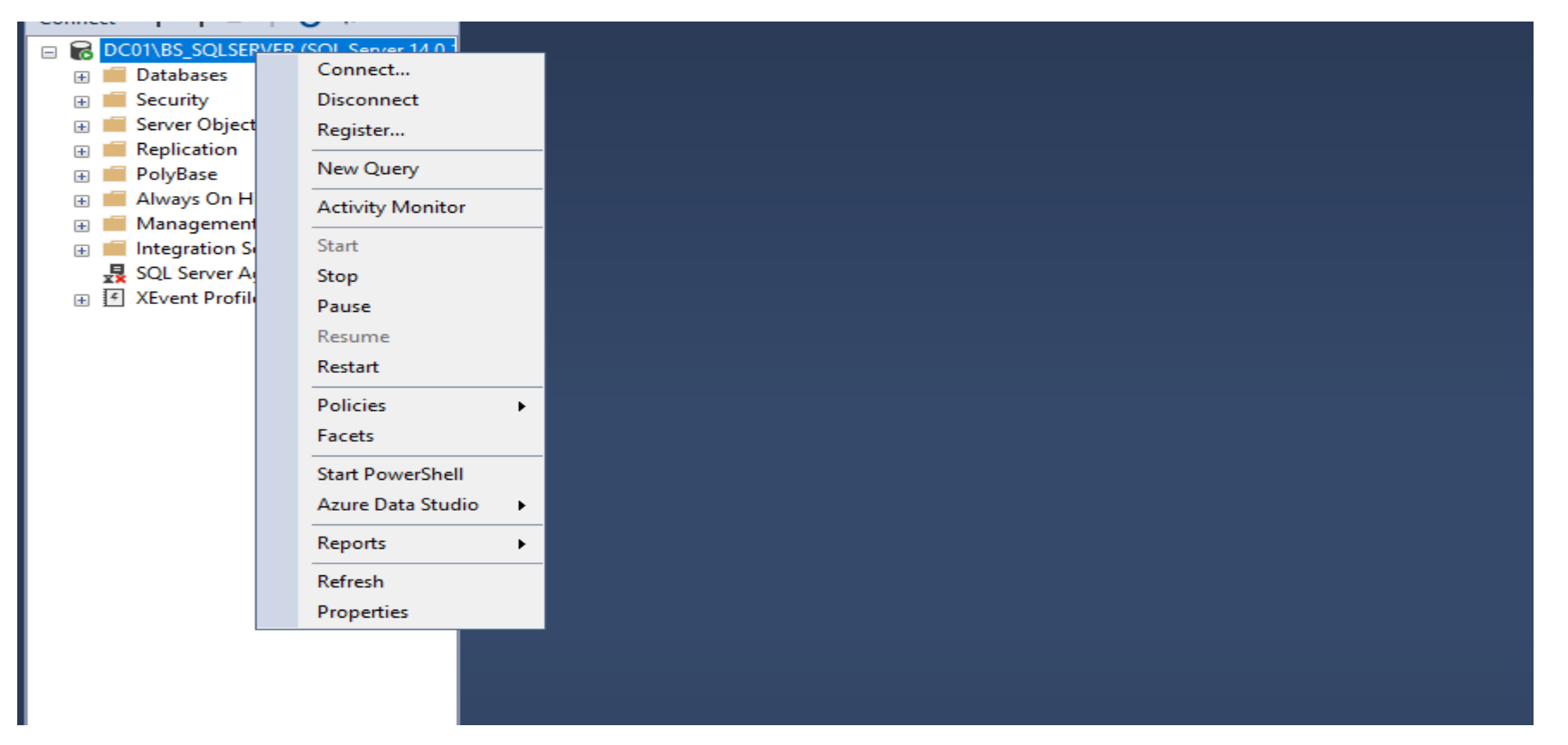

### Going back to Powershell console and Check we discovered that the port is in listening state

S C:\Users\Administrator> netstat -an | more

#### Active Connections

| Proto | Local Address | Foreign Address | State        |  |
|-------|---------------|-----------------|--------------|--|
| TCP   | 0.0.0.0:88    | 0.0.0.0:0       | LISTENING    |  |
| TCP   | 0.0.0.0:135   | 0.0.0.0:0       | LISTENING    |  |
| TCP   | 0.0.0.0:389   | 0.0.0.0:0       | LISTENING    |  |
| TCP   | 0.0.0.0:445   | 0.0.0.0:0       | LISTENING    |  |
| TCP   | 0.0.0.0:464   | 0.0.0.0:0       | LISTENING    |  |
| TCP   | 0.0.0.0:593   | 0.0.0.0:0       | LISTENING    |  |
| TCP   | 0.0.0.0:636   | 0.0.0.0:0       | LISTENING    |  |
| TCP   | 0.0.0.0:1433  | 0.0.0.0:0       | LISTENING    |  |
| TCP   | 0.0.0.0:3268  | 0.0.0.0:0       | LISTENING    |  |
| TCP   | 0.0.0.0:3269  | 0.0.0.0:0       | LISTENING    |  |
| TCP   | 0.0.0.0:5357  | 0.0.0.0:0       | LISTENING    |  |
| TCP   | 0.0.0.0:5985  | 0.0.0.0:0       | LISTENING    |  |
| TCP   | 0.0.0.0:9389  | 0.0.0.0:0       | LISTENING    |  |
| TCP   | 0.0.0.0:47001 | 0.0.0.0:0       | LISTENING    |  |
| TCP   | 0.0.0.0:49664 | 0.0.0.0:0       | LISTENING    |  |
| TCP   | 0.0.0.0:49665 | 0.0.0.0:0       | LISTENING    |  |
| TCP   | 0.0.0.0:49666 | 0.0.0.0:0       | LISTENING    |  |
| TCP   | 0.0.0.0:49667 | 0.0.0.0:0       | LISTENING    |  |
| TCP   | 0.0.0.0:49669 | 0.0.0.0:0       | LISTENING    |  |
| TCP   | 0.0.0.0:49670 | 0.0.0.0:0       | LISTENING    |  |
| TCP   | 0.0.0.0:49673 | 0.0.0.0:0       | LISTENING    |  |
| TCP   | 0.0.0.0:49678 | 0.0.0.0:0       | LISTENING    |  |
| TCP   | 0.0.0.0:49698 | 0.0.0.0:0       | LISTENING    |  |
| TCP   | 0.0.0.0:49749 | 0.0.0.0:0       | LISTENING    |  |
| TCP   | 0.0.0.0:52061 | 0.0.0.0:0       | LISTENING    |  |
| TCP   | 10.10.1.4:53  | 0.0.0.0:0       | LISTENING    |  |
| TCP   | 10.10.1.4:139 | 0.0.0.0:0       | LISTENING    |  |
| TCP   | 10.10.1.4:389 | 10.10.1.4:49697 | ESTABLISHED  |  |
| TCP   | 10.10.1.4:389 | 10.10.1.4:49742 | ESTABLISHED  |  |
| TCP   | 10 10 1 4.390 | 10 10 1 4.49746 | ESTABLITSHED |  |

We have Successfully installed Microsoft sql server developer edition and basic Configuration needed for our purpose.

Instruction

Follow the same steps and install Sql server on DC03 and Windows 10 Client Machine

Installing Metasploitable3 on windows server 2008, Let's follow the Installation guide on rapid7 github page

https://github.com/rapid7/metasploitable3

PS C:\Users\mohas> cd .\Desktop\ PS C:\Users\mohas\Desktop> mkdir metasploitable3-workspace

Directory: C:\Users\mohas\Desktop

DS Cilliana mahaa Daaktan

### Download Metasploitable zip file to th folder you created and unzip it there

| 6 | aRobinson-R7 Approving cortex.yaml |                                | Local                             | Codespaces           |   |
|---|------------------------------------|--------------------------------|-----------------------------------|----------------------|---|
|   | .github                            | Updated issue_template.md      | >- Clone                          |                      | ? |
|   | chef                               | Land #491, update docs for usi | HTTPS GitHub CLI                  |                      |   |
|   | iso                                | Initial commit.                | https://github.com/rapid7/        | /metasploitable3.git | C |
|   | packer                             | download windows pre-req file  | Use Git or checkout with SVN usin | g the web URL.       |   |
|   | resources                          | download windows pre-req file  | 단 Open with GitHub Deskt          | ор                   |   |
|   | scripts                            | Land #566, guard token in Mar  | _                                 |                      |   |
|   | versions/pro                       | ub1404 dev workflow            | 🗿 Download ZIP 🚽                  |                      |   |
| - |                                    |                                |                                   |                      |   |

### Downloading requirement

#### **Building Metasploitable 3**

#### System Requirements:

- OS capable of running all of the required applications listed below
- VT-x/AMD-V Supported Processor recommended
- 65 GB Available space on drive
- 4.5 GB RAM

Requirements:

- Packer
- <u>Vagrant</u>
- <u>Vagrant Reload Plugin</u>
- VirtualBox, libvirt/qemu-kvm, or vmware (paid license required), or parallels (paid license required)
- Internet connection

### Downloading and Installing Packer

| Operating Syst               | em         |         |        |         |         |  |            |
|------------------------------|------------|---------|--------|---------|---------|--|------------|
| macOS Windo                  | ws Linux   | FreeBSD | NetBSD | OpenBSD | Solaris |  |            |
| Binary download              | for Window | 'S      |        |         |         |  |            |
| <b>386</b><br>Version: 1.9.4 |            |         |        |         |         |  | Download 🛓 |
| AMD64<br>Version: 1.9.4      |            |         |        |         |         |  | Download 🛓 |

\*

ıdi

I have Downloaded all the requirement, do the same and save and unzip them all in one folder

|   | Name                         | Date modified      | Туре               | Size       |
|---|------------------------------|--------------------|--------------------|------------|
|   | 🚾 metasploitable3-master     | 11/19/2023 1:19 AM | WinRAR ZIP archive | 151,903 KB |
| · | 🚾 packer_1.9.4_windows_amd64 | 8/18/2023 8:12 PM  | WinRAR ZIP archive | 22,188 KB  |
| e | 😼 vagrant_2.4.0_windows_i686 | 10/16/2023 8:20 PM | Windows Installer  | 281,460 KB |
| * | 🏪 vagrant-reload-master      | 11/19/2023 1:29 AM | WinRAR ZIP archive | 6 KB       |

#### Installing Vagrant 🛃 Vagrant Setup $\times$ \_\_\_\_ Please read the Vagrant License Agreement License text copyright (c) 2020 $\wedge$ MariaDB Corporation Ab, All Rights Reserved. "Business Source License" is a trademark of MariaDB Corporation Ab. Parameters • Licensor: HashiCorp, Inc. • Licensed Work: Vagrant 2.4.0. The Licensed Work is ¥ (c) 2023 HashiCorn Inc. ✓ I accept the terms in the License Agreement Print Back 💎 Install Cancel

#### Now we have all the files available it is time to build the Virtual machine

| Mode       | Lastl            | WriteTime    | Length       | Name                                                    |
|------------|------------------|--------------|--------------|---------------------------------------------------------|
|            |                  |              |              |                                                         |
|            | 10/4/2023        | 2:20 PM      |              | metasploitable3-master                                  |
|            | 11/19/2023       | 1:32 AM      |              | packer_1.9.4_windows_amd64                              |
| d          | 11/19/2023       | 1:32 AM      |              | vagrant-reload-master                                   |
| -a         | 10/16/2023       | 8:20 PM      | 288215040    | vagrant_2.4.0_windows_i686.msi                          |
| PS C:\User | s\mohas\Desktop` | \metasploita | ble3-workspa | ce> Set-ExecutionPolicy -Scope CurrentUser Unrestricted |

[T] TES [A] TES LO ATT [N] NO [L] NO LO ATT [S] Suspend [F] Help (detau.

Vagrant file Download, all the files should be saved in one folder

PS C:\Users\mohas\Desktop\metasploitable3-workspace> Invoke-WebRequest -Uri "https://raw.githubusercontent.com/rapid7/me tasploitable3/master/Vagrantfile" -OutFile "Vagrantfile" PS C:\Users\mohas\Desktop\metasploitable3-workspace>
#### Now open your command prompt and install some dependencies with vagrant

Command Prompt

- 🗆 🗙

C:\Users\mohas>Vagrant plugin install vagrant-vbguest \_\_\_\_\_ Installing the 'vagrant-vbguest' plugin. This can take a few minutes... Installed the plugin 'vagrant-vbguest (0.31.0)'!

C:\Users\mohas>Vagrant plugin install vagrant-reload Installing the 'vagrant-reload' plugin. This can take a few minutes... Installed the plugin 'vagrant-reload (0.0.1)'!

C:\Users\mohas>

It is now time to build the VM using a powershell script called build.ps1 inside metasplitable3 folder we downloaded, running the script without any argument with prompt us for confirmation, if we y the script will build 2 VMs for us linux and windows version of the VM, but typing n will make the script to exit show us the arguments to choose from.

PS C:\Users\mohas\Desktop\metasploitable3-workspace\metasploitable3-master> .\build.ps1

Compatible version of VirtualBox found. Compatible version of Packer found. Compatible version of Vagrant found. Compatible version of vagrant-reload plugin found. All requirements found. Proceeding... No box name passed as input. Build both the boxes ? (y/n): n To build metasploitable boxes separately, use the following commands: - .\build.ps1 windows2008 - .\build.ps1 ubuntu1404

#### We interested in building windows server 2008 so we will choose it

PS C:\Users\mohas\Desktop\metasploitable3-workspace\metasploitable3-master> .\<mark>build.ps1</mark> windows2008

Compatible version of VirtualBox found. Compatible version of Packer found. Compatible version of Vagrant found. Compatible version of vagrant-reload plugin found. All requirements found. Proceeding... Building metasploitable3-win2k8 Vagrant box... Warning: Bundled plugins used

This template relies on the use of plugins bundled into the Packer binary. The practice of bundling external plugins into Packer will be removed in an upcoming version.

To remove this warning and ensure builds keep working you can install these external plugins with the 'packer plugins install' command

\* packer plugins install github.com/hashicorp/virtualbox \* packer plugins install github.com/hashicorp/qemu \* packer plugins install github.com/hashicorp/vagrant \* packer plugins install github.com/hashicorp/vmware

Alternatively, if you upgrade your templates to HCL2, you can use 'packer init' with a 'required\_plugins' block to automatically install external plugins.

You can try HCL2 by running 'packer hcl2\_upgrade C:\Users\mohas\Desktop\metasploitable3-workspace\metasploitable3-master\packer\templates\windows\_2008\_r2.json'

virtualbox-iso: output will be in this color.

==> virtualbox-iso: Retrieving Guest additions

==> virtualbox-iso: Trying C:\Program Files\Oracle\VirtualBox/VBoxGuestAdditions.iso

==> virtualbox-iso: Trying file://C:/Program%20Files/Oracle/VirtualBox/VBoxGuestAdditions.iso

==> virtualbox-iso: file://C:/Program%20Files/Oracle/VirtualBox/VBoxGuestAdditions.iso => C:/Program Files/Oracle/Virtua 1Box/VBoxGuestAdditions.iso

==> virtualbox-iso: Retrieving ISO

==> virtualbox-iso: Trying https://download.microsoft.com/download/4/1/D/41DEA7E0-B30D-4012-A1E3-F24DC03BA1BB/7601.17514 .101119-1850\_x64fre\_server\_eval\_en-us-GRMSXEVAL\_EN\_DVD.iso

The Downloading and Building the VM takes longer time to complete, it depends on your system performance and network speed, after building the VM type vagrant up win2k8 to import it to Virtualbox

PS C:\Users\mohas\Desktop\metasploitable3-workspace\metasploitable3-master> vagrant up win2k8 Bringing machine 'win2k8' up with 'virtualbox' provider... ==> win2k8: Importing base box 'rapid7/metasploitable3-win2k8'... ==> win2k8: Matching MAC address for NAT networking... ==> win2k8: Checking if box 'rapid7/metasploitable3-win2k8' version '0.1.0-weekly' is up to date... ==> win2k8: Checking if box 'rapid7/metasploitable3-win2k8' version '0.1.0-weekly' is up to date... ==> win2k8: Setting the name of the VM: metasploitable3-master\_win2k8\_1700418129117\_8961 ==> win2k8: Clearing any previously set network interfaces... A host only network interface you're attempting to configure via DHCP already has a conflicting host only adapter with DHCP enabled. The DHCP on this adapter is incompatible with the DHCP settings. Two host only network interfaces are not allowed to overlap, and each host only network interface can have only one DHCP server. Please reconfigure your host only network or remove the virtual machine using the other host only network. PS C:\Users\mohas\Desktop\metasploitable3-workspace\metasploitable3-master>

Here we go, we logon with username vagrant and password vagrant

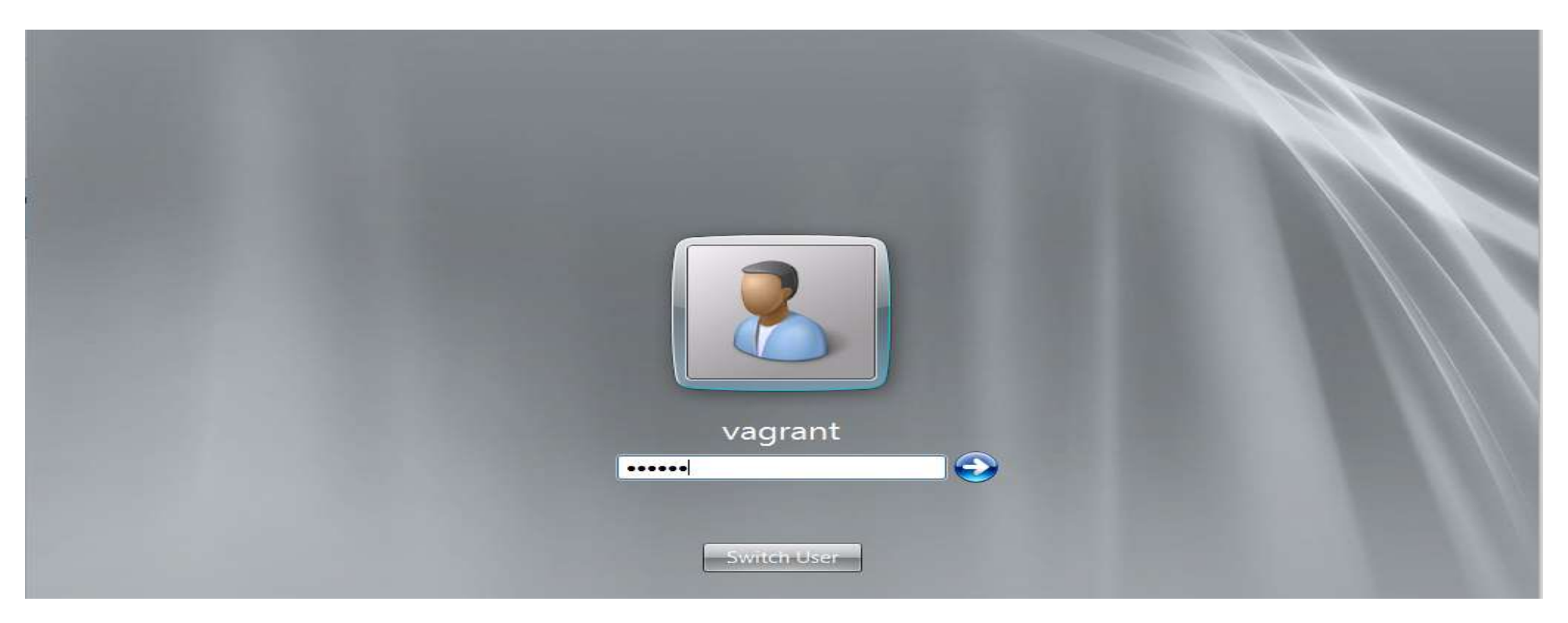

Now before renaming and joining the Vm to the Domain, let's change the network configuration

| Z Administrator: Windows PowerShell                                                                                                    |          |
|----------------------------------------------------------------------------------------------------|----------|
| √indows PowerShell<br>Copyright (C) 2016 Microsoft Corporation. All rights reserved.                                                                                                    | <b>_</b> |
| Loading personal and system profiles took 11145ms.<br>PS C:\Users\vagrant> ipconfig                                                                                                    |          |
| lindows IP Configuration                                                                                                    |          |
| Ethernet adapter Local Area Connection:                                                                                                    |          |
| Connection-specific DNS Suffix . :<br>Link-local IPv6 Address : fe80::fd63:83a2:85e3:4729%11<br>IPv4 Address : 10.10.1.8<br>Subnet Mask : 255.255.255.0<br>Default Gateway : 10.10.1.1                                                                                                    |          |
| funnel adapter isatap.{6FEEDED4-FC1E-4857-BEB8-72167D5BDAA6}:                                                                                                    |          |
| Media State Media disconnected<br>Connection-specific DNS Suffix . :<br>PS C:\Users\vagrant> _                                                                                                    |          |
| Link-local IPv6 Address : fe80::fd63:83a2:85e3:4729×11<br>IPv4 Address : 10.10.1.8<br>Subnet Mask : 255.255.25<br>Default Gateway : 10.10.1.1<br>Funnel adapter isatap.<6FEEDED4-FC1E-4857-BEB8-72167D5BDAA6>:<br>Media State : Media disconnected<br>Connection-specific DNS Suffix . :<br>PS C:\Users\vagrant> _ |          |

#### Here is the IPv4 Static Configuration

| Internet Protocol Version 4 (TCP/IPv                                                                                  | 14) Properties                                                       |
|----------------------------------------------------------------------------------------------------|----------------------------------------------------------------------|
| General                                                                                                    |                                                                      |
| You can get IP settings assigned autom<br>this capability. Otherwise, you need to<br>for the appropriate IP settings. | natically if your network supports<br>ask your network administrator |
| Obtain an IP address automatical                                                                                      | ly                                                                   |
| • Use the following IP address:                                                                                       |                                                                      |
| IP address:                                                                                                    | 10 . 10 . 1 . 8                                                      |
| Subnet mask:                                                                                                    | 255.255.255.0                                                        |
| Default gateway:                                                                                                    | 10 . 10 . 1 . 1                                                      |
| C Obtain DNS server address auton                                                                                     | natically                                                            |
| └ Use the following DNS server add                                                                                    | resses:                                                              |
| Preferred DNS server:                                                                                                 | 10 . 10 . 1 . 4                                                      |
| Alternate DNS server:                                                                                                 | · · ·                                                                |
| Validate settings upon exit                                                                                           | Advanced                                                             |
|                                                                                                    | OK Cancel                                                            |

Search for rename this Computer to change the name of the computer to WS01 and join it to Byteshield Domain

| Control Panel (4)                                            | System Properties                                                                                                    |
|--------------------------------------------------------------|----------------------------------------------------------------------------------------------------|
| 🛃 Rename this computer                                       | Computer Name/Domain Changes                                                                                                    |
| I型 Change workgroup name<br>I型 See the name of this computer | You can change the name and the membership of this computer. Changes might affect access to network resources. <u>More information</u> computer |
| Schange your Windows password                                | Computer name:<br>WS01<br>Full computer name:<br>WS01<br>More<br>Member of<br>Omain:<br>BYTESHIELD.local<br>Workgroup:                          |
| ₽ See more results                                           | OK Cancel                                                                                                    |
| rena 🛛 Log off 🕨                                             | OK Cancel Apply                                                                                                    |

🚬 Administrator: Windows PowerShell

#### Now We can Verify our setup

PS C:\Users\uagrant> ping dc01
Pinging DC01.BYTESHIELD.local [10.10.1.4] with 32 bytes of data:
Reply from 10.10.1.4: bytes=32 time=1ms TTL=128
Reply from 10.10.1.4: bytes=32 time(1ms TTL=128
Reply from 10.10.1.4: bytes=32 time(1ms TTL=128
Reply from 10.10.1.4: bytes=32 time(1ms TTL=128
Reply from 10.10.1.4: bytes=32 time(1ms TTL=128
Reply from 10.10.1.4: bytes=32 time(1ms TTL=128
Ping statistics for 10.10.1.4:
 Packets: Sent = 4. Received = 4. Lost = 0 (0% loss).
Approximate round trip times in milli-seconds:
 Minimum = 0ms, Maxinum = 1ms, Average = 0ms
PS C:\Users\uagrant> ping win10-client-01
Pinging win10-client-01.BYTESHIELD.local [10.10.1.5] with 32 bytes of data:
Reply from 10.10.1.5: bytes=32 time(1ms TTL=128
Reply from 10.10.1.5: bytes=32 time(1ms TTL=128
Reply from 10.10.1.5: bytes=32 time(1ms TTL=128
Reply from 10.10.1.5: bytes=32 time(1ms TTL=128
Reply from 10.10.1.5: bytes=32 time(1ms TTL=128
Reply from 10.10.1.5: bytes=32 time(1ms TTL=128
Reply from 10.10.1.5: bytes=32 time(1ms TTL=128
Reply from 10.10.1.5: bytes=32 time(1ms TTL=128
Reply from 10.10.1.5: bytes=32 time(1ms TTL=128
Reply from 10.10.1.5: bytes=32 time(1ms TTL=128
Reply from 10.10.1.5: bytes=32 time(1ms TTL=128
Reply from 10.10.1.5: bytes=32 time(1ms TTL=128
Reply from 10.10.1.5: bytes=32 time(1ms TTL=128
Reply from 10.10.1.5: bytes=32 time(1ms TTL=128
Reply from 10.10.1.5: bytes=32 time(1ms TTL=128
Reply from 10.10.1.5: bytes=32 time(1ms TTL=128
Reply from 10.10.1.9: bytes=32 time(1ms TTL=128
Reply from 10.10.1.9: bytes=32 time(1ms TTL=128
Reply from 10.10.1.9: bytes=32 time(1ms TTL=128
Reply from 10.10.1.9: bytes=32 time(1ms TTL=128
Reply from 10.10.1.9: bytes=32 time(1ms TTL=128
Reply from 10.10.1.9: bytes=32 time(1ms TTL=128
Reply from 10.10.1.9: bytes=32 time(1ms TTL=128
Reply from 10.10.1.9: bytes=32 time(1ms TTL=128
Reply from 10.10.1.9: bytes=32 time(1ms TTL=128
Reply from 10.10.1.9: bytes=32 time(1ms TTL=128
Reply from 10.10.1.9: bytes=32 time(1ms TTL=128
Reply from 10.10.1.9: bytes=32 time(1ms TTL=128
Repl

We have done a lot of Installation setup, now we will focus on Domain and Sql server users and groups creation and their respective access rights

DC01 Users

| joe.smith  | david.williams | jessica.williams |
|------------|----------------|------------------|
| lisa.jones | james.brown    | mike.johnson     |
| p.brown    | justin.smith   | Richard.White    |
| enox       | michelle.smith |                  |
| S.Service  | Sql Service    |                  |

Users & Groups DC02 Users anthony.smith christopher.smith jessica.williams Jessy\_adm tom.smith TRSql\_Service

DC03 Users

amanda.jonespaul.jonesmichelle.Moorejason.johnsonjennifer.williamsClement.Kevinmichelle.johnsonmike.davisBrown.leeRuth.DavidTCSql\_Service

Win10-Client-01 Users

jessica.williams joe.smith justin.smith local\_adm p.brown

Win10-Client-02 Users

Ruth.David Brown.lee Richard.White

Clement.Kevin michelle.Moore

Now it is to start Creating users and groups, starting with DC01, logon and open sever manager

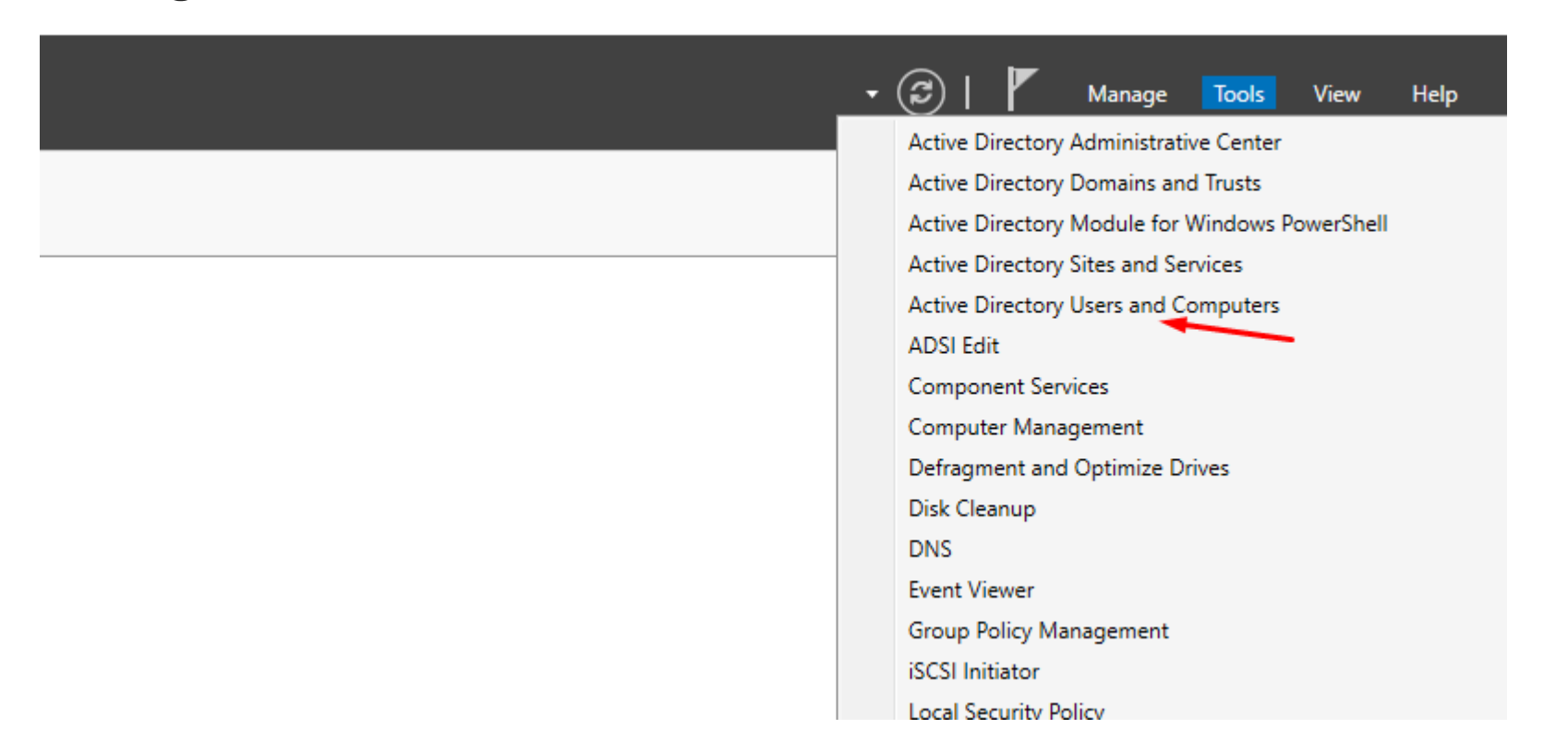

#### Right click on the administrator and click copy to Create an Admin user

| Active Directory Users and Com                                                                                                    | puters                                                                                                    |                                                                                                    |                                                                                           |                                                                           |                                                                                                    | _ |  | $\times$ |  |  |
|----------------------------------------------------------------------------------------------------|----------------------------------------------------------------------------------------------------|----------------------------------------------------------------------------------------------------|-------------------------------------------------------------------------------------------|---------------------------------------------------------------------------|----------------------------------------------------------------------------------------------------|---|--|----------|--|--|
| File Action View Help                                                                                                    |                                                                                                    |                                                                                                    |                                                                                           |                                                                           |                                                                                                    |   |  |          |  |  |
| ⇐ ➡   Ź 💼   🗶 🗟 @ 🕞   🛛 🖬   🖏 🛍 🍸 💆 🍇                                                                                                    |                                                                                                    |                                                                                                    |                                                                                           |                                                                           |                                                                                                    |   |  |          |  |  |
| Active Directory Users and Com<br>Saved Queries<br>BYTESHIELD.local<br>BUIItin<br>Computers<br>Domain Controllers<br>ForeignSecurityPrincipal:<br>Managed Service Accour<br>Users | Name<br>Administrator<br>Allowed<br>Cert Put<br>Cloneab<br>Coneab<br>Coneab<br>Coneab<br>Donain<br>Comain<br>Comain | Copy<br>Add to a group<br>Disable Account<br>Reset Password<br>Move<br>Open Home Page<br>Send Mail<br>All Tasks<br>Cut<br>Delete<br>Rename<br><b>Properties</b><br>Help | Type<br>User<br>re<br>re<br>re<br>re<br>re<br>re<br>re<br>re<br>re<br>re<br>re<br>re<br>r | oup<br>oup<br>oup<br>oup<br>oup<br>oup<br>oup<br>oup<br>oup<br>oup<br>oup | Description<br>Built-in account for ad<br>Members in this group c<br>Members of this group<br>Members of this group t<br>Members in this group c<br>DNS Administrators Gro<br>DNS clients who are per<br>Designated administrato<br>All workstations and ser<br>All domain controllers i<br>All domain guests<br>All domain users<br>Designated administrato<br>Members of this group<br>Members of this group<br>Members in this group c<br>Built-in account for gue |   |  |          |  |  |
|                                                                                                    | Peter Brown                                                                                                    |                                                                                                    | User                                                                                      | oup                                                                       | members of this group                                                                                                    |   |  | ļ        |  |  |
| < >                                                                                                    | Revealed Use                                                                                                    | rs                                                                                                    | Security Gro                                                                              | oup                                                                       | Members of this group                                                                                                    |   |  | ~        |  |  |
| Contains actions that can be perform                                                                                                    | ed on the item.                                                                                                    |                                                                                                    |                                                                                           |                                                                           |                                                                                                    |   |  |          |  |  |

#### David Williams as Admin User

| Conv Object - User                                                                                                    | Copy Object - User                                                                                                    |
|----------------------------------------------------------------------------------------------------|----------------------------------------------------------------------------------------------------|
| Create in: BYTESHIELD.local/Users                                                                                                    | Create in: BYTESHIELD.local/Users                                                                                                    |
| First name:       David       Initials:         Last name:       Williams         Full name:       David Williams         User logon name:       @BYTESHIELD.local         David.Williams       @BYTESHIELD.local         User logon name (pre-Windows 2000):       David.Williams | Password:       •••••••         Confirm password:       •••••••         User must change password at next logon       User cannot change password         User cannot change password       Password never expires         Account is disabled       Account is disabled |
| < Back Next > Can                                                                                                    | cel Cel Cel Cel Cel Cel Cel Cel Cel Cel C                                                                                                    |

 $\times$ 

Cancel

#### Right click on the users container > new to Create a Regular user

| Active Directory Users and Com                                                                                                    | puters                                                                                                    |                                                                                                    |                                                                                                    |                                                                                                    | _ |   | $\times$ |
|----------------------------------------------------------------------------------------------------|----------------------------------------------------------------------------------------------------|----------------------------------------------------------------------------------------------------|----------------------------------------------------------------------------------------------------|----------------------------------------------------------------------------------------------------|---|---|----------|
| File Action View Help                                                                                                    |                                                                                                    |                                                                                                    |                                                                                                    |                                                                                                    |   |   |          |
| ⇐ ⇒   🚈 🖬 🖌 📋 🗙 🛙                                                                                                    | i 🗟 🖸                                                                                                    | 2 🖬 🗏 🐮 🖬                                                                                                    | 7 🗾 🐍                                                                                                    |                                                                                                    |   |   |          |
| Active Directory Users and Com<br>Saved Queries<br>Saved Queries<br>BYTESHIELD.local<br>Builtin<br>Computers<br>Domain Controllers<br>ForeignSecurityPrincipal:<br>Managed Service Accour<br>Delegate Control<br>Find<br>Delegate Control<br>Find<br>New<br>All Tasks<br>View<br>Refresh<br>Export List<br>Properties<br>Help | Name<br>Administ<br>Allowed<br>Cert Pub<br>Cloneabl<br>David Wi<br>Denied R<br>David Wi<br>Denied R<br>David Wi<br>Denied R<br>David Wi<br>Denied R<br>David Wi<br>Cloneabl<br>David Wi<br>David Wi<br>David David Wi<br>David David | trator<br>RODC Password Repl<br>lishers<br>le Domain Controllers<br>illiams<br>RODC Password Repli<br>ins<br>ateProxy<br>Admins<br>Computer<br>Contact<br>Group<br>InetOrgPerson<br>msDS-KeyCredential<br>msDS-ResourcePrope<br>msDS-ShadowPrincip<br>msImaging-PSPs | Type<br>User<br>Security Group<br>Security Group<br>Security Group<br>Security Group<br>Security Group<br>Security Group<br>Security Group | Description<br>Built-in account for ad<br>Members in this group c<br>Members of this group<br>Members of this group t<br>Members in this group c<br>DNS Administrators Gro<br>DNS clients who are per<br>Designated administrato<br>I workstations and ser<br>I domain controllers i<br>I domain guests<br>I domain users<br>ssignated administrato<br>embers of this group<br>embers of this group<br>embers in this group c<br>ilt-in account for gue | • |   |          |
| < >                                                                                                    | Key<br>Pete                                                                                                    | MSMQ Queue Alias<br>Printer                                                                                                    |                                                                                                    | embers of this group                                                                                                    |   |   | ~        |
| Creates a new item in this container.                                                                                                    | Services                                                                                                    | User 🚽                                                                                                    |                                                                                                    |                                                                                                    |   | 5 | anvicas  |

#### Joe Smith as a regular user

| New Object - User                   | × New Object - User ×                   |
|-------------------------------------|-----------------------------------------|
| Create in: BYTESHIELD.local/Users   | Create in: BYTESHIELD.local/Users       |
| First name: joe Initials:           | Password:                               |
| Last name: smith                    | Confirm password:                       |
| Full name: joe smith                | User must change password at next logon |
| User logon name:                    | User cannot change password             |
| joe.smith @BYTESHIELD.local ~       | Password never expires                  |
| User logon name (pre-Windows 2000): | Account is disabled                     |
| BYTESHIELD\ joe.smith               |                                         |
|                                     |                                         |
| < Back Next > Cance                 | < Back Next > Cancel                    |

We have Created two domain users, admin and a regular user Instruction

- > On DC01 Create the rest of the users with Sql\_Service as Domain admin
- > On DC02 Create the Users with TRSql\_Service and Jessy\_admin as Domain Admins
- > On DC03 Create the Users with TCSql\_Service and Paul.jones as Domain Admins
- > On the two Windows Clients logon with the respective Domain users
- > On WS01 make justin.smith a local admin, logon with p.brown Credentials also

#### After Users Creation, the next thing is to create user's groups, right anywhere within and select new > group

| Active Directory Users and Com                                                                                       | puters                                                                                                    |                                          | _                                                                         | $\times$            |                    |                                                                           |
|----------------------------------------------------------------------------------------------------|----------------------------------------------------------------------------------------------------|------------------------------------------|---------------------------------------------------------------------------|---------------------|--------------------|---------------------------------------------------------------------------|
| File Action View Help                                                                                                |                                                                                                    |                                          |                                                                           |                     |                    |                                                                           |
| 1 🗢 🔿   🚈 📰 🗋   🖾 🗟                                                                                                  | 🛓   🛛 📷   🐍 📚 🛅 🔻 🔎                                                                                                    | 38                                       |                                                                           |                     |                    |                                                                           |
| <ul> <li>Active Directory Users and Com</li> <li>Saved Queries</li> <li>BYTESHIELD.local</li> <li>Builtin</li> </ul> | Name<br>Domain Controllers<br>Domain Guests                                                                                    | Type<br>Security Group<br>Security Group | Description<br>All domain controllers i<br>All domain guests              | Delega              | te Control         |                                                                           |
| <ul> <li>Computers</li> <li>Domain Controllers</li> </ul>                                                            | Enterprise Admins                                                                                                    | Security Group                           | Designated administrato                                                   | Find                |                    |                                                                           |
| <ul> <li>ForeignSecurityPrincipal:</li> <li>Managed Service Accourties</li> </ul>                                    | Enterprise Key Admins                                                                                                    | Security Group<br>Security Group         | Members of this group<br>Members of this group<br>Members in this group c | New<br>All Tasl     | ks                 | Computer<br>Contact                                                       |
| Users                                                                                                    | Guest james brown                                                                                                    | User<br>User                             | Built-in account for gue                                                  | Refresh<br>Export L | n<br>List          | Group                                                                     |
|                                                                                                    | bissica williams joe smith                                                                                                    | User<br>User                             |                                                                           | View                |                    | msDS-KeyCredential<br>msDS-ResourcePropertyList                           |
|                                                                                                    | <ul> <li>justin smith</li> <li>Keith Morgan</li> <li>Key Admins</li> <li>Security</li> <li>lisa jones</li> <li>User</li> </ul> | User<br>User<br>Sourite Course           | March and a fability and an                                               | Arrang<br>Line up   | e lcons<br>o lcons | <ul> <li>msDS-ShadowPrincipalContainer</li> <li>msImaging-PSPs</li> </ul> |
|                                                                                                    |                                                                                                    | User<br>User                             |                                                                           | Properties          |                    | MSMQ Queue Alias<br>Printer                                               |
|                                                                                                    | Smike johnson<br>Peter Brown                                                                                                   | User<br>User                             |                                                                           |                     | Storage            | User<br>Shared Folder                                                     |

#### Remote Desktop Users Group Creattion

| Vew Oł | oject - Group    |                              | >      |
|--------|------------------|------------------------------|--------|
| 87     | Create in:       | BYTESHIELD.local/Users       |        |
| Group  | o name:          |                              |        |
| RDP    | Users            |                              |        |
| Group  | o name (pre-Wind | lows 2000):                  |        |
| RDP    | Users            |                              |        |
| Gro    | up scope         | Group type                   |        |
| 0      | Domain local     | <ul> <li>Security</li> </ul> |        |
| ۲      | Global           | ODistribution                |        |
| 0      | Universal        |                              |        |
|        |                  |                              |        |
|        |                  |                              |        |
|        |                  | OK                           | Cancel |
|        |                  |                              |        |

#### Now let's Create localuser group Policy for remote desktop access

| 🗐 Rup | · ·                                                                                                    | × | J | Local Group Policy Editor                                                                                                    |                                                               |                                |                                | _ | $\times$ |  |
|-------|----------------------------------------------------------------------------------------------------|---|---|----------------------------------------------------------------------------------------------------|---------------------------------------------------------------|--------------------------------|--------------------------------|---|----------|--|
|       |                                                                                                    |   |   | File Action View Help                                                                                                    |                                                               |                                |                                |   |          |  |
| Open: | Type the name of a program, folder, document, or Internet<br>resource, and Windows will open it for you.<br>gpedit.msc        Image: Start Start |   |   | File Action View Help<br>Action View Help<br>Computer Policy<br>Computer Configuration<br>Software Settings<br>View Windows Settings<br>Name Resolution Policy<br>Scripts (Startup/Shutdown)<br>Security Settings<br>Security Settings<br>Administrative Templates<br>View Configuration | Local Computer Policy Select an item to view its description. | Name<br>Proputeton<br>User Con | er Configuration<br>figuration |   |          |  |
|       |                                                                                                    |   |   |                                                                                                    |                                                               |                                |                                |   |          |  |

| File Action View Help     Image: Security Settings     Image: Security Settings   Image: Security Settings     Image: Security Settings     Image: Security Settings <th>🗐 Local Group Policy Editor</th> <th></th> <th>- 🗆 X</th> <th></th> <th></th>                                                                                                    | 🗐 Local Group Policy Editor                                                                                                    |                                                                                                    | - 🗆 X                                                                                                    |                                                                                                |       |
|----------------------------------------------------------------------------------------------------|----------------------------------------------------------------------------------------------------|----------------------------------------------------------------------------------------------------|----------------------------------------------------------------------------------------------------|------------------------------------------------------------------------------------------------|-------|
| <ul> <li>In the second second sec</li></ul> | File Action View Help                                                                                                    |                                                                                                    |                                                                                                    | Allow log on through Remote Desktop Services Properties                                        | ? ×   |
| Uccal Computer Policy   Computer Configuration   Software Settings   Windows Settings   Mame Resolution Policy   Socurity Setting   Access this computer from the network   Exercise a papelile   Administrators   Socurity Setting   Local Policies   Local Policies   Mindows Defender Fire   Nume Resolution Policy   Socurity Settings   Allow log on through Remote Desktop Services   Administrators   Security Settings   Local Policies   Numok Defender Fire   Numok Definder   Create a papelile   Create a papelile on Control Policies   Policy-based QoS   Policy-based QoS   Pelly log on as a service<                                                                                                    | 🗢 🄿 🙍 📷 🗟 🖬                                                                                                    |                                                                                                    |                                                                                                    | Local Security Setting Explain                                                                 |       |
| OK Cancel Apply                                                                                                    | <ul> <li>Local Computer Policy</li> <li>Computer Configuration</li> <li>Software Settings</li> <li>Windows Settings</li> <li>Name Resolution Policy</li> <li>Scripts (Startup/Shutdown)</li> <li>Deployed Printers</li> <li>Security Settings</li> <li>Account Policies</li> <li>Local Policies</li> <li>Local Policies</li> <li>Local Policy</li> <li>Security Options</li> <li>Windows Defender Fire</li> <li>Network List Manager F</li> <li>Software Restriction Po</li> <li>Software Restriction Po</li> <li>Software Restriction Po</li> <li>Software Audit Policy</li> <li>IP Security Policies on L</li> <li>Advanced Audit Policy</li> <li>Policy-based QoS</li> <li>Administrative Templates</li> </ul> | Policy Access Credential Manager as a trusted caller Access this computer from the network Act as part of the operating system Add workstations to domain Adjust memory quotas for a process Allow log on locally Allow log on through Remote Desktop Services Back up files and directories Bypass traverse checking Change the system time Change the time zone Create a pagefile Create a token object Create global objects Create permanent shared objects Create symbolic links Debug programs Deny access to this computer from the network Deny log on as a batch job | Security Setting<br>Everyone, Authenticated<br>Authenticated Users<br>LOCAL SERVICE, NETWO<br>Administrators, Account<br>Administrators, Server O.<br>Everyone, Authenticated<br>LOCAL SERVICE, Admini.<br>LOCAL SERVICE, Admini.<br>Administrators<br>LOCAL SERVICE, NETWO<br>Administrators<br>Administrators | Allow log on through Remote Desktop Services          Administrators         Add User or Group |       |
|                                                                                                    | < · · · · · · · · · · · · · · · · · · ·                                                                                                    | <                                                                                                    | >                                                                                                    | OK Cancel                                                                                      | Apply |

#### Now Let's Search for the RDP users Group we just Created

| Allow log on through Remote Desktop Services Properties ?                                                                                                    | $\times$  |                                            | Multiple Names F                                                | ound                                                                                         |                      |             |                                                                               |
|----------------------------------------------------------------------------------------------------|-----------|--------------------------------------------|-----------------------------------------------------------------|----------------------------------------------------------------------------------------------|----------------------|-------------|-------------------------------------------------------------------------------|
| Select Users, Computers, Service Accounts, or Groups<br>Select this object type:<br>Users, Service Accounts, Groups, or Built-in security principals<br>From this location:<br>BYTESHIELD.local | Object Ty | ypes                                       | More than one obje<br>from this list, or, reer<br>Matching name | ct matched the name "RD<br>nter the name.<br>s:                                              | ". Select one or mor | e names     |                                                                               |
| Enter the object names to select (examples): RD Advanced OK Advanced Rd Add User or Group Remove                                                                                                | Check N   | lames<br>LOC,<br>Adm<br>LOC,<br>Adm<br>Adm | Name<br>RDP Users<br>RDS Endp<br>RDS Mana<br>RDS Remo           | Logon Name (pr<br>RDP Users<br>noint RDS Endpoint S<br>age RDS Manageme<br>ote RDS Remote Ac | E-Mail Address       | Description | In Folder<br>BYTESHIELD.Io<br>BYTESHIELD.Io<br>BYTESHIELD.Io<br>BYTESHIELD.Io |
| OK Cancel                                                                                                    | Apply     |                                            |                                                                 |                                                                                              |                      |             | OK Cancel                                                                     |

#### Remote Desktop Service is disabled by default, we can enable it

|                                |                                                                                             |                                                             | System Properties ×                                                              |
|--------------------------------|---------------------------------------------------------------------------------------------|-------------------------------------------------------------|----------------------------------------------------------------------------------|
| Dashboard                      | For DC01                                                                                    |                                                             | Computer Name Hardware Advanced Remote                                           |
| Local Server                   | Committee assess                                                                            | 0(2)                                                        | Remote Assistance           Allow Remote Assistance connections to this computer |
| All Servers                    | Domain                                                                                      | BYTESHIELD.local                                            |                                                                                  |
| AD DS                          |                                                                                             |                                                             | Advanced                                                                         |
| B DNS                          |                                                                                             |                                                             | Remote Desktop                                                                   |
| ii File and Storage Services ♪ | Windows Defender Firewall<br>Remote management<br>Remote Desktop<br>NIC Teaming<br>Ethernet | Private: On<br>Enabled<br>Disabled<br>Disabled<br>10.10.1.4 | Choose an option, and then specify who can connect.                              |

#### Let's Jessica Williams to the RDP users and Remote management service Groups

| General     Members     Member Of     Managed By       Members:     Name     Active Directory Domain Services Folder       & jessica williams     BYTESHIELD.local/Users |  |
|----------------------------------------------------------------------------------------------------|--|
| Members:           Name         Active Directory Domain Services Folder           & jessica williams         BYTESHIELD.local/Users                                      |  |
| Name         Active Directory Domain Services Folder                § jessica williams         BYTESHIELD.local/Users                                                    |  |
| 🔏 jessica williams 🛛 BYTESHIELD.local/Users                                                                                                    |  |
|                                                                                                    |  |
|                                                                                                    |  |
|                                                                                                    |  |
|                                                                                                    |  |
|                                                                                                    |  |
|                                                                                                    |  |
|                                                                                                    |  |
|                                                                                                    |  |
|                                                                                                    |  |
| Add Remove                                                                                                    |  |
|                                                                                                    |  |
| OK Cancel Apply                                                                                                    |  |

| Remote N | /lanageme     | nt Users Pro | perties       |                   | ?  | ×   |
|----------|---------------|--------------|---------------|-------------------|----|-----|
| General  | Members       | Member Of    | Managed B     | У                 |    |     |
| Member   | rs:           |              |               |                   |    |     |
| Name     |               | Active Dir   | rectory Domai | in Services Folde | er |     |
| 👗 jes    | sica williams | BYTESH       | ELD.local/U   | sers              |    |     |
|          |               |              |               |                   |    |     |
|          |               |              |               |                   |    |     |
|          |               |              |               |                   |    |     |
|          |               |              |               |                   |    |     |
|          |               |              |               |                   |    |     |
|          |               |              |               |                   |    |     |
|          |               |              |               |                   |    |     |
|          |               |              |               |                   |    |     |
|          |               |              |               |                   |    |     |
| Ad       | d             | Remove       |               |                   |    |     |
|          |               |              |               |                   |    |     |
|          |               |              | ОК            | Cancel            | Ap | ply |

Foreign Group membership, we are Create a local and Universal BYTESHIELD Domain Group and map them to TRUSTEDCORP as Foreign Members and and vise versa, By default Domain groups are created as global groups, we will change that to domain local group, we have michelle and mike as member of the domain local group

| ew Object - Group          |                    |           |  |
|----------------------------|--------------------|-----------|--|
| Create in: BYTE            | SHIELD.local/Users |           |  |
| Group name:                |                    |           |  |
| Foreign Members Group      |                    |           |  |
| Group name (pre-Windows 20 | 000):              |           |  |
| Foreign Members Group      |                    |           |  |
| Group scope                | Group type         |           |  |
| Domain local               | Security           |           |  |
| O Global                   | Oistribution       |           |  |
| OUniversal                 |                    |           |  |
|                            |                    |           |  |
|                            |                    |           |  |
|                            |                    | OK Capita |  |

| oreign Members Group Properties |                                 |          | $\times$ |  |  |  |  |
|---------------------------------|---------------------------------|----------|----------|--|--|--|--|
| General Members                 | Member Of Managed By            |          |          |  |  |  |  |
| Members:                        |                                 |          |          |  |  |  |  |
| Name                            | Active Directory Domain Service | s Folder |          |  |  |  |  |
| 👗 michelle smith                | BYTESHIELD.local/Users          |          |          |  |  |  |  |
| گ mike johnson                  | BYTESHIELD.local/Users          |          |          |  |  |  |  |
|                                 |                                 |          |          |  |  |  |  |
|                                 |                                 |          |          |  |  |  |  |
|                                 |                                 |          |          |  |  |  |  |
|                                 |                                 |          |          |  |  |  |  |
|                                 |                                 |          |          |  |  |  |  |
|                                 |                                 |          |          |  |  |  |  |
|                                 |                                 |          |          |  |  |  |  |
|                                 |                                 |          |          |  |  |  |  |
|                                 |                                 |          |          |  |  |  |  |
|                                 |                                 |          |          |  |  |  |  |
|                                 |                                 |          |          |  |  |  |  |
| Add                             | Add Remove                      |          |          |  |  |  |  |
|                                 |                                 |          |          |  |  |  |  |
|                                 |                                 |          |          |  |  |  |  |
|                                 | OK Canc                         | el /     | Apply    |  |  |  |  |
|                                 |                                 |          |          |  |  |  |  |

#### We will Create Domain localgroup in BYTESHIELD and add some TRUSTEDCORP domain Users as foreign group members and vice versa.

| TC Foreig | gn Group M    | lembers Loc | al Properties |                 | ?   | $\times$ |
|-----------|---------------|-------------|---------------|-----------------|-----|----------|
| General   | Members       | Member Of   | Managed By    |                 |     |          |
| Membe     | rs:           |             |               |                 |     |          |
| Name      | •             | Active Dire | ectory Domain | Services Folder |     |          |
| 8 M       | ichelle.Smith | BYTESHI     | ELD           |                 |     |          |
| 👫 М       | ike.Johnson   | BYTESHI     | ELD           |                 |     |          |
|           |               |             |               |                 |     |          |
|           |               |             |               |                 |     |          |
|           |               |             |               |                 |     |          |
|           |               |             |               |                 |     |          |
|           |               |             |               |                 |     |          |
|           |               |             |               |                 |     |          |
|           |               |             |               |                 |     |          |
|           |               |             |               |                 |     |          |
|           |               |             |               |                 |     |          |
|           |               |             |               |                 |     |          |
| 0.0       |               | Demaura     |               |                 |     |          |
| AC        | JU            | nemove      |               |                 |     |          |
|           |               |             |               |                 |     |          |
|           |               |             | ОК            | Cancel          | App | oly      |
|           |               |             |               |                 |     |          |

| Foriegn Group Members Local Properties             | ?    | × |
|----------------------------------------------------|------|---|
| General Members Member Of Managed By               |      | - |
| Members:                                           |      |   |
| Name Active Directory Domain Services Folder       |      |   |
| Amanda.Jones TRUSTEDCORP<br>Ruth.David TRUSTEDCORP |      |   |
| Add Remove<br>OK Cancel                            | Appl | У |

Creating SQL Server Users Frank and Robert, Win10-Client-01 we Create 3 Users, 2 with Sql Authentication while 1 Windows authentication

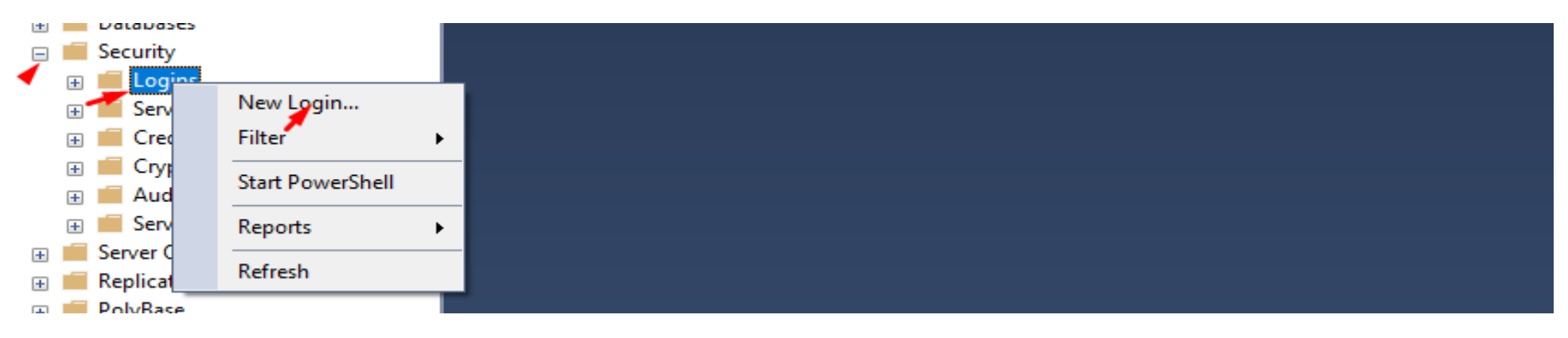

#### Creating SQL User

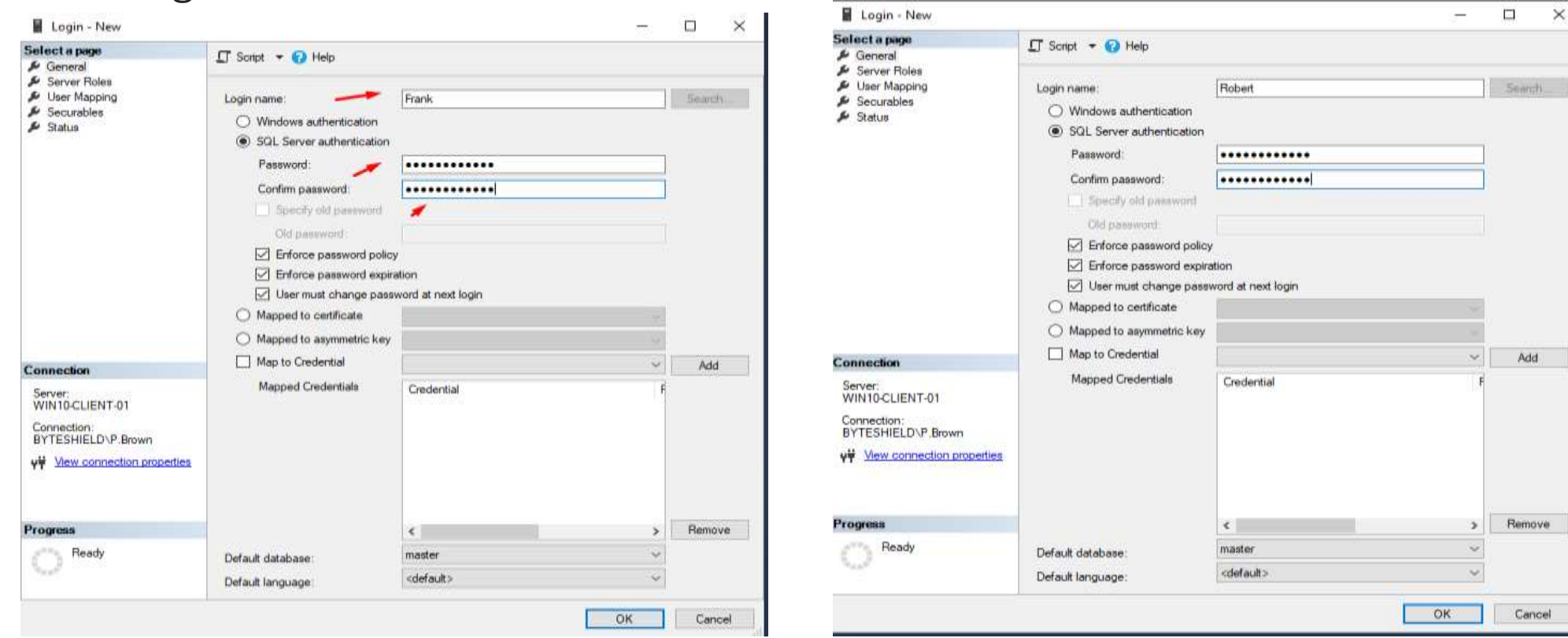

| Select a page                                                                                              | 🗊 Sonat 🔹 🕢 Help                               |                    |   |        |
|----------------------------------------------------------------------------------------------------|------------------------------------------------|--------------------|---|--------|
| A Server Roles<br>A User Mapping<br>Socurables<br>A Status                                                 | Login name:                                    | man at read larger |   | Search |
|                                                                                                    | Mapped to asymmetric key     Map to Credential | -                  |   | 10.44  |
| Connection<br>Server:<br>WINTOCLIENT-01<br>Connection<br>BYTESHELD/P-Brown<br>VT Mew connection properties | Mapped Grederitain                             | Credential         | E | 100    |
| Progress                                                                                                   |                                                | ¢                  | , | Remove |
| Ready                                                                                                    | Default database                               | matter             | é |        |
| 200                                                                                                    | Default language:                              | (default)          | Ŷ |        |

| Select User, Service Account, or Group                                                                       |    | ×            |
|----------------------------------------------------------------------------------------------------|----|--------------|
| Select this object type:<br>User or Built-in security principal                                              |    | Object Types |
| From this location:<br>Entire Directory                                                                      |    | Locations    |
| <u>E</u> nter the object name to select ( <u>examples</u> ):<br>Justin Smith (Justin.Smith@BYTESHIELD.local) |    | Check Names  |
| Advanced                                                                                                    | ОК | Cancel       |

We have made justin.smith as SQL server user with public role, we are going to make the user to impersonate the the systemadmin

|                                                                                                    |                                                                                                    |                       | Ye Select Objects                                     |                |
|----------------------------------------------------------------------------------------------------|----------------------------------------------------------------------------------------------------|-----------------------|-------------------------------------------------------|----------------|
| Select a page<br>General<br>Server Roles<br>User Mapping<br>Securables<br>Status                             | Login name: BYTESHIELD'Justin.Smith<br>Securables:                                                                                                    | Search                | Select these object types:                            | hiert Tynes    |
|                                                                                                    | Name<br>WIN10-CLIENT-01                                                                                                    | Type<br>Server        |                                                       | jeer types     |
|                                                                                                    |                                                                                                    |                       | Enter the object names to select ( <u>examples</u> ): |                |
|                                                                                                    |                                                                                                    |                       | C                                                     | Check Names    |
|                                                                                                    |                                                                                                    |                       |                                                       |                |
|                                                                                                    | <                                                                                                    |                       |                                                       | Browse         |
| Connection<br>Server:                                                                                        | <     Permissions for WIN10-CLIENT-01:     Control - Permissions                                                                                                    |                       |                                                       | Browse         |
| Connection<br>Server:<br>WIN10-CLIENT-01<br>Connection:<br>BYTESHIELD\P_Brown                                | <     Permissions for WIN10-CLIENT-01:     Explicit Effective     Permission Grantor     Administer bulk operat                                                                                                    | Grant With Grant Deny |                                                       | Browse         |
| Connection<br>Server:<br>WIN10-CLIENT-01<br>Connection:<br>BYTESHIELD\P Brown<br>YF Mew connection propertie | Permissions for WIN10-CLIENT-01:     Explicit Effective     Permission Granter     Administer bulk operat     Alter any availability gr     Alter any connection     Alter any connection     Alter any condential          | Grant With Grant Deny | OK Cancel                                             | Browse<br>Help |
| Connection<br>Server:<br>WIN10-CLIENT-01<br>Connection:<br>BYTESHIELD\P Brown<br>Y¥ Mew connection propertie | Permissions for WIN10-CLIENT-01:     Explicit Effective     Permission Grantor     Administer bulk operat     Ater any connection     Ater any connection     Ater any database     Ater any database     Ater any database | Grant With Grant Deny | OK Cancel                                             | Browse<br>Help |

#### Impersonating sa

| 🐕 Select Object Types                |                | × | 📽 Select Objects                                      |              | × |
|--------------------------------------|----------------|---|-------------------------------------------------------|--------------|---|
| Select the types of objects to find: |                |   | Select these object types:                            |              |   |
| Object Type 🔺                        |                |   | Logins                                                | Object Types |   |
| 🔲 👯 Availability Groups              |                |   |                                                       |              |   |
| Endpoints                            |                |   |                                                       |              |   |
| 🔽 📲 Logins                           |                |   |                                                       |              |   |
| Server roles                         |                |   | Enter the object names to select ( <u>examples</u> ): |              |   |
| Servers                              |                |   |                                                       | Check Names  |   |
|                                      |                |   |                                                       | Chicon Hamoo |   |
|                                      |                |   |                                                       | Browse       |   |
|                                      |                |   |                                                       | 1            |   |
|                                      |                |   |                                                       |              |   |
|                                      |                |   |                                                       |              |   |
|                                      | OK Cancel Help |   | OK                                                    | ancel Help   |   |
|                                      |                | — |                                                       | neip         |   |

#### Impersonating sa

|                                                        |       | Login Properties - BYTESHIELD\Justin.Smith                                               |                                           |         |       | 53         |        |  |
|--------------------------------------------------------|-------|------------------------------------------------------------------------------------------|-------------------------------------------|---------|-------|------------|--------|--|
| S Browse for Objects                                   | ×     | Select a page<br>D General<br>D Server Roles<br>D User Mapping<br>D Securables<br>Status | ゴ Sonpt 👻 🚱 Help                          |         |       |            |        |  |
| · · · · · · · · · · · · · · · · · · ·                  |       |                                                                                          | Login name: BYTESHIELD\Juittin Smith      |         |       |            |        |  |
|                                                        |       |                                                                                          | Securables<br>Name                        |         |       | Search     |        |  |
|                                                        |       |                                                                                          |                                           |         |       |            |        |  |
| 13 objects were found matching the types you selected. |       |                                                                                          |                                           |         |       |            | Login  |  |
| Mataking akingto.                                      |       |                                                                                          |                                           |         |       |            |        |  |
| Name                                                   | Typ ^ |                                                                                          |                                           |         |       |            |        |  |
| INT SERVICE\SQLTELEMETRY]                              | Lo.   |                                                                                          |                                           |         |       |            |        |  |
| INT SERVICE\SQLWriter]                                 | Lo.   |                                                                                          | x                                         |         |       |            | ,      |  |
| □ 🔐 [NT SERVICE\Winmgmt]                               | Lo.   | Server:                                                                                  | Permissions for sa:<br>Explicit Effective |         |       |            |        |  |
| Robert]                                                | Lo.   | Connection                                                                               | Permission                                | Grantor | Grant | With Grant | Deny   |  |
|                                                        | 10    | BYTESHIELD\P.Brown                                                                       | Alter                                     |         | 8     |            |        |  |
|                                                        | LU.   | View connection properties                                                               | Impersonate                               |         |       |            |        |  |
|                                                        |       |                                                                                          | View definition                           |         |       |            |        |  |
| <                                                      | >     | Program                                                                                  |                                           |         |       |            |        |  |
|                                                        |       | ( Ready                                                                                  |                                           |         |       |            |        |  |
| OK Cancel                                              | Help  |                                                                                          | ( e                                       |         |       |            | -      |  |
|                                                        | · · · |                                                                                          |                                           |         |       | ОК         | Cancel |  |

On ROOT-DC01 we are also going to Create 2 SQL users David and Kevin, David with have public role on database with Kevin will have db\_owner role on the same database, we are going to make David to Impersonate Kevin

#### Creating the Database

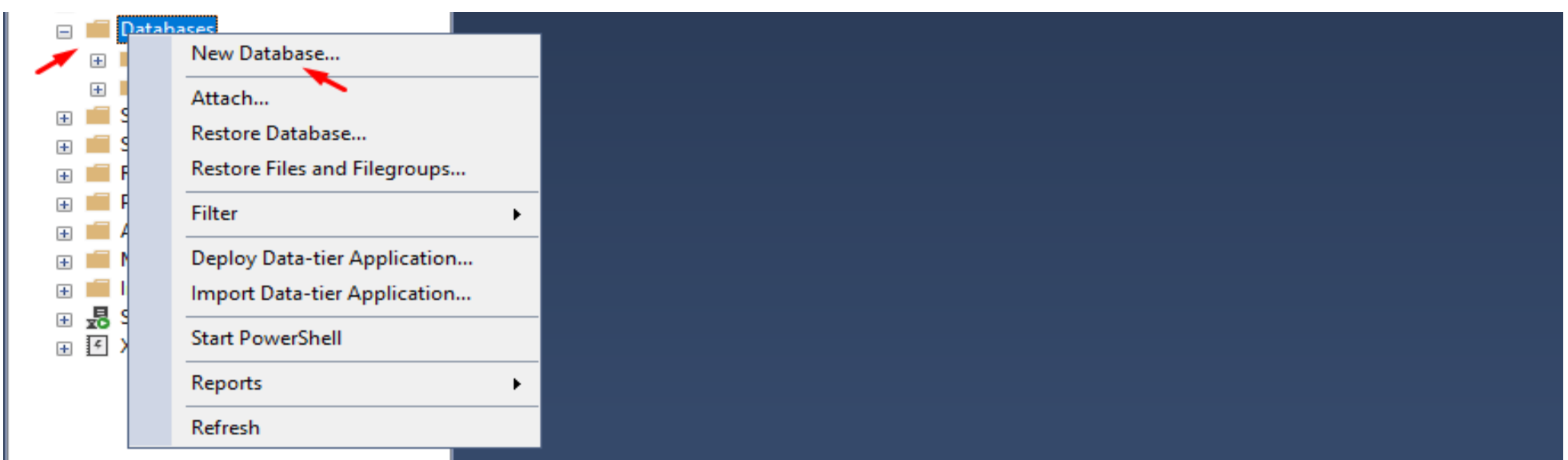

#### Here we create the database owned by Administrator

| Select a page<br>& General                                                                                                 | 🗊 Script 👻 🕜 Help                                                                                           |                          |                                        |                                             |                                      |                                     |      |                |  |  |
|----------------------------------------------------------------------------------------------------|----------------------------------------------------------------------------------------------------|--------------------------|----------------------------------------|---------------------------------------------|--------------------------------------|-------------------------------------|------|----------------|--|--|
| General<br>Options<br>Filegroups                                                                                           | Database name<br>Owner:<br>Database full-text (<br>Database files<br>Logical Name<br>IT-DEPT<br>IT-DEPT_Jog | File Type<br>RoWS<br>LOG | Filegroup<br>PRIMARY<br>Not Applicable | ELD Administrator<br>Initial Size (MB)<br>8 | Autogrowth<br>By 64 MB,<br>By 64 MB, | ∕ Maxsize<br>Unlimited<br>Unlimited |      | Pa<br>C:<br>C: |  |  |
| Connection<br>Server:<br>ROOT-DC01\BS_SQLSERVER<br>Connection:<br>BYTESHIELD\Administrator<br>Y# Mew connection properties |                                                                                                    |                          |                                        |                                             |                                      |                                     |      |                |  |  |
| Progress                                                                                                    |                                                                                                    |                          |                                        |                                             |                                      |                                     |      | _              |  |  |
| C Ready                                                                                                    | ¢                                                                                                    |                          |                                        | Add                                         |                                      | Re                                  | move | >              |  |  |
#### Creating the users the same way Created for Win10-Client-01

|                                                                                                    |                                                                                                    |                                                                                                    | . Ц. 100                                                                                                    |                                                                                                    |                                                                                                    |                                                                                                    |                                                                                                    |                                                                                                    |
|----------------------------------------------------------------------------------------------------|----------------------------------------------------------------------------------------------------|----------------------------------------------------------------------------------------------------|----------------------------------------------------------------------------------------------------|----------------------------------------------------------------------------------------------------|----------------------------------------------------------------------------------------------------|----------------------------------------------------------------------------------------------------|----------------------------------------------------------------------------------------------------|----------------------------------------------------------------------------------------------------|
| 🖵 Soript 👻 🕜 Help                                                                                                    |                                                                                                    |                                                                                                    |                                                                                                    | Select a page<br>& General                                                                                                    | 💭 Sonpt 👻 🕢 Help                                                                                                    |                                                                                                    |                                                                                                    |                                                                                                    |
| Login name:<br>Viindows authentication<br>SQL Server authentication<br>Password:<br>Confirm password:<br>Specify old password<br>Old password<br>Enforce password policy<br>Enforce password policy<br>Enforce password expire<br>User must change pass<br>Maped to certificate | David                                                                                                    |                                                                                                    | Search.                                                                                                    | <ul> <li>Server Koles</li> <li>Securables</li> <li>Securables</li> <li>Status</li> </ul>                                                                                                    | Login name:<br>Vindows authentication<br>SQL Server authentication<br>Password:<br>Confirm password:<br>Specify eld password<br>Old password<br>Old password<br>Enforce password polic<br>Enforce password polic<br>User must change pass<br>Mapped to certificate                                                                                                    | Kevin                                                                                                    |                                                                                                    | Search                                                                                                    |
| Mapped to asymmetric key                                                                                                    |                                                                                                    |                                                                                                    | 1                                                                                                    |                                                                                                    | Map to Credential                                                                                                    |                                                                                                    | 20<br>20                                                                                                    | 644                                                                                                    |
| Mapped Credentials                                                                                                    | Credential                                                                                                    | F                                                                                                    | 100                                                                                                    | Server:<br>ROOT-DC01\BS_SQLSERVER<br>Connection:<br>BYTESHIELD\Administrator                                                                                                    | Mapped Credentials                                                                                                    | Credential                                                                                                    | F                                                                                                    | nuu                                                                                                    |
|                                                                                                    | ٤                                                                                                    | >                                                                                                    | Remove                                                                                                    | Progress                                                                                                    |                                                                                                    | ¢                                                                                                    | >                                                                                                    | Remove                                                                                                    |
| Default database:<br>Default language:                                                                                                    | master<br><default></default>                                                                                                    | ~ ~                                                                                                    |                                                                                                    | C Ready                                                                                                    | Default database:<br>Default language                                                                                                    | mester<br><default></default>                                                                                                    | *<br>*                                                                                                    |                                                                                                    |
|                                                                                                    | Soript  Heip Login name:  Vindows authentication SQL Server authentication Password: Confirm password: Specify old perevord Off password Enforce password policy Enforce password policy Enforce password expira User must change passa Mapped to certificate Mapped to asymmetric key Map to Credential Mapped Credentials Default database: Default database: | Image: Soript ▼        Payle         Login name:       David         ○       Windows authentication         ●       SOL Server authentication         Password:       ●●●●●●●●●●●●●●●●●●●●●●●●●●●●●●●●●●●● | Soript Help     Login name: David   Windows authentication   SQL Server authentication   Password:   Confirm password:   Specify old presword   Ott password   Ott password   Enforce password expiration   User must change password at next login   Mapped to certificate   Mapped to certificate   Mapped Credential   Mapped Credentials   Credential   Mapped Credentials   Credential   F   Default database:   Default language: | Script   Help  Login name:  David  Search,  Search,  Search,  Search,  Search,  Search,  Search,  Search,  Search,  Search,  Search,  Search,  Search,  Search,  Search,  Search,  Search,  Search,  Search,  Search,  Search,  Add  Add  Apped to certificate  Mapped Credential  Credential  Credential  Add  Terferetit database:  Default database:  Cedefult>  Cedefult>  Cedefult>  Cedefult> Cedefult  Cedefult Cedefult  Cedefult Cedefult Cedefu | Script ▼        Help         Login name:       David         Windows authentication       Search,         ♥ Server Authentication       Search,         ♥ SQL Server authentication       Security of password:         Ording password:       Ording password:         ○ Decdy of password:       Security of password:         ○ Decdy of password:       Security of password:         ○ Decdy of password:       Security of password:         ○ Decdy of password policy       Enforce password expiration         ○ User must change password at next login       Mapped to certificate         ○ Mapped to certificate       Y         ○ Mapped Credential       f         Mapped Credentials       Credential         Credential       f         Wapped Credentials       Remove         Progress       Ready | Soript →        → Help         Soript →        → Help         Login name:       □ avid         O Windows authentication       Search,         S SQL Server authentication       Search,         S SQL Server authentication       Search,         Password:       •••••••••••••••••••••••••••••••••••• | Script ▼        Help         Script ▼        Help         Login name:       David         Windows authentication       Select noce         Password:       User Mapping         Society of password:       Windows authentication         Password:       Status         General       Society of password:         Outpassword:       Windows authentication         Password:       Windows authentication         Bacedry of password       Status         Grin password:       Windows authentication         Windows authentication       Password:         Grin password:       Windows authentication         Bacedry of password       Status         Grin password:       Windows authentication         Defeation password policy       Enforce password policy         Enforce password policy       Enforce password an reat login         Mapped to asymmetric key       Mapped to asymmetric key         Mapped to certificate       Windows authentication         Broce Codential       Connection         Broce Codential       Cedential         Mapped Credentials       Credential         Connection:       Broce Codential         Mapped Credentials       Credential | Soript ▼        Help         Soript ▼        Help         Login name:       David         Soript ▼        Help         Soript ▼        Help         Soript ▼        Help         Login name:       Karvin         Soript ▼        Help         Soript ▼        Help         Soript ▼        Soript ♥          Soript ♥ |

Now Let's Give Kevin the db\_owner role on the database we created, that give Kevin the ability to elevate his role sa, while David can impersonate Kevin

| 🔎 General                                                                                                    | LJ Script ∓ 😡 Help                                                                                                    |                    |                |     |
|----------------------------------------------------------------------------------------------------|----------------------------------------------------------------------------------------------------|--------------------|----------------|-----|
| Server Roles                                                                                                    | Users mapped to this login:                                                                                                    |                    |                |     |
| Securables                                                                                                    | Map Database                                                                                                    | User               | Default Schema |     |
| Status                                                                                                    | IT-DEPT                                                                                                    | Kevin              |                | i e |
|                                                                                                    | master                                                                                                    |                    |                |     |
|                                                                                                    | model                                                                                                    |                    |                |     |
|                                                                                                    | msdb                                                                                                    |                    |                |     |
|                                                                                                    | L tempdb                                                                                                    |                    |                |     |
|                                                                                                    |                                                                                                    |                    |                |     |
|                                                                                                    |                                                                                                    |                    |                |     |
|                                                                                                    |                                                                                                    |                    |                |     |
|                                                                                                    |                                                                                                    |                    |                |     |
|                                                                                                    |                                                                                                    |                    |                |     |
|                                                                                                    |                                                                                                    |                    |                |     |
| Connection                                                                                                    | c                                                                                                    |                    |                | >   |
| Connection                                                                                                    | C Guest account enabled for:                                                                                                    | IT-DEPT            |                | >   |
| Connection<br>Server:<br>ROOT-DC01\BS_SQLSERVER                                                                                                  | C Guest account enabled for:<br>Database role membership for:                                                                                                    | IT-DEPT            |                | >   |
| Connection<br>Server:<br>ROOT-DC01\BS_SQLSERVER<br>Connection:                                                                                   | C Guest account enabled for:<br>Database role membership for:                                                                                                    | IT-DEPT            |                | >   |
| Connection<br>Server:<br>ROOT-DC01\BS_SQLSERVER<br>Connection:<br>BYTESHIELD\Administrator                                                       | Guest account enabled for     Detabase role membership for:     db_accessadmin     db_backupoperator                                                                                                    | IT-DEPT            |                | >   |
| Connection<br>Server:<br>ROOT-DC01\B5_SQLSERVER<br>Connection:<br>BYTESHIELD\Administrator<br>YTESHIELD\Administrator                            | Guest account enabled for     Database role membership for:     db_accessadmin     db_backupoperator     db_detareader                                                                                                    | IT-DERT            |                | >   |
| Connection<br>Server:<br>ROOT-DC01\B5_SQLSERVER<br>Connection:<br>BYTESHIELD\Administrator<br>YTESHIELD\Administrator                            | Cuest account enabled for<br>Database role membership for:<br>db_accessadmin<br>db_backupoperator<br>db_datareader<br>db_datawriter<br>db_datadmin                                                                                                    | IT-DEPT            |                | >   |
| Connection<br>Server:<br>ROOT-DC01\BS_SQLSERVER<br>Connection:<br>BYTESHIELD\Administrator<br>YTESHIELD\Administrator                            | Cuest secount enabled for<br>Database role membership for:<br>db_accessadmin<br>db_backupoperator<br>db_datareader<br>db_datawriter<br>db_datawriter<br>db_datarin<br>db_denydatareader                                                                                                    | IT-DEPT            |                | >   |
| Connection<br>Server:<br>ROOT-DC01\BS_SQLSERVER<br>Connection:<br>BYTESHIELD\Administrator<br>YT View connection properties                      | Guest account enabled for     Database role membership for:     db_accessadmin     db_backupoperator     db_datamader     db_ddtawniter     db_ddtadmin     db_ddenydat areader     db_denydat awriter                                                                                                    | IT-DEPT            |                | >   |
| Connection<br>Server:<br>ROOT-DC01\B5_SQLSERVER<br>Connection:<br>BYTESHIELD\Administrator<br>YT Mew connection properties                       | <ul> <li>Guest account enabled for</li> <li>Database role membership for:</li> <li>db_accessadmin</li> <li>db_backupoperator</li> <li>db_dataevader</li> <li>db_datawriter</li> <li>db_datawriter</li> <li>db_denydat avriter</li> <li>db_decurityadmin</li> </ul>                                                                                                    | IT-DEPT            |                | >   |
| Connection<br>Server:<br>ROOT-DC01\B5_SQLSERVER<br>Connection:<br>BYTESHIELD\Administrator<br>YT View connection properties<br>Progress<br>Ready | <ul> <li>Guest account enabled for</li> <li>Database role membership for:</li> <li>db_accessadmin</li> <li>db_backupoperator</li> <li>db_datawater</li> <li>db_ddladmin</li> <li>db_ddladmin</li> <li>db_denydat areader</li> <li>db_denydat areader</li> </ul> | IT-DEPT.           |                | >   |
| Connection<br>Server:<br>ROOT-DC01\B5_SQLSERVER<br>Connection:<br>BYTESHIELD\Administrator<br>YT View connection properties<br>Progress<br>Ready | <ul> <li>Guest account enabled for:</li> <li>Database role membership for:</li> <li>db_accessadmin</li> <li>db_backupoperator</li> <li>db_datawriter</li> <li>db_datawriter</li> <li>db_datawriter</li> <li>db_denydat are ader</li> <li>db_denydat awriter</li> <li>db_denydat awriter</li> <li>db_denydat awriter</li> <li>db_denydat awriter</li> <li>db_denydat awriter</li> <li>db_denydat awriter</li> <li>db_denydat awriter</li> <li>db_denydat awriter</li> <li>db_denydat awriter</li> <li>db_denydat awriter</li> <li>db_denydat awriter</li> </ul>                                                                                                    | IT-DEPT<br>IT-DEPT |                | 3   |

#### Now we will let David Impersonate Kevin

| Select a page<br>General                                                                                                  | 🖵 Script 👻 😮 Help                                                                                                    |                  |       |            |        |
|----------------------------------------------------------------------------------------------------|----------------------------------------------------------------------------------------------------|------------------|-------|------------|--------|
| Server Roles<br>User Mapping                                                                                              | Login name: David                                                                                                    | 1                |       |            |        |
| Securables                                                                                                    | Securables:                                                                                                    |                  |       | 19         | Search |
|                                                                                                    | Name                                                                                                    |                  |       | т          | ype    |
|                                                                                                    | 🚔 Kevin                                                                                                    | 💒 Kevin          |       |            |        |
|                                                                                                    |                                                                                                    |                  |       |            |        |
|                                                                                                    |                                                                                                    |                  |       |            |        |
| onnection                                                                                                    | ¢                                                                                                    |                  |       |            | _      |
| Connection<br>Server:<br>ROOT-DC01\BS_SQLSERVER                                                                           | <<br>Permissions for Kevin<br>Explicit Effective                                                                               |                  |       |            |        |
| Connection<br>Server:<br>ROOT-DC01\BS_SQLSERVER<br>Connection:                                                            | <<br>Permissions for Kevin<br>Explicit Effective<br>Permission                                                                 | Grantor          | Grant | With Grant | Deny   |
| onnection<br>Server:<br>ROOT-DC01\BS_SQLSERVER<br>Connection:<br>BYTESHIELD\Administrator                                 | < Permissions for Kevin Explicit Effective Permission Atter Cost of                                                            | Grantor          | Grant | With Grant | Deny   |
| onnection<br>Server:<br>ROOT-DC01\BS_SQLSERVER<br>Connection:<br>BYTESHIELD\Administrator<br>W Mew connection properties  | <     Permissions for Kevin<br>Explicit Effective<br>Permission<br>Atter<br>Control                                            | Grantor          | Grant | With Grant | Deny   |
| Server:<br>ROOT-DC01\BS_SQLSERVER<br>Connection:<br>BYTESHIELD\Administrator<br>YTESHIELD\Administrator                   | Permissions for Kevin<br>Explicit Effective<br>Permission<br>Atter<br>Control<br>Impersonate<br>Impersonate                    | Grantor          | Grant | With Grant | Deny   |
| onnection<br>Server:<br>ROOT-DC01\BS_SQLSERVER<br>Connection:<br>BYTESHIELD\Administrator<br>W View.connection.properties | Permissions for Kevin<br>Explicit Effective<br>Permission<br>Atter<br>Control<br>Impersonate<br>View definition                | Grantor<br>Kevin | Grant | With Grant | Deny   |
| onnection<br>Server:<br>ROOT-DC01\BS_SQLSERVER<br>Connection:<br>BYTESHIELD\Administrator<br>W View connection properties | Permissions for Kevin<br>Explicit Effective<br>Permission<br>Atter<br>Control<br>Impersonate<br>Impersonate<br>View definition | Grantor<br>Kevin | Grant | With Grant | Deny   |

#### Creating SPN for SQL Server on ROOT-DC01

PS C:\Users\Administrator> setspn.exe -S "BS\_SQLSERVER/ROOT-DC01.BYTESHIELD.local:1433" "BYTESHIELD\Sql\_Service" Checking domain DC=BYTESHIELD,DC=local

Registering ServicePrincipalNames for CN=Sql\_Service,CN=Users,DC=BYTESHIELD,DC=local BS\_SQLSERVER/ROOT-DC01.BYTESHIELD.local:1433 Updated object

```
N=Sql_Service,CN=Users,DC=BYTESHIELD,DC=local
       BS SQLSERVER/ROOT-DC01.BYTESHIELD.local:1433
N=WIN10-CLIENT-02,CN=Computers,DC=BYTESHIELD,DC=local
       RestrictedKrbHost/WIN10-CLIENT-02
       HOST/WIN10-CLIENT-02
       RestrictedKrbHost/Win10-Client-02.BYTESHIELD.local
       HOST/Win10-Client-02.BYTESHIELD.local
N=WIN10-CLIENT-01, CN=Computers, DC=BYTESHIELD, DC=local
       MSSQLSvc/Win10-Client-01.BYTESHIELD.local:1433
       MSSQLSvc/Win10-Client-01.BYTESHIELD.local
       RestrictedKrbHost/WIN10-CLIENT-01
       HOST/WIN10-CLIENT-01
       RestrictedKrbHost/Win10-Client-01.BYTESHIELD.local
       HOST/Win10-Client-01.BYTESHIELD.local
N=WS01,CN=Computers,DC=BYTESHIELD,DC=local
       TERMSRV/WS01
       TERMSRV/WS01.BYTESHIELD.local
       WSMAN/WS01
       WSMAN/WS01.BYTESHIELD.local
       RestrictedKrbHost/WS01
       HOST/WS01
       RestrictedKrbHost/WS01.BYTESHIELD.local
       HOST/WS01.BYTESHIELD.local
```

On TRUSTED-DC03 Let's give justin.smith Sysadmin role for cross forest authentication on the SQL server

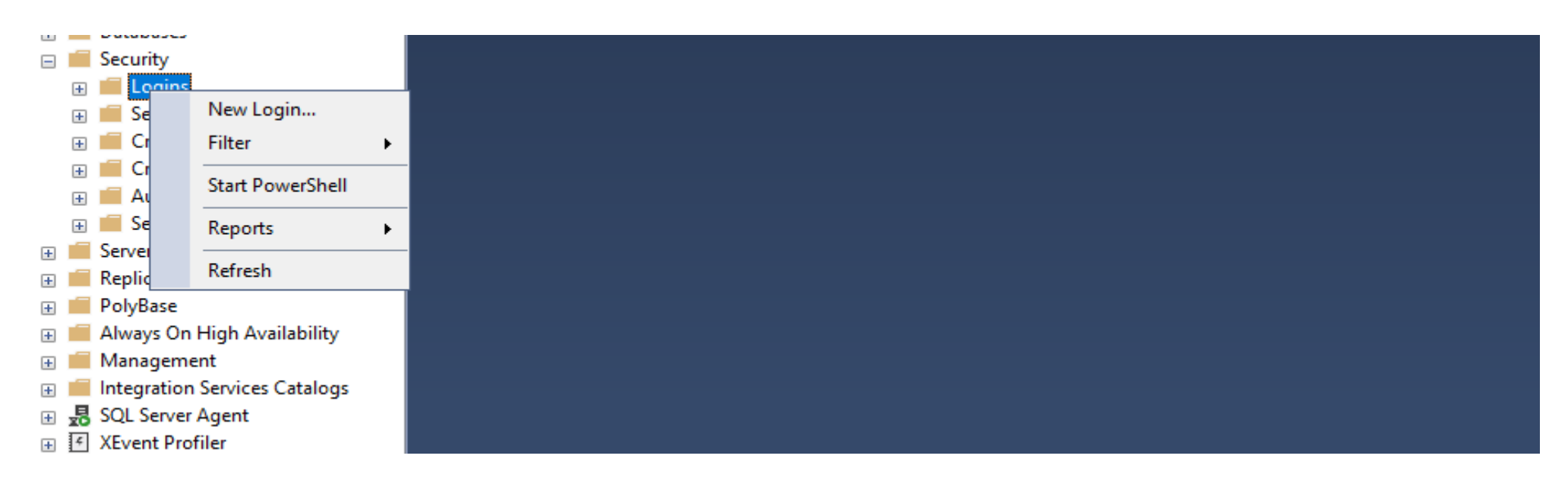

#### Sql Cross forest Authentication

| Select User, Service Account, or Group               |    | ×            |
|------------------------------------------------------|----|--------------|
| Select this object type:                             |    | -            |
| User or Built-in security principal                  | (  | Object Types |
| From this location:                                  |    |              |
| BYTESHIELD.local                                     |    | Locations    |
| Enter the object name to select ( <u>examples</u> ): |    |              |
| Justin Smith (Justin.Smith@BYTESHIELD.local)         |    | Check Names  |
|                                                      |    |              |
| 1                                                    |    |              |
| Advanced                                             | ОК | Cancel       |
|                                                      |    |              |

| Select a page              |                                              |                         |          |        |
|----------------------------|----------------------------------------------|-------------------------|----------|--------|
| 🔑 General                  | LJ Sonpt 👻 🚱 Help                            |                         |          |        |
| Server Roles               | Login name                                   | BYTESHIELD Justin Smith | 1        | Search |
| Status                     | Windows authentication                       |                         |          |        |
|                            | SQL Server authentication                    |                         |          |        |
|                            | Palesword                                    |                         |          |        |
|                            | Confirm password:                            |                         |          |        |
|                            | Specify aid password                         |                         |          |        |
|                            | Old password                                 |                         |          |        |
|                            | C Enforce password policy                    |                         |          |        |
|                            | [v] Enforce passwort expra                   | ition                   |          |        |
|                            | 💬 Usermuit change panny                      | word at next login.     |          |        |
|                            | <ul> <li>Mapped to certificate</li> </ul>    | 4                       | ~        |        |
|                            | <ul> <li>Mapped to asymmetric key</li> </ul> |                         | 1        |        |
| Connection                 | Map to Credential                            |                         | ~        | Add    |
| Connection                 | Mapped Credentials                           | Credential              | F        |        |
| TRUSTED-DC03\TC_SQLSERVE   |                                              |                         |          |        |
| Connection:                |                                              |                         |          |        |
| View connection properties |                                              |                         |          |        |
|                            |                                              |                         |          |        |
|                            |                                              |                         | /        |        |
| Program                    |                                              | <                       | >        | Remove |
| Ready                      | Default database:                            | master                  | ~        |        |
| 14.4.5 V                   |                                              | orderfault >            | <u> </u> |        |

#### Giving Justin.smith sysadmin on the Server

| Login Properties - BYTESHIE                                                              | LD\Justin.Smith                                                                                                    | -  |     | $\times$ |
|------------------------------------------------------------------------------------------|----------------------------------------------------------------------------------------------------|----|-----|----------|
| Select a page<br>& General<br>& Server Roles<br>User Mapping<br>& Securables<br>& Status | Soript  Help Server role is used to grant server-wide security privileges to a user.  Server roles:  bulk admin docreator diskadmin processadmin public securityadmin serveradmin setupadmin |    |     |          |
| Connection<br>Server:<br>TRUSTED-DC03\TC_SQLSERVE<br>Connection:                         |                                                                                                    |    |     |          |
| sa<br>V¥ Mew connection properties                                                       |                                                                                                    |    |     |          |
| Progress                                                                                 |                                                                                                    |    |     |          |
| C Ready                                                                                  |                                                                                                    |    |     |          |
|                                                                                          | [                                                                                                    | ок | Car | ncel     |

#### Creating SPN for SQL Server on TRUSTED-DC03

PS C:\Users\Administrator> setspn.exe -S "TC\_SQLSERVER/TRUSTED-DC03.TRUSTEDCORP.local:1433" "TRUSTEDCORP\TCSql\_Service"
Checking domain DC=TRUSTEDCORP,DC=local

Registering ServicePrincipalNames for CN=TCSql\_Service,CN=Users,DC=TRUSTEDCORP,DC=local TC\_SQLSERVER/TRUSTED-DC03.TRUSTEDCORP.local:1433 Updated object

CN=TCSql\_Service,CN=Users,DC=TRUSTEDCORP,DC=local TC\_SQLSERVER/TRUSTED-DC03.TRUSTEDCORP.local:1433 CN=WS01,CN=Computers,DC=TRUSTEDCORP,DC=local TERMSRV/WS01 TERMSRV/WS01.TRUSTEDCORP.local WSMAN/WS01 WSMAN/WS01.TRUSTEDCORP.local RestrictedKrbHost/WS01 HOST/WS01 RestrictedKrbHost/WS01.TRUSTEDCORP.local HOST/WS01.TRUSTEDCORP.local

Unconstrained Delegation Setup, we are going to use Win10-Client-02 for unconstrained delegation and also make it a member of domain admins group because it is going to be admin Workstation

| WIN10-C          | LIENT-02 Pro                       | opertie       | 5               |                  |              | 7            | $\times$ |
|------------------|------------------------------------|---------------|-----------------|------------------|--------------|--------------|----------|
| General          | Operating Sy                       | stem          | Member Of       | Delegation       | Location     | Managed By   | Dial-In  |
| Delega<br>behalf | tion is a securi<br>of another use | ty-sene<br>r. | itive operatio  | n, which allow   | vs services  | to act on    |          |
| O Do             | not trust this co                  | ompute        | r for delegatio | on               |              |              |          |
| Tru:             | st this compute                    | r for de      | legation to a   | ny service (Ki   | erberos only | 0            |          |
| OTrue            | st this compute                    | er for de     | legation to a   | pecified service | ces only     |              |          |
|                  | Use Kerberos                       | only          | locotocol       |                  |              |              |          |
| Sei              | rvices to which                    | n This ac     | count can p     | resent delega    | ied creden   | timber       |          |
| S                | ervice Type                        | User o        | or Computer     | Port             |              | Service N    |          |
|                  |                                    |               |                 |                  |              | STERIOR IN S |          |
|                  |                                    |               |                 |                  |              |              |          |
|                  |                                    |               |                 |                  |              |              |          |
|                  |                                    |               |                 |                  |              |              |          |
|                  |                                    |               |                 |                  |              |              |          |
|                  |                                    |               |                 |                  |              |              |          |
|                  | Emanded                            |               |                 | 100              |              |              |          |
|                  | Expanded                           |               |                 | Add              | Be           | move         |          |
|                  | Expanded                           |               |                 | Add              | Be           | mave         |          |
|                  | Expanded                           |               |                 | Add              | Fie          | move         |          |
|                  | Expanded                           |               |                 | Add              | File         | mno Ne       |          |

#### Constrained Delegation Setup, we are going to use Win10-Client-01 for constrained delegation

| WIN10        | O-CLIENT-01 Pro                                                                         | operti                                  | es                                                    |                        |                      |            |                       | ?  | $\times$ |
|--------------|-----------------------------------------------------------------------------------------|-----------------------------------------|-------------------------------------------------------|------------------------|----------------------|------------|-----------------------|----|----------|
| Gene         | ral Operating Sy                                                                        | vstem                                   | Member Of                                             | Dele                   | gation               | Location   | Managed               | Ву | Dial-in  |
| Dele<br>beha | egation is a securi<br>alf of another use<br>Do not trust this co<br>Frust this compute | ty-sen:<br>r.<br>ompute<br>er for d     | sitive operatio<br>er for delegatio<br>elegation to a | n, whi<br>on<br>ny ser | ch allow<br>vice (Ke | s services | to act on             |    |          |
| ١            | Trust this compute<br>● Use Kerberos<br>○ Use any authe<br>Services to which            | er for d<br>only<br>enticat<br>h this a | elegation to s<br>ion protocol<br>ccount can p        | pecifie<br>resent      | ed servic            | es only    | ntials:               |    |          |
|              | Service Type                                                                            | User                                    | or Computer                                           |                        | Port                 |            | Service Ni            |    |          |
|              | cifs<br>Idap                                                                            | ROO                                     | T-DC01<br>T-DC01.BYT                                  | E <b>S</b>             |                      |            | BYTESHII<br>ForestDns |    |          |
|              | <                                                                                       |                                         |                                                       |                        |                      |            | >                     |    |          |
| l            | Expanded                                                                                |                                         |                                                       |                        | Add                  | R          | emove                 |    |          |
|              |                                                                                         |                                         |                                                       |                        |                      |            |                       |    |          |
|              |                                                                                         |                                         | ок                                                    | 0                      | Cancel               | , A        | pply                  |    | Help     |

Resource-based constrained delegation RBDC setup, we are going to create a group and name it RBDC group, this group will have write permission over WS01 and justin.smith with have full permission over the group, that will give our user ability to add himself to the group, james.brown is a member to the group

| RBCD Group Properties                                                              | ? ×                            | W501 Properties                                                                                                    | ? ×                                                               |
|------------------------------------------------------------------------------------|--------------------------------|----------------------------------------------------------------------------------------------------|-------------------------------------------------------------------|
| Object Security<br>General Members Member Of                                       | Attribute Editor<br>Managed By | General Operating System Member Of<br>Location Managed By Object Sect<br>Group or user names:                                                                                                    | Delegation Password Replication<br>unity Dial-in Attribute Editor |
| Members:<br>Name Active Directory Domain Ser<br>Sames Brown BYTESHIELD.local/Users | rvices Folder                  | Key Admins (BYTESHIELD\Key Admins)     Key Admins (BYTESHIELD\Enterprise Key Admins (BYTESHIELD\Enterprise     Administrators (BYTESHIELD\Administrators)     Account Operators (BYTESHIELD\Administrators)     Print Operators (BYTESHIELD\Administrators)     Rec-Windows 2000 Compatible Access (BYTE     ReCD Group (BYTESHIELD\RBCD Group) | se Key Admins)<br>perators)<br>)<br>SHIELD\Pre-Windows 2000 C     |
|                                                                                    | 2<br>F                         | Permissions for RBCD Group<br>Full control<br>Read<br>Write<br>Create all child objects<br>Delete all child objects<br>Allowed to authenticate                                                                                                    | Add Remove                                                        |
| Add Remove                                                                         |                                | For special permissions or advanced settings, click                                                                                                    | Advanced. Advanced                                                |

#### Now Our user has full control over the Group, the user can add himself to the group

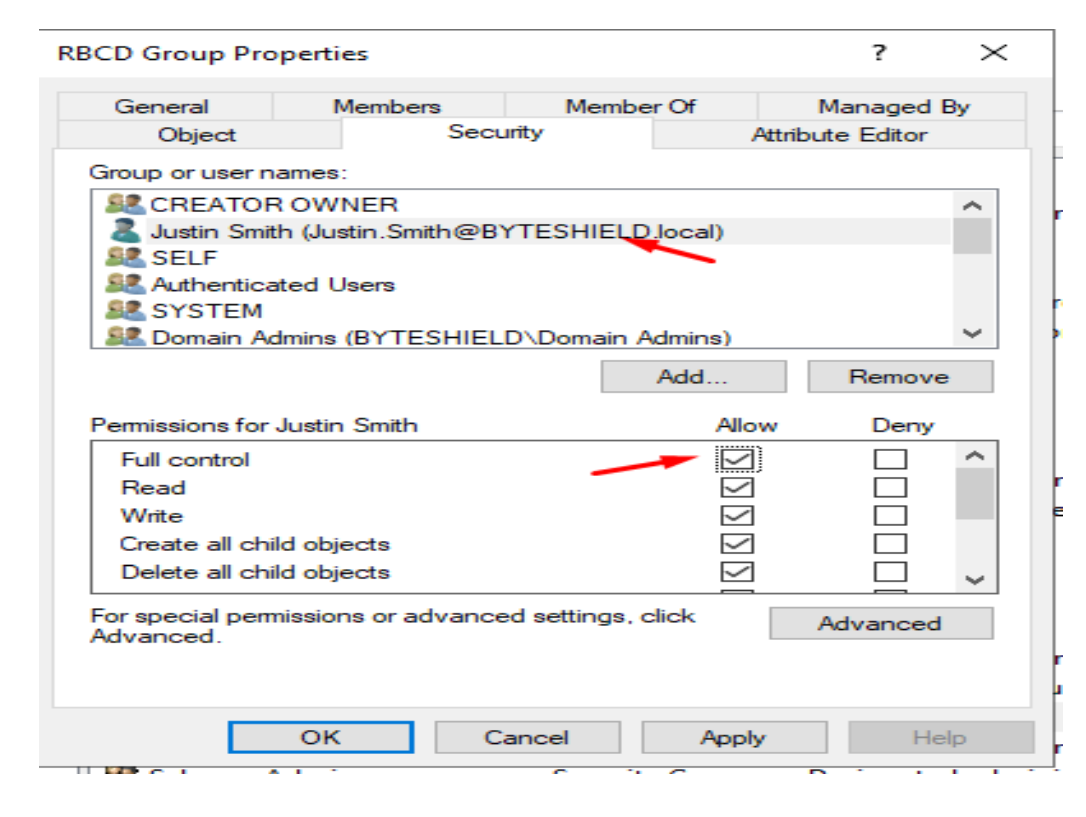

#### On TRUSTED-DC03 we going to make Clement to have ExtendedRight over Ruth.David

|                                                                                                    | ertific                                                | ates                               | Member Of                                     | Passwor       | d Replica                                               | ation  | Dial-in                                                                                                    | Objec        |
|----------------------------------------------------------------------------------------------------|--------------------------------------------------------|------------------------------------|-----------------------------------------------|---------------|---------------------------------------------------------|--------|----------------------------------------------------------------------------------------------------|--------------|
| Remote                                                                                                    | Deskt                                                  | top Se                             | rvices Profile                                | C             | OM+                                                     | 1      | Attribute Ed                                                                                                 | ditor        |
| General                                                                                                    | Add                                                    | ress                               | Account                                       | Profile       | Telepł                                                  | nones  | Organi                                                                                                    | ization      |
| Security                                                                                                    |                                                        | En                                 | vironment                                     | Sess          | sions                                                   | F      | Remote cor                                                                                                   | ntrol        |
| Group or u                                                                                                    | iser na                                                | ames:                              |                                               |               |                                                         |        |                                                                                                    |              |
| St Even                                                                                                    | one                                                    |                                    |                                               |               |                                                         |        |                                                                                                    | ~            |
|                                                                                                    | ATOR                                                   | OWN                                | FR                                            |               |                                                         |        |                                                                                                    |              |
| SEL SEL E                                                                                                    | :                                                      |                                    | 211                                           |               |                                                         |        |                                                                                                    |              |
| S. Authe                                                                                                    | anticat                                                | tod Lle                            | ore                                           |               |                                                         |        |                                                                                                    |              |
|                                                                                                    | TEM                                                    |                                    |                                               |               | -                                                       |        |                                                                                                    |              |
|                                                                                                    | Pot M                                                  | bite (C                            | lement White                                  | OTRUST        |                                                         | locall |                                                                                                    |              |
|                                                                                                    |                                                        | mine (C                            | TRUSTEDCO                                     | BB\Domai      | in Admine                                               | a)     |                                                                                                    |              |
| Doma                                                                                                    | ant Au                                                 |                                    | 110312000                                     | The Double    | an Aurontis                                             |        |                                                                                                    | ~            |
|                                                                                                    |                                                        |                                    |                                               |               |                                                         |        |                                                                                                    |              |
|                                                                                                    |                                                        |                                    |                                               |               | Add                                                     |        | Remov                                                                                                    | /e           |
|                                                                                                    |                                                        |                                    |                                               |               | Add                                                     |        | Remov                                                                                                    | /e           |
| Permission                                                                                                    | is for (                                               | Clemer                             | nt White                                      |               | Add                                                     | Nlow   | Remov                                                                                                    | /e           |
| Permission                                                                                                    | s for (                                                | Clemer                             | nt White                                      |               | Add<br>A                                                | Nlow   | Remov<br>Deny                                                                                                | /e<br>/      |
| Permission<br>Change<br>Receive                                                                                     | passi<br>as for (                                      | Clemer<br>word                     | nt White                                      |               | Add<br>A<br>[<br>[                                      |        | Remov<br>Deny                                                                                                | /e<br>/      |
| Permission<br>Change<br>Receive<br>Reset p                                                                          | as for (<br>passi<br>e as<br>asswo                     | Clemer<br>word                     | nt White                                      |               | Add<br>A<br>[                                           |        | Remov<br>Deny                                                                                                | /e           |
| Permission<br>Change<br>Receive<br>Reset p<br>Send as                                                               | e passi<br>e as<br>asswo                               | Clemer<br>word<br>ord              | nt White                                      |               | Add<br>A<br>[<br>[<br>[                                 |        | Remov<br>Deny                                                                                                | /e           |
| Permission<br>Change<br>Receive<br>Reset p<br>Send as<br>Read as                                                    | as for (<br>passi<br>asswo                             | Clemer<br>word<br>ord              | nt White                                      | _             | ۸dd<br>۹<br>۱<br>۱<br>۱<br>۱                            |        | Remov<br>Deny                                                                                                | /e           |
| Permission<br>Change<br>Receive<br>Reset p<br>Send as<br>Read ad                                                    | as for (<br>passue<br>as<br>asswo                      | Clemer<br>word<br>ord<br>it restri | nt White                                      | _             | Add<br>A<br>[<br>[<br>[<br>[<br>]                       |        | Remov                                                                                                    | /e           |
| Permission<br>Change<br>Receive<br>Reset p<br>Send as<br>Read ac<br>Write ad                                        | as for (<br>passi<br>e as<br>asswo<br>s<br>ccoun       | Clemer<br>word<br>ord<br>t restri  | nt White<br>ctions<br>ctions                  | -             | Add<br>A<br>[<br>[<br>[<br>[<br>[<br>]<br>[<br>]        |        |                                                                                                    | /e<br>/<br>^ |
| Permission<br>Change<br>Receive<br>Reset p<br>Send as<br>Read ac<br>Write ac                                        | e as<br>asswo<br>ccoun                                 | Clemer<br>word<br>ord<br>t restri  | nt White<br>ctions<br>ctions                  | l settings    | Add<br>A<br>[<br>[<br>[<br>[<br>[<br>[<br>]<br>]        |        | Remov                                                                                                    | /e           |
| Permission<br>Change<br>Receive<br>Reset p<br>Send as<br>Read ad<br>Write ac<br>For special                         | as for (<br>passi<br>asswo<br>coun<br>coun             | Clemer<br>word<br>ord<br>t restri  | nt White<br>ctions<br>ctions<br>s or advanced | l settings, c | Add<br>Add<br>[<br>[<br>[<br>[<br>]<br>]<br>]<br>]<br>] |        | Remov<br>Deny<br>C<br>C<br>C<br>C<br>C<br>C<br>C<br>C<br>C<br>C<br>C<br>C<br>C<br>C<br>C<br>C<br>C<br>C<br>C | d            |
| Permission<br>Change<br>Receive<br>Reset p<br>Send as<br>Read ad<br>Write ad<br>Write ad<br>Por special<br>Advanced | as for (<br>passi<br>asswo<br>ccoun<br>ccoun<br>l perm | Clemer<br>word<br>ord<br>trestri   | nt White<br>ctions<br>ctions<br>s or advanced | l settings, c | Add                                                     |        | Remov<br>Deny<br>C<br>C<br>C<br>C<br>C<br>C<br>C<br>C<br>C<br>C<br>C<br>C<br>C<br>C<br>C<br>C<br>C<br>C<br>C | d            |

While Michelle.Johnson will have Don not Require Kerberos preauthentication

selected

| Published Ce<br>Security<br>Remote D | ntificates<br>En<br>Desktop Se                                                                                                    | Member Of<br>vironment<br>rvices Profile                            | Passwor<br>Sess<br>C                              | d Replication<br>ions<br>OM+                              | Dial-in<br>Remote c<br>Attribute | Object<br>ontrol<br>Editor |
|--------------------------------------|----------------------------------------------------------------------------------------------------|---------------------------------------------------------------------|---------------------------------------------------|-----------------------------------------------------------|----------------------------------|----------------------------|
| General                              | Address                                                                                                    | Account                                                             | Profile                                           | Telephone                                                 | a Orga                           | nization                   |
| User logon i                         | name:                                                                                                    |                                                                     |                                                   |                                                           |                                  |                            |
| Michelle.Jo                          | hnson                                                                                                    |                                                                     | @TRU                                              | STEDCORP                                                  | local                            | $\sim$                     |
| User logon a                         | name (pre-                                                                                                    | Windows 2000                                                        | 0):                                               |                                                           |                                  |                            |
| TRUSTED                              | CORP                                                                                                    |                                                                     | Michelle                                          | Johnson                                                   |                                  |                            |
| Unlock a                             | account                                                                                                    |                                                                     |                                                   |                                                           |                                  |                            |
| Account op                           | account<br>tions:<br>inly Kerber<br>iccount su                                                                                                    | os DES encryp<br>pports Kerbero<br>pports Kerbero                   | tion types<br>a AES 121<br>a AES 256              | for this acco<br>8 bit encryptic<br>5 bit encryptic       | unt<br>m.                        | ^                          |
| Account op                           | account<br>tions:<br>inly Kerber<br>account su<br>account su<br>account su<br>account su<br>account su<br>account su                                                                                                    | os DES encryp<br>pports Kerbero<br>pports Kerbero<br>erberos preaut | tion types<br>s AES 12<br>s AES 250<br>henticatio | for this accor<br>8 bit encryptic<br>5 bit encryptic<br>n | unt<br>m.                        | د ۲                        |
| Account op                           | account<br>tions:<br>inly Kerberr<br>iccount su<br>iccount su<br>iccou | os DES encryp<br>pports Kerbero<br>pports Kerbero<br>erberos preaut | ntion types<br>a AES 12<br>s AES 25<br>henticatio | for this acco<br>8 bit encryptic<br>5 bit encryptic<br>n  | unt<br>m                         | < >                        |

Michelle.johnson is a member of help desk user group while help desk user group has write privilege over StdBy Admins

| elp Desk Proper | ties         |                    | ?               | $\times$ |
|-----------------|--------------|--------------------|-----------------|----------|
| Object          | Secu         | rity               | Attribute Edito | r        |
| General         | Members      | Member Of          | Manage          | d By     |
| Members:        |              |                    |                 |          |
| Name            | Active Direc | tory Domain Servio | ces Folder      |          |
| 👗 Michelle Jol  | hn TRUSTEDO  | ORP.local/Users    |                 |          |
|                 |              |                    |                 |          |
|                 |              |                    |                 |          |
|                 |              |                    |                 |          |
|                 |              |                    |                 |          |
|                 |              |                    |                 |          |
|                 |              |                    |                 |          |
|                 |              |                    |                 |          |
|                 |              |                    |                 |          |
|                 |              |                    |                 |          |
|                 |              |                    |                 |          |
|                 |              |                    |                 |          |
| Add             | Remove       |                    |                 |          |
|                 |              |                    |                 |          |
|                 |              |                    |                 |          |
|                 |              |                    |                 |          |

| General                                                                    | Members                                        | Member C         | Уf      | Managed I  | Вy |
|----------------------------------------------------------------------------|------------------------------------------------|------------------|---------|------------|----|
| Object                                                                     | Secur                                          | ity              | Attrib  | ute Editor |    |
| aroup or user na                                                           | ames:                                          |                  |         |            |    |
| SCREATOR                                                                   | OWNER                                          |                  |         |            | -  |
| 🎎 Help Desk                                                                | (TRUSTEDCORP\                                  | Help Desk)       |         |            |    |
| SELF                                                                       |                                                |                  |         |            | П  |
| Authentica                                                                 | ted Users                                      |                  |         |            |    |
| SYSTEM                                                                     |                                                |                  |         |            |    |
| 📲 Domain Ad                                                                | mins (TRUSTEDCO                                | RP\Domain /      | Admins) |            | ~  |
|                                                                            |                                                | Ac               | ld      | Remove     |    |
| amissions for                                                              | Help Deek                                      |                  | Allow   | Denv       |    |
| Eull control                                                               | holp beak                                      |                  |         |            | /  |
| Pand                                                                       |                                                |                  |         |            |    |
| neau                                                                       |                                                |                  |         |            |    |
| Write                                                                      |                                                |                  |         |            |    |
| Write<br>Create all chil                                                   | d objects                                      |                  |         |            |    |
| Write<br>Create all chil                                                   | d objects                                      |                  |         |            |    |
| Write<br>Create all chil<br>Delete all chil                                | d objects<br>d objects                         |                  |         |            | ,  |
| Write<br>Create all chil<br>Delete all chil<br>or special perm             | d objects<br>d objects<br>nissions or advanced | d settings, clic | k       | Advanced   | ,  |
| Write<br>Create all chil<br>Delete all chil<br>or special perm<br>dvanced. | d objects<br>d objects<br>hissions or advanced | d settings, clic | k       | Advanced   |    |
| Write<br>Create all chil<br>Delete all chil<br>or special perm<br>dvanced. | d objects<br>d objects<br>nissions or advanced | d settings, clic | k       | Advanced   |    |
| Write<br>Create all chil<br>Delete all chil<br>or special perm<br>dvanced. | d objects<br>d objects<br>iissions or advanced | d settings, clic | k       | Advanced   |    |

#### BYTESHIELD Domain User James Brown should be a member of Backup Operators of TRUSTEDCORP

| ckup Operators Properties |             |               |            | ī          | ?       | × |
|---------------------------|-------------|---------------|------------|------------|---------|---|
| Object                    | Sec         | curity        | Д          | ttribute E | ditor   |   |
| General                   | Members     | Membe         | er Of      | Mana       | aged By | , |
| Members:                  |             |               |            |            |         |   |
| Name                      | Active Dire | ectory Domain | n Services | Folder     |         |   |
| 👫 James.Brov              | wn BYTESHI  | ELD           |            |            |         |   |
|                           |             |               |            |            |         |   |
|                           |             |               |            |            |         |   |
|                           |             |               |            |            |         |   |
|                           |             |               |            |            |         |   |
|                           |             |               |            |            |         |   |
|                           |             |               |            |            |         |   |
|                           |             |               |            |            |         |   |
|                           |             |               |            |            |         |   |
|                           |             |               |            |            |         |   |
|                           |             |               |            |            |         |   |
|                           |             | 1             |            |            |         |   |
| Add                       | Remove      | ]             |            |            |         |   |
| Add                       | Remove      | ]             |            |            |         |   |